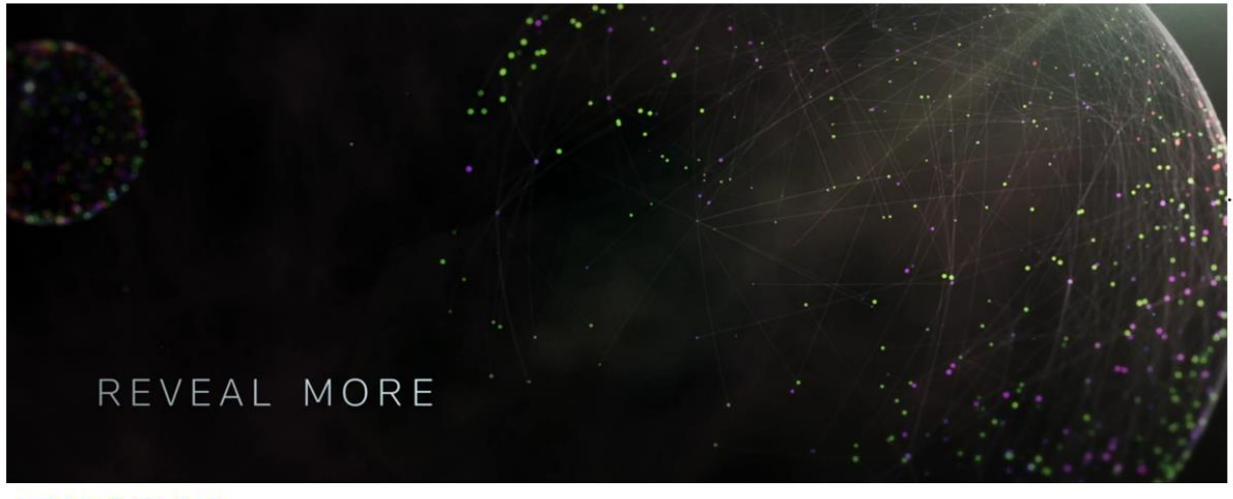

# **EIKON**

The World's leading source of intelligent information for businesses and professionals

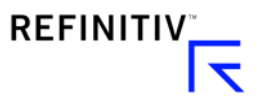

Contact มงคล (ภพ) <u>mongkol.poonlapmongkol@refinitiv.com</u>

พงศกร (มาย) pongsakorn.lertkiatmongkol@refinitiv.com

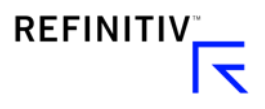

#### Main Menu & Workspace

Workspace

連 Main menu: เมนูเข้าสู่ Favorite Applications และ Application Library

Active Workspace: แสดง templates และ applications ที่ใช้งานปัจจุบัน

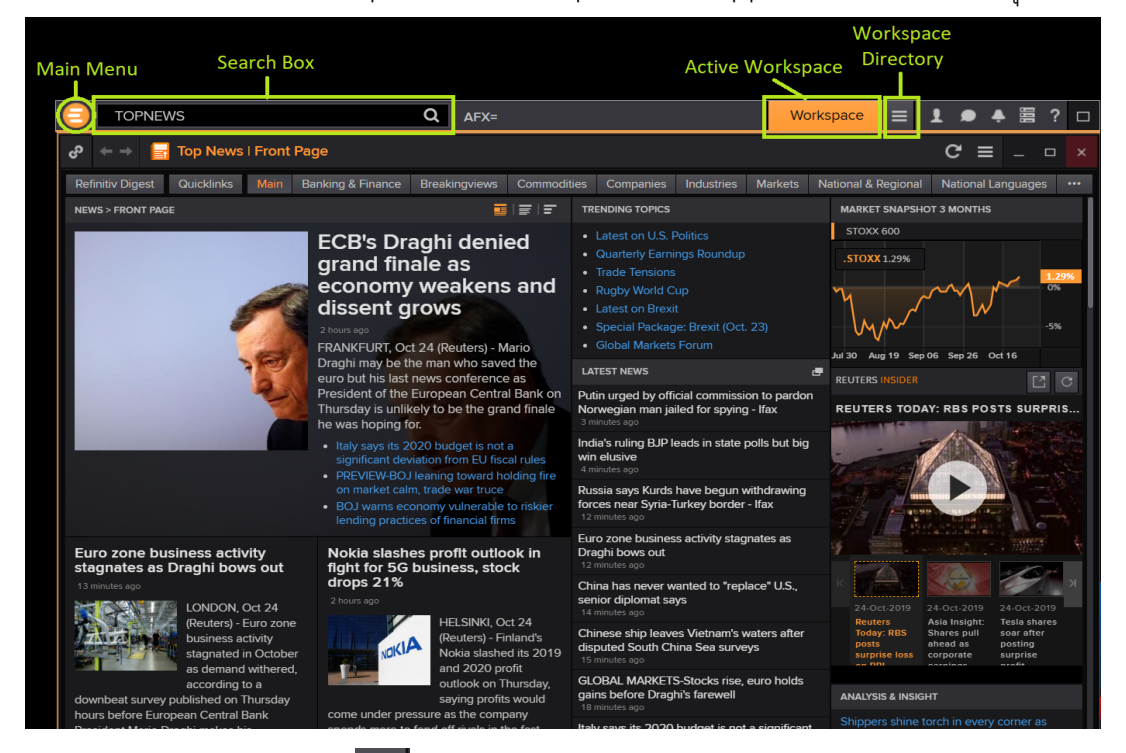

Workspace Directory 📃 บันทึกและค้นหา workspace (File ใหญ่ซึ่งรวม template และทุก

หน้าต่างที่ถูกเปิดใช้งาน)

| 😑 tas                 |                                         | <b>Q THB=</b> 30.27 0 +0.03 | ж <b>т</b> і | HB Workspace        | E | 1.             | ≜篇   | ? 🗆 |  |
|-----------------------|-----------------------------------------|-----------------------------|--------------|---------------------|---|----------------|------|-----|--|
| 🔚 My Files            |                                         |                             |              |                     |   | New Works      | pace |     |  |
| Search Workspace Q    |                                         |                             |              | RECENTLY CLOSED     |   | Open Workspace |      |     |  |
|                       | T                                       | Name 🔺                      | Mod          | Workspace           | 7 | Templates      |      | >   |  |
| III All               |                                         | ATE 219                     | 03-9         | default-Migrated    |   |                |      | ~   |  |
| 🔟 Flex                |                                         | Cambodia                    | 25-9         | FX                  |   |                |      |     |  |
| 🔯 Fund Screener - New | Fund Screener - New default-Migrated 12 |                             | 12-5         | TEMPLATE 2019       |   |                |      |     |  |
| Monitor               |                                         | EM                          | 09-/         | EM                  |   |                |      |     |  |
| - Workspace           |                                         | FX                          | 21-(         | Soo More Workspaces |   |                |      |     |  |
|                       |                                         | TEMPLATE 2019               | 16-3         | See More Workspaces |   |                |      |     |  |
|                       |                                         | Workspace                   | Toda         | ay 4:29:22 PM       |   |                |      |     |  |
|                       |                                         | Workspace 1                 | 27-9         | Sep-19 10:10:47 AM  |   |                |      |     |  |
|                       |                                         | Workspace 2 (1)             | 08-/         | Aug-19 2:37:07 PM   |   |                |      |     |  |
| ▼ COLLECTIONS +       |                                         | Workspace 2 (2)             | 08-/         | Aug-19 2:37:10 PM   |   |                |      |     |  |
|                       |                                         | Workspace 3                 | 17-0         | Oct-19 4:57:02 PM   |   |                |      |     |  |

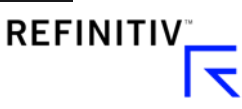

| 😑 🛛 Search o     | r Enter a Co | mmand      |               | Q GULF         | вк   | ▲ 168.00 -1.50 -0.88% <b>THB</b>   |            |                                       |             | Work         | space 10              | <b>=</b> 1 |
|------------------|--------------|------------|---------------|----------------|------|------------------------------------|------------|---------------------------------------|-------------|--------------|-----------------------|------------|
| 🗐 Pob 10         |              |            |               | × 🧾 scr        | EENE | R                                  | × 🥃        | SCREENER                              |             | × 冟 Rela     | itive Rotation (      | Graph=     |
|                  |              |            | -             |                |      |                                    |            |                                       |             |              |                       |            |
| Top News Equ     | ity Indexes  | % Change   | FX Swaps      | Rates Nev      | ıs C | narts Commodities & Energy Brokers | Speed guid | les CDS BOT Thai BMA TI               | HBFIX       |              |                       |            |
| .SETI            | SET In       | dex        | .SET          | SET/SET        | тнв  | 290CT19 12:04                      |            | 20 Years                              |             |              | <b>X</b> & <b>D</b> M | lenu 👻     |
| Value            | Net.Chng     | Pct.Chng   | Up            |                | Unch |                                    |            | ↑ Q 🔻 GULF.BK                         | 🛛 Search 🖄  | Analy        | sis - 😹 - 🗄           | ×          |
| <b>+ 1601.47</b> | +4.99        | +0.31 %    | 76            | 7 641          | 423  | V- Hi 1748 15 1170 10              | 1          | Daily [SETTList 176 of 551] G         | II E BK     | 12/6/2       | 017 - 12/2/201        | 9 (BKK)    |
| 1601.39          |              |            | yn 10<br>w 15 | 05.45<br>98.65 |      | Yr.Low 1546.62 27DEC18             |            | Cod. G I F.RK. Trade Price            |             | 22/0/2       |                       |            |
| 1001 70          | C1000 2      | POCT10 00  | on 14         | 01 44          |      | 1446 USAN 1950 51 0755010          |            |                                       | 5.50, 168.7 |              | / Price               |            |
| SEI              | Lact         | D Cito     |               | Ask            | A 6  | ina Nat Chag Det Chag Drai         | Menu V     |                                       |             |              | 108,00                |            |
| L OFTI           | LdSL         | D SIZE     | DIU           | MSK            | A S  | ze Net ching Pct.ching Proj        |            |                                       |             | <b>(</b> )   | 160                   |            |
| ▶ .SET1          | 2,259,00     |            |               |                |      |                                    |            |                                       |             | <b>_</b>     |                       |            |
| ▶ SET50          | 1 074 42     |            |               |                | -    | My Files                           |            | • • • • • • • • • • • • • • • • • • • |             |              |                       |            |
| \$50c1           | 1.074.40     |            | 1.072.40      | 1.075.40       |      | earch Elex O                       |            |                                       |             | Import       |                       |            |
| BMSCITH.BK       | 11.60        | 100,300    | 11.60         | 11.61          | P    |                                    |            |                                       |             |              | onare                 |            |
| РТТ.ВК           | 44.50        | 5,335,700  | 44.50         | 44.75          | 3    | CATEGORIES                         | Y          | Name                                  |             | Modified     | Туре                  |            |
| PTTEP.BK         |              |            | 118.00        | 118.50         |      | All                                |            | Pob 10                                |             | 10/21/2019   | Flex                  |            |
| PTTGC.BK         |              |            |               |                |      |                                    |            | pob version 2 BBL                     |             | 3/8/2019 7:4 | Flex                  |            |
| AOT.BK           | 78.50        | 555,500    | 78.50         | 78.75          |      |                                    | -          |                                       |             |              |                       |            |
| CPALL.BK         |              |            |               |                | _    | 🗸 Chart                            |            | Pob10 (7)                             |             | 10/21/2019   | Flex                  |            |
| AWC.BK           | 6.10         | 52,445,700 | 6.05          | 6.10           | 14   | Eikon App                          | 1          | Portfolio                             |             | 3/8/2019 7:4 | Flex                  |            |
| SCC.BK           | 357.00       |            | 356.00        | 357.00         |      |                                    |            | Procious Motols1                      |             | 2/2/2019 7:4 | Flox                  |            |
| TOP.BK           | 64.75        | 161,900    | 64.75         | 65.00          |      | Fixed Income New Issues Mo         |            | Frecious_metals i                     |             | 3/8/2013 7.4 | FIEX                  |            |
| GULF.BK          | 168.00       | 36,800     | 167.50        | 168.00         | - 6  | Flex                               |            | PrintScheduler                        |             | 3/8/2019 7:4 | Book                  |            |
| BCPG.BK          | 18.10        | 35,100     | 18.10         | 18.20          |      |                                    |            | Questthai                             |             | 3/8/2019 7:4 | Flex                  |            |
| BCPTM PK         |              | 102,000    | 50.50         | 89.00<br>50.75 |      | Fund Screener - New                |            |                                       |             |              |                       |            |
| EGCO BK          |              |            | 360.00        | 30.75          |      | + COLLECTIONS                      |            | QUESTTHAT(1)                          |             | 3/8/2019 7:4 | Flex                  |            |
| RATCH BK         |              |            | 77.50         | 77.75          |      |                                    |            | RateView (2)                          |             | 4/16/2019 1  | Flex                  |            |
| IRPC.BK          | 3.24         | 3.227.700  | 3.24          | 3.26           | 4    |                                    |            | Pato//iour/2)                         |             | 4/11/2019 7: | Flox                  |            |
| EA DK            |              |            | 10.00         | 10.20          |      |                                    |            | Rateview (5)                          |             | 4/11/2019 /: | Flex                  |            |

Flex Directory: ค้นหา Flex (template ที่ใช้ประจำเพื่อมอนิเตอร์ข้อมูล)

Main menu 🧧 และ My Apps: ค้นหา Application ที่ใช้ประจำ: Quote, Quote list, Chart,

#### และปุ่มปิดโปรแกรม

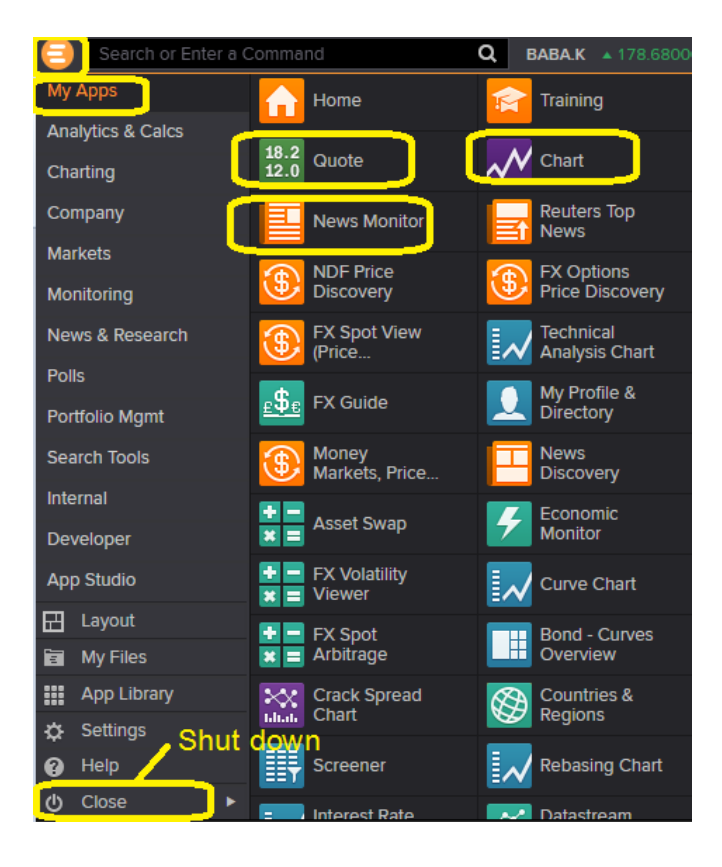

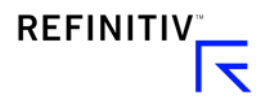

พิมพ์คำ/ ชื่อเต็มที่ต้องการค้นหา หรือพิมพ์รหัส (Ticker, ISIN, SEDOL, CUSIP) เพื่อค้นหา เช่น

Stocks, Funds, Bonds, FX rates, Commodities, Countries, Economic data, etc.

| alibaba |                                                                    | Q                                       | KBANK.BK      | ▼ 133.00  | -3.00 | -2.21% | тнв         |
|---------|--------------------------------------------------------------------|-----------------------------------------|---------------|-----------|-------|--------|-------------|
| A       | Alibaba Group Holding Ltd                                          | dated - BABA                            |               |           |       |        | BABA.K      |
| File    | Overview                                                           |                                         |               |           |       | В      | ABA.K OV    |
| ra V    | Quote                                                              |                                         |               |           |       |        | Baba.k Q    |
| Pas     | Financial Chart                                                    |                                         |               |           |       | BAB    | A.K CHTF    |
| *       | Chart                                                              |                                         |               |           |       | BA     | BA.K CHT    |
|         | News Monitor                                                       |                                         |               |           |       | BAB    | A.K NEWS    |
| EQ      | Alibaba Health Information Te<br>Ordinary Share - The Stock Exchan | <b>chnology Ltd</b><br>ige of Hong Kong | Ltd - 241     |           |       |        | 0241.HK     |
| EQ      | Alibaba Pictures Group Ltd<br>Ordinary Share - The Stock Exchan    | ge of Hong Kong                         | Ltd - 1060    |           |       |        | 1060.HK     |
| EQ      | Alibaba Group Holding Ltd<br>Depository Receipt - Bolsa de Com     | ercio de Buenos                         | Aires - BABA3 |           |       |        | BABA.BA     |
| FUT     | One Chicago LLC Allstate Co<br>Equity Future - One Chicago LLC     | rporation No D                          | iv Weekly Eq  | uity Futu |       | 0#A    | LLDW:OX     |
| EQ      | Alibaba Group Holding Ltd<br>Depository Receipt - New York Sto     | ck Exchange - BA                        | BA            |           |       |        | BABA.N      |
| FUT     | Eurex Alibaba Group Holding<br>Equity Future - Eurex               | Equity Future                           | Chain Contra  | icts - BA |       |        | O#BABF:     |
| FUT     | Hong Kong Futures Exchange<br>Equity Future - Hong Kong Futures    | <b>Alibaba Pictu</b><br>Exchange Ltd    | res Group Lto | d Equity  |       |        | 0#HALI:     |
| BOND    | Alibaba Group Holding Ltd - E<br>Plain Vanilla Fixed Coupon Bond - | BABA Series B<br>Exchange Offer         | 2.5% 28-Nov   | -2019     |       | US016  | 09WAC64     |
| More    | earch results for "alibaba"                                        | more s                                  | earch re      | esults    |       | S      | Shift+Enter |

ตัวอย่าง Search box >>พิมพ์ ชื่อเต็มของกองทุนรวม

| 0   | fidelity | 500 index Q                                                                     | GULF.BK | ▼ 167.50  | -2.00 |
|-----|----------|---------------------------------------------------------------------------------|---------|-----------|-------|
| ŝ   |          | Fidelity 500 Index Fund<br>Open-End Fund - US3159117502 - USD - Lipper          |         | LP40189   | 339   |
| PR  |          | Overview                                                                        | LP      | 40189339  | ov    |
| ►L  |          | Price & Dividend History Chart                                                  | LP401   | 89339 CH  | TPD   |
| ▼ S |          | Quantitative Analysis                                                           | LP      | 40189339  | QA    |
| Ne  |          | Financial Chart                                                                 | LP40    | 189339 CI | HTF   |
| INC |          | Fund Ownership Summary                                                          | LP40189 | 339 FNOV  | VNS   |
| Ac  | FND      | Fidelity Flex 500 Index Fund<br>Open-End Fund - US3159116850 - USD - Lipper     |         | LP40219   | 129   |
|     | FND      | Fidelity S&P 500 Index P PLN Acc<br>Open-End Fund - IE00BJDPZJ87 - PLN - Lipper |         | LP68540   | 520   |

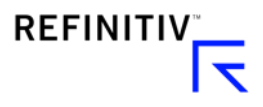

ตัวอย่าง Search box >>พิมพ์ชื่อสกุลเงิน Euro เทียบกับสกุลเงินบาท สามารถใช้ code EURTHB= โดยหากต้องการดูอัตราแลกเปลี่ยนที่คำนวณจาก major currency pairs ให้ใช้ EURTHB=R ซึ่งจะถูก คำนวณจาก EURUSD กับ USDTHB โดยอาจจะแสดงถึงต้นทุนราคาที่แท้จริงในตลาดที่ดีกว่า EURTHB=

| 0                 | euro th | ıb                                                         | Q       | THB= | 30.18 | -0.06 | -0.20% <b>T</b> |
|-------------------|---------|------------------------------------------------------------|---------|------|-------|-------|-----------------|
| <i>ି</i><br>Sprea | FX      | Euro/Thai Baht FX Cross Rate<br>THOMSON REUTERS            |         |      |       | E     | URTHB=          |
| A1                |         | FX Spot Overview                                           |         |      |       | EUR1  | THB= OV         |
| 1                 |         | Quote History                                              |         |      |       | EURT  | THB= QH         |
| 2                 |         | Quote                                                      |         |      |       | EUF   | RTHB= Q         |
| 3                 |         | News                                                       |         |      | E     | URTHE | 3= NEWS         |
| 4                 |         | Chart                                                      |         |      |       | EURTH | HB= CHT         |
| 5                 | FX      | Thai Baht/Euro FX Cross Rate<br>THOMSON REUTERS CALCULATED |         |      |       | TH    | ibeur=r         |
| 7                 | FX      | Euro/Thai Baht Offshore FX Forward Ou<br>WM COMPANY        | utright |      | EURT  | OFFWD | OR=WM           |

ตัวอย่าง Search box >>พิมพ์ชื่ออัตราดอกเบี้ยอ้างอิง USD LIBOR 6 month

| 0    | usd libor 6 month Q                                                            | THB= | 30.26 -0.02 | 2 -0.07% THB   |
|------|--------------------------------------------------------------------------------|------|-------------|----------------|
| A    | FX US Dollar ICE LIBOR (55839004649)<br>ICE BENCHMARK ADMINISTRATION - 6 Month |      |             | USD6MFSR=      |
| File | Quote History                                                                  |      |             | USD6MFSR= QH   |
| (i)  | All Quotes                                                                     |      |             | USD6MFSR= ALLQ |
|      | Quote                                                                          |      |             | USD6MFSR= Q    |
|      | Curve Chart Preview                                                            |      |             | USD6MFSR= CURV |
|      | Financial Chart                                                                |      |             | USD6MFSR= CHTF |
|      |                                                                                |      |             |                |

## ตัวอย่าง Search box >>พิมพ์ชื่อราคาน้ำมัน futures ตลาด Brent Europe

| <b>(</b>   | brent futures                                                             | <b>Q</b> тнв=      | 30.26 | -0.02 | -0.07% | тнв |         |
|------------|---------------------------------------------------------------------------|--------------------|-------|-------|--------|-----|---------|
| A          | COM ICE Europe Brent Crude Electro<br>Brent Crude - Commodity Future - In | onic Energy Future |       |       |        |     | LCOc1   |
| File       | Overview                                                                  |                    |       |       |        | L   | COc1 OV |
| <b>(i)</b> | Quote                                                                     |                    |       |       |        |     | LCOc1 Q |
|            | Financial Chart                                                           |                    |       |       |        | LCC | c1 CHTF |
|            | Chart                                                                     |                    |       |       |        | LC  | Oc1 CHT |
|            |                                                                           |                    |       |       |        |     | REF     |

7

เปิดหน้า Quote หรือ กด F4 เพื่อดูราคา Real Time

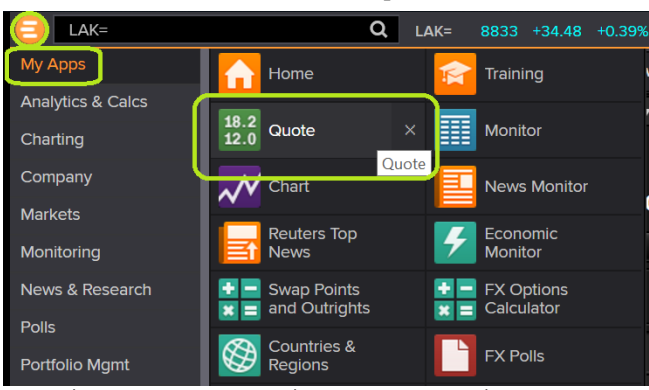

## พิมพ์ชื่อสกุลเงิน xxx= เพื่อดูอัตราแลกเปลี่ยน Spot Rate

| იი                         | <b>←</b> → ]                               | 18.2<br>12.0 THB=                   | Quote                          | ₹Q ∨                         | THB=                             | -                           | C                            | <b>ک</b>                 |                                           |                                      |                                    |                                      |
|----------------------------|--------------------------------------------|-------------------------------------|--------------------------------|------------------------------|----------------------------------|-----------------------------|------------------------------|--------------------------|-------------------------------------------|--------------------------------------|------------------------------------|--------------------------------------|
| THB=                       |                                            |                                     | Thai                           | Baht                         |                                  | POT                         | USDT                         | ГНВ                      |                                           |                                      | 240CT                              | 19                                   |
|                            | Bid                                        | A                                   | sk                             | Net.C                        | ۹ hng                            | 6 chg                       | Co                           | ontr                     | ibutor                                    | Loc Sro                              | e Deal                             | Time                                 |
| BI                         | 30.25<br>25                                | 30.2                                | .6<br>26                       | -0.02                        | -                                | 0.07 %                      | S                            | ΕA                       | ASIA                                      | SIN SEB                              | S SEBS                             | 14:27                                |
| B1<br>84                   | 30.26<br>30.26                             | 30.2<br>30.2                        | 7<br>7                         |                              |                                  |                             | S<br>S                       | E A<br>E A               | ASIA<br>ASIA                              | SIN SEB<br>SIN SEB                   | S SEBS                             | 14:26<br>14:24                       |
| Char                       | geSumma                                    | ry                                  | Daily                          | View                         |                                  | Calenda                     | ar Hi                        | ghs                      | & Lows                                    |                                      |                                    |                                      |
|                            |                                            |                                     | Va                             | lue                          | Time                             | Weekly                      |                              |                          | Month                                     | ly                                   | Yearl                              | у                                    |
| MTD%<br>3M%<br>6M%<br>YTD% | chg -:<br>chg -:<br>chg -:<br>chg -:       | 1.14 %<br>2.1 %<br>5.59 %<br>7.04 % | 0 30<br>H 30<br>L 30<br>C 30   | ).27<br>).32<br>).26<br>).27 | 05:14<br>06:02<br>14:03<br>230CT | High<br>Date<br>Low<br>Date | 30.3<br>2200<br>30.2<br>2100 | 2<br>T19<br>6<br>T19     | High<br>Date<br>Low<br>Date               | 30.69<br>010CT19<br>30.25<br>100CT19 | High<br>Date<br>Low<br>Date        | 32.43<br>02JAN19<br>30.25<br>100CT19 |
|                            |                                            |                                     |                                | Sessi                        | on 0/H/                          | 'L/C                        |                              |                          |                                           |                                      | Relat                              | ed Data                              |
| Asia                       | -0.06                                      | 6                                   |                                | Europe                       | -0.02                            |                             |                              | US                       | -0.03                                     |                                      | <th>'BKGDINF0&gt;</th>             | 'BKGDINF0>                           |
| 0<br>H<br>L<br>C<br>(5PM   | 30.23<br>30.32<br>30.20<br>30.33<br>1 TOK) | 7 0:<br>2 0(<br>6 14<br>1 2:        | 5:14<br>6:02<br>4:03<br>30CT19 | 0<br>H<br>L<br>C<br>(5PM L0I | 30.28<br>30.28<br>30.26<br>30.27 | 12:<br>12:<br>14:<br>230    | 15<br>15<br>03<br>CT19       | 0<br>H<br>L<br>C<br>(5PI | 30.32<br>30.32<br>30.28<br>30.27<br>M NY) | 18:06<br>18:06<br>22:01<br>230CT     | <thbv<br>&lt;0#TH<br/>19</thbv<br> | /0L><br> BF=>                        |

์พิมพ์ xxxH= เพื่อดูข้อมูลอัตราแลกเปลี่ยนทุกชั่วโมง เช่น EUR10H= คือ 10.00AM โซนเวลา GMT+0

| с <sup>0</sup> | $ \rightarrow$ | 18.2<br>12.0 | EURH= Quote 🥒 🖉 | €URH=        |     | Q         | Local time   | 28.4   | = _    |    |  |
|----------------|----------------|--------------|-----------------|--------------|-----|-----------|--------------|--------|--------|----|--|
| EURH           | =              |              | EUR HOURLY      |              |     |           |              |        |        |    |  |
| RIC            |                |              | Bid/Ask         | Contributor  | Loc | Srce Deal | Time High    | Low    | Date   |    |  |
| EURO           | 0H=            |              | 1.1097/1.1101   | BARCLAYS     | LON | BCFX      | 07:00 1.1099 | 1.1098 | 290CT  | .9 |  |
| EURO           | 1H=            |              | 1.1097/1.1098   | ASANPACIFIBK | MOW | ASAN ASAN | 08:00 1.1099 | 1.1097 | 290CT  | .9 |  |
| EURO           | 2H=            |              | 1.1094/1.1095   | Raiffeisen   | MOW | RZBM RZBM | 09:00 1.1097 | 1.1092 | 290CT  | .9 |  |
| EURO           | 3H=            |              | 1.1097/1.1098   | HSBC         | LON | HSFP HKLN | 10:00 1.1102 | 1.1095 | 290CT  | 19 |  |
| EURO           | 4H=            |              | 1.1096/1.1097   | ASANPACIFIBK | MOW | ASAN ASAN | 11:00 1.1097 | 1.1095 | 290CT  | 19 |  |
| EURO           | 5H=            |              | 1.1091/1.1095   | BARCLAYS     | LON | BCFX      | 12:00 1.1097 | 1.1093 | 290CT  | 19 |  |
| EURO           | 6H=            |              | 1.1092/1.1096   | BARCLAYS     | LON | BCFX      | 13:00 1.1095 | 1.1093 | 290CT  | 19 |  |
| EURO           | 7H=            |              |                 |              |     |           |              |        |        |    |  |
| EURO           | 8H=            |              | 1.1089/1.1091   | RABOBANKGFM  | LON | RAB1 RABX | 15:00 1.1091 | 1.1087 | 280CT  | 19 |  |
| EURO           | 9H=            |              | 1.1090/1.1094   | BARCLAYS     | LON | BCFX      | 16:00 1.1096 | 1.1089 | 280CT  | 19 |  |
| EUR1           | 0H=            |              | 1.1089/1.1093   | SANTANDER    | HKG | SAHK SAHK | 17:00 1.1095 | 1.1089 | 280CT  | 19 |  |
| EUR1           | 1H=            |              | 1.1094/1.1096   | SANTANDER    | HKG | SAHK SAHK | 18:00 1.1095 | 1.1091 | 280CT  | .9 |  |
| EUR1           | 2H=            |              | 1.1095/1.1099   | BARCLAYS     | LON | BCFX      | 19:00 1.1107 | 1.1095 | 280CT  | .9 |  |
| EUR1           | 3H=            |              | 1.1085/1.1089   | BARCLAYS     | LON | BCFX      | 20:00 1.1101 | 1.1088 | 280CT  | .9 |  |
| EUR1           | 4H=            |              | 1.1092/1.1096   | BARCLAYS     | LON | BCFX      | 21:00 1.1096 | 1.1085 | 280CT  | .9 |  |
| EUR1           | 5H=            |              | 1.1091/1.1093   | RABOBANKGFM  | LON | RAB1 RABX | 22:00 1.1097 | 1.1091 | 280CT  | .9 |  |
| EUR1           | 6H=            |              | 1.1091/1.1095   | BARCLAYS     | LON | BCFX      | 23:00 1.1093 | 1.1087 | 280CT  | 19 |  |
| EUR1           | 7H=            |              | 1.1097/1.1101   | BARCLAYS     | LON | BCFX      | 00:00 1.1098 | 1.1092 | 290CT  | 19 |  |
| EUR1           | 8H=            |              | 1.1100/1.1104   | BARCLAYS     | LON | BCFX      | 01:00 1.1103 | 1.1098 | 290CT  | 19 |  |
| EUR1           | 9H=            |              | 1.1097/1.1098   | ASANPACIFIBK | MOM | ASAN ASAN | 02:00 1.1102 | 1.1098 | 290CT  | 19 |  |
| EUR2           | он=            | <b>†</b>     | 1.1102/1.1103   | ASANPACIFIBK | MOM | ASAN ASAN | 03:00 1.1103 | 1.1097 | 290CT  | 19 |  |
| EUR2           | 1H=            |              | 1.1098/1.1102   | BARCLAYS     | LON | BCFX      | 04:00 1.1103 | 1.1100 | 290CT: | .9 |  |
| EUR2           | 2H=            |              | 1.1097/1.1101   | BARCLAYS     | LON | BCFX      | 05:00 1.1102 | 1.1099 | 290CT: | .9 |  |
| EUR2           | 3H=            |              | 1.1097/1.1100   | SEB          | STO | SEBA SEBI | 06:00 1.1101 | 1.1098 | 290CT: | .9 |  |

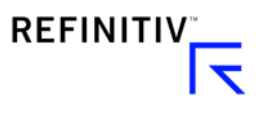

## Search box >> Home

## การเข้าสู่หน้า Home Page เพื่อค้นหาข้อมูลตามประเภทที่ต้องการ

- พิมพ์ "Home" เพื่อเปิดหน้า Home Page
- เลือก main menu เพื่อเข้าถึงข้อมูลด้านต่างๆ เช่น Asset Classes, Countries/ Regions,

Industries, News & Research

| HOME                                                                                           | Q GULF.B                                | K ▼167.50 -2.00 -1.18% 1                                                                                                    | нв                                                                                                    | Wo                                                                                                    | rkspace 10 📃                                                                                                    | 1 .                                                                        | ♣ 冨 ? □                                                  |
|------------------------------------------------------------------------------------------------|-----------------------------------------|----------------------------------------------------------------------------------------------------|----------------------------------------------------------------------------------------------------|----------------------------------------------------------------------------------------------------|----------------------------------------------------------------------------------------------------|----------------------------------------------------------------------------|----------------------------------------------------------|
| <i>ତ +</i> 🕂 🔍 Q                                                                               | 🚹 Home                                  |                                                                                                    |                                                                                                    |                                                                                                    |                                                                                                    | C ≡                                                                        | ×                                                        |
|                                                                                                | ONS 🔻 INDUSTRIES NEWS AI                | ND RESEARCH V MY EIKON V                                                                                                    | REUTERS IN                                                                                                    |                                                                                                    | FINANCIAL INSTITU                                                                                                    |                                                                            | ADMIN TOOLS V                                            |
| Foreign Exchange                                                                               | EQUITIES >                              |                                                                                                    |                                                                                                    |                                                                                                    |                                                                                                    |                                                                            | SEARCH                                                   |
| Money Markets  Fixed Income Equities Commodities Funds Real Estate Cross Asset Guide Economics |                                         | U.S. REGULAT<br>GOVERNMEN<br>The U.S. telecom<br>China's Huawei a<br>customers from t<br>services.<br>Australia's Coles<br>improvement<br>Japan tax agency<br>TikTok owner Byt | DR TO BAF<br>SUBSIDY<br>munications<br>and ZTE as na<br>apping an \$8<br>posts subdue<br>finds Ghosr<br>aDance says | R CHINA'S HUAW<br>PROGRAM<br>regulator plans to vo<br>titional security risks,<br>.5 billion governmeri<br>ed Q1 supermarket s<br>used Nissan money<br>it has no immediate | EI AND ZTE FRO<br>te in November to o<br>barring their U.S. ru<br>ti fund to purchase<br>same-store sales, se<br>r for private use -reg<br>HK IPO plans, deni | M<br>designate<br>ural carrier<br>equipment<br>ees<br>port<br>ies FT repoi | Indices<br>Futures<br>Warrant<br>ADRs<br>TOP EQU<br>Name |
| Islamic Finance                                                                                | FIXED INCOME >                          |                                                                                                    |                                                                                                    | PAGE >                                                                                                    |                                                                                                    |                                                                            | 🔅 🖪 S&P 5                                                |
| Foreign Exchange                                                                               | S&P WARN                                | S OF BLOW TO JAPAN                                                                                                    | ELSES                                                                                                    | GLOBAL I                                                                                                    | MARKETS-ASIA S                                                                                                    | SHARES                                                                     | 🖶 NASD                                                   |
| Money Markets                                                                                  | REGIONAL<br>RATES DEE                   | BANKS IF NEGATIVE                                                                                                    | States a                                                                                                    | EDGE HIG                                                                                                    | HER, EYES TUR                                                                                                    | N TO FED                                                                   | 🖶 NASD                                                   |
| Fixed Income                                                                                   | JGB yields hit multi-month hi           | ighs as prices slump on trade                                                                                                    | Three-                                                                                                    | peat? Fed copies 19                                                                                                    | 90s playbook in bio                                                                                                    | d to avert a                                                               | d S&P/T                                                  |
| Commodities                                                                                    | optimism<br>Argentina bonds tumble afte | r Peronists sweep to power                                                                                                    | downtu<br>U.S. ma                                                                                                   | urn<br>ay extend tariff susp                                                                                                    | ensions on \$34 billi                                                                                                    | on in Chine                                                                | de Boves                                                 |
| Funds                                                                                          | Euro zone business lending              | growth plunges in September                                                                                                    | goods                                                                                                    | ong shops shutter                                                                                                    | s months of protest                                                                                                    | t darkon                                                                   | 🗗 FTSE                                                   |
| Real Estate                                                                                    | COMMODITIES >                           |                                                                                                    | econor                                                                                                    | nic gloom                                                                                                    | a montato or protest                                                                                                    | Fuerren                                                                    | 🖪 FTSE                                                   |
| Islamic Finance                                                                                | INDIAN STE                              | ELMAKERS FACE DEBT                                                                                                    | REUTER                                                                                                    | S BREAKINGVIEWS >                                                                                                    |                                                                                                    |                                                                            | E CAC 4                                                  |

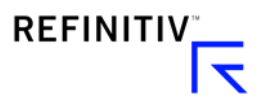

• เลือกเมนูหลัก เพื่อเข้าสู่ เมนูย่อยของแต่ละเมนู ตามแต่ละประเภทของข้อมูล

เช่น Foreign Exchange อัตราแลกเปลี่ยน Spot, Forward

Money Markets ตลาดเงิน อัตราดอกเบี้ย Fixed Income ตลาดตราสารหนี้ พันธบัตร หุ้นกู้

Equities ตลาดหุ้น ดัชนีหลักทรัพย์ ข้อมูลหุ้น

Commodities สินค้าโภคภัณฑ์ ทอง น้ำมัน ยาง ฯลฯ

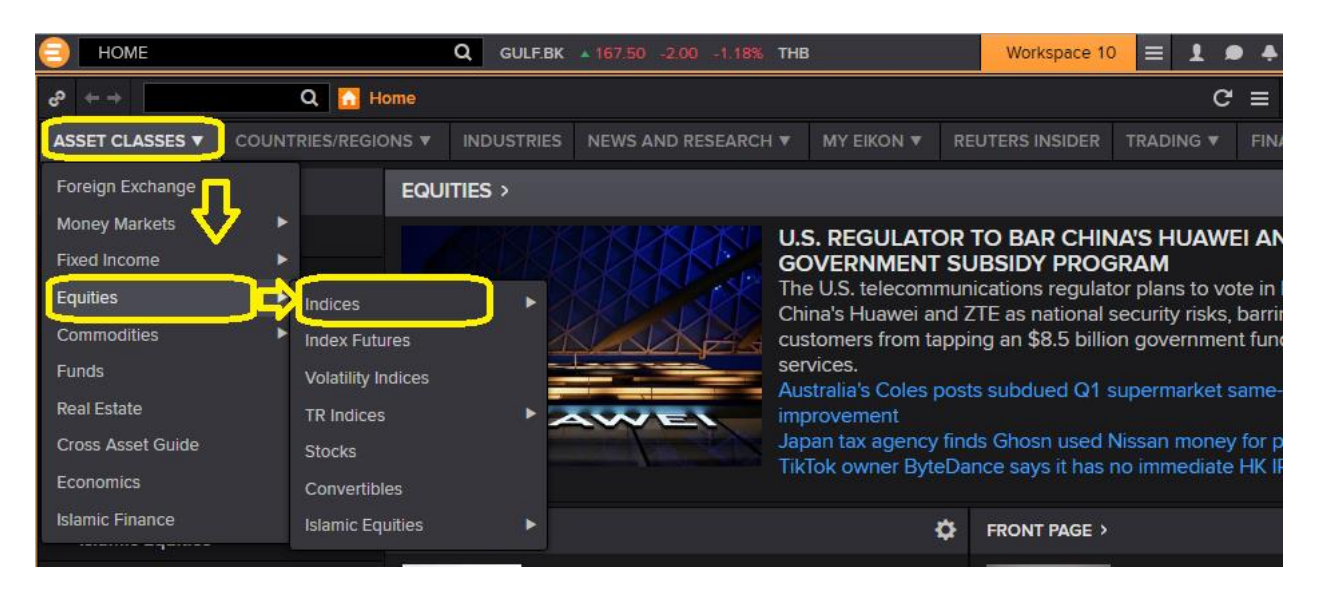

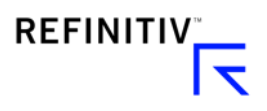

# Search box >> พิมพ์ชื่อกองทุน

 การเข้าสู้หน้า Fund Page พิมพ์ชื่อเต็มของกองทุนเพื่อค้นหาข้อมูล ตัวอย่าง SCB ASIAN EMERGING MARKET

| 😑 🛛 scb as | ian emerging Q I                                                                       | LP68238716 10.7748 Th |
|------------|----------------------------------------------------------------------------------------|-----------------------|
|            | SCB Asian Emerging Markets Open End<br>Open-End Fund - TH1176010003 - THB - Lipper     | LP65092944            |
|            | Overview                                                                               | LP65092944 OV         |
|            | Price & Dividend History Chart                                                         | LP65092944 CHTPD      |
| Pas:       | Quantitative Analysis                                                                  | LP65092944 QA         |
|            | Fund Ownership Summary                                                                 | LP65092944 FNOWNS     |
|            | Total Return                                                                           | LP65092944 TRTR       |
| FND        | SCB Asian Emerging Markets THB Hedged A<br>Open-End Fund - TH8161010005 - THB - Lipper | LP68439123            |
| More s     | search results for " <mark>scb asian emerging</mark> "                                 | Shift+Enter           |

หน้านี้จะแสดงรายละเอียดแต่ละกองทุน, นโยบายกองทุน และ เมนูอื่นๆที่จะสามารถหาข้อมูลเพิ่มเติม

| LP65092944 Q LP65092944 12.8                                                                                                    | 975 +0.02 +0.17% <b>THB</b>         |                              | S               | CB Investment        | Workspace 10                              | ) = 1 •       | • 🐥 🖺 ?           |  |  |
|----------------------------------------------------------------------------------------------------|-------------------------------------|------------------------------|-----------------|----------------------|-------------------------------------------|---------------|-------------------|--|--|
| c <sup>p</sup> ← → LP65092944 Q SCB Asian Emerging Markets Open En                                                                                      | nd   Fund Overview                  |                              |                 |                      |                                           | G             | ≡ _ ₽             |  |  |
| LP65092944 - SCB Asian Emerging Mart<br>Thailand Lipper                                                                                                 | kets Open End Last 12.8975 T        | HB ▲ 0.02 0.17%              |                 |                      | OVERVIEW O<br>Updated 14-Dec-2017 14:09:5 |               |                   |  |  |
| Overview Quantitative Analysis Holdings Price & Charts News & Rese                                                                                      | arch Events Ownership 360 Menu      | Main Menu                    |                 |                      |                                           |               |                   |  |  |
| FUND OVERVIEW                                                                                                    |                                     |                              |                 |                      |                                           |               |                   |  |  |
| OBJECTIVE                                                                                                    | KEY ATTRIBUTES                      |                              | FUND RATING     | s                    |                                           |               |                   |  |  |
| The "BGF Asian Growth Leaders Fund" in Class "D2" was incorporated in                                                                                   | Asset Status                        | Active                       | Lipper Lead     | ers                  |                                           | Thailand      |                   |  |  |
| Equity Fund is managed by "BlackRock Global Funds". The fund has net                                                                                    | Domicile                            | Thailand                     | 3 Years         |                      |                                           | Α             | s of 30-Nov-2017  |  |  |
| exposure in unit trusts. The average net asset value of the fund during the<br>fiscal year is not less than 80% of the net asset value of the fund, and | Launch Date                         | 06-Feb-2008                  | 2               | 2                    | 2                                         | NA            | NA                |  |  |
| investment that results in net exposure associated with foreign risks. The                                                                              | Manager                             | Team Managed                 |                 |                      |                                           |               |                   |  |  |
| value of the fund.                                                                                                    | Fund Currency                       | Thai Baht                    | Total<br>Return | Consistent<br>Return | Preservation<br>Return                    | Expense       | Tax<br>Efficiency |  |  |
| PRICE PERFORMANCE                                                                                                    | Legal Structure                     | TH-Mutual Fund               |                 | Highe                |                                           |               |                   |  |  |
| Fund FM MSCI AC Asia ex Japan TR USD V                                                                                                    | Share TNA (Millions)<br>30-Nov-2017 | 2,442.10 THB                 | FEES AND INV    | ESTMENTS             |                                           |               |                   |  |  |
| Fund -0.12% FM 2.97% Value<br>THB                                                                                                    | Fund TNA (Millions)<br>30-Nov-2017  | 2,442.10 THB                 |                 |                      |                                           |               | Max               |  |  |
| 6.00%                                                                                                    |                                     |                              | Initial         |                      | 1.00                                      |               | 3.00              |  |  |
| 4.00%                                                                                                    | CLASSIFICATIONS                     |                              | Annual          |                      | 1.60                                      |               | 3.10              |  |  |
| 2.97                                                                                                    | Asset Universe                      | Mutual Funds                 | Redemption      |                      | -                                         |               |                   |  |  |
| 2.00%                                                                                                    | Asset Type                          | Equity                       | I otal Expens   | e Ratio              | 1.79                                      | (28-Feb-2017) |                   |  |  |
| -0.12                                                                                                    | Geographical Focus                  | Asia (ex-Japan)              |                 | e ;                  |                                           |               |                   |  |  |
| -2.00%                                                                                                    | Lipper Global                       | Equity Asia Pacific ex Japan | PERFORMANC      |                      |                                           |               |                   |  |  |
|                                                                                                    |                                     |                              | Fu              |                      | I.Enor                                    |               | s or 30-Nov-2017  |  |  |
| 29-Sep-2017 27-Oct-2017 24-Nov-2017                                                                                                    | INCOME INFORMATION                  |                              | 1M 0.749        | -1.06%               |                                           |               |                   |  |  |
| YTD 1M 3M 6M 1Y 2Y 3Y 5Y                                                                                                    | Income Distribution                 | Retained                     | 3M 2.689        | 3.55%                |                                           |               |                   |  |  |

 การค้นหา Master fund (กองทุนต่างประเทศ) ที่เป็น Feeder fund ของ กองทุน SCB ที่ไปลงทุน เลื่อน Scroll down บนหน้า overview ลงไปเพื่อดู 10 อันดับแรกที่กองทุนไปลงทุน (Top ten holdings)

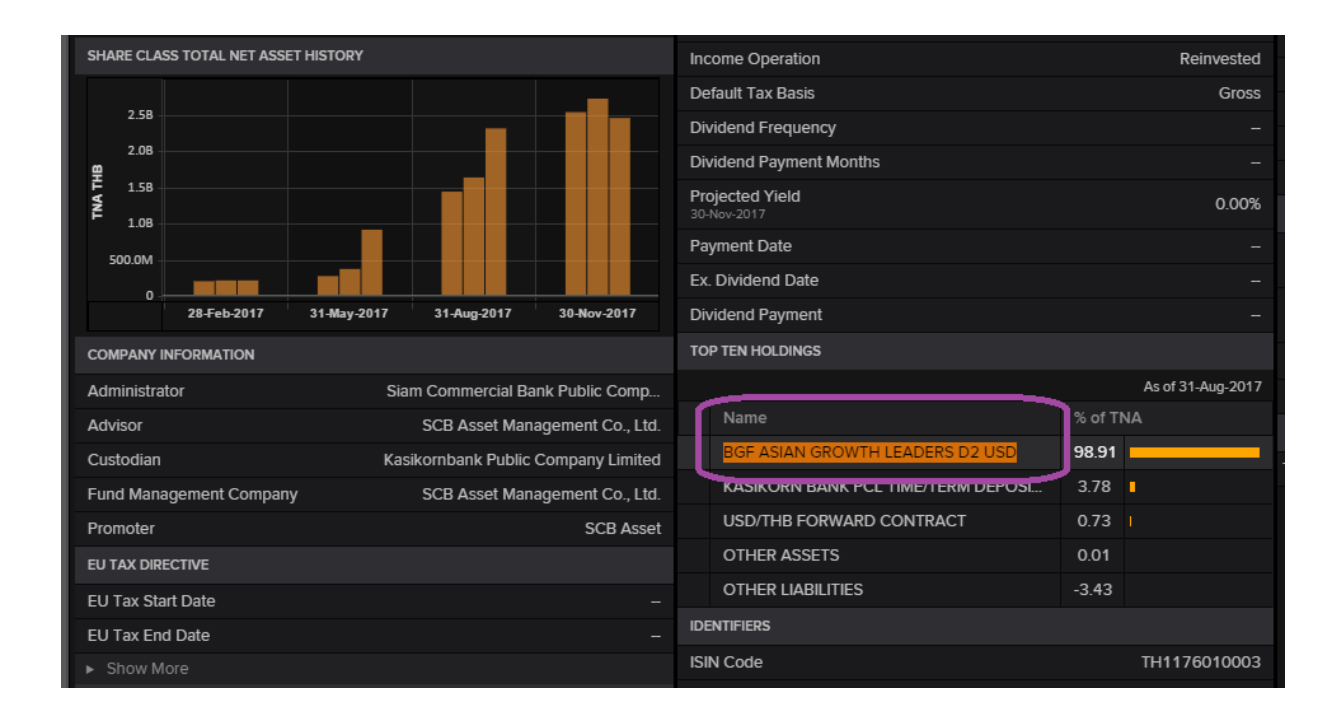

### แล้วค้นหาชื่อของกองทุนแม่ Master fund ในช่อง search box เพื่อค้นหาข้อมูลเพิ่มเติม

|      | BGF ASIAN GROWTH LEADERS D2 USD                                                    | LP65092944 12.8975 + |
|------|------------------------------------------------------------------------------------|----------------------|
|      | FND BGF Asian Growth Leaders D2 USD<br>Open-End Fund - LU0859042482 - USD - Lipper | LP68179943           |
|      | Overview                                                                           | LP68179943 OV        |
|      | Price & Dividend History Chart                                                     | LP68179943 CHTPD     |
| Pas: | Quantitative Analysis                                                              | LP68179943 QA        |
|      | fundinfo Documents                                                                 | LP68179943 fundinfo  |
|      | Fund Ownership Summary                                                             | LP68179943 FNOWNS    |

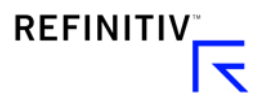

# Search Box >> ชื่อกองทุน >> Holdings

การเข้าสู่เมนู Holdings: แสดงข้อมูลว่ากองทุนลงทุนในอะไรบ้าง แยกตามรายอุตสาหกรรม Sector / ราย

### ประเทศ Country โดยสรุป

| e ← → LP65068609 Q C SCB Target Long Term Equ   | uity   Summary Ho | oldings                                                                       | ሮ ≡ -                            |
|-------------------------------------------------|-------------------|-------------------------------------------------------------------------------|----------------------------------|
| LP65068609      SCB Target Long T Thailand   LP |                   | Y Last 18.2818 THB ▲ 0.04 0.22%     Update     Update     Decorption 260 Monu | ARY HOLDINGS<br>ed 23-Nov-2017 C |
| Overview Guantitative Analysis                  | News & Research   | Events Ownership 300 Menu                                                     |                                  |
| SUMMARY HOLDINGS                                |                   | Send us feedback                                                              | = = =                            |
| Collected - Top Holdings V 31-Mar-2017 V        | III 🕑 🖬           | Collected - Top Holdings V 31-Mar-2017 V                                      |                                  |
| Name                                            | Weight %          | PTT CP All Kasikorn Bank Siam Commercial Bk AIS                               |                                  |
| PTT                                             | 7.82              | 8                                                                             |                                  |
| CP All                                          | 3.86              | 7                                                                             |                                  |
| Kasikorn Bank                                   | 3.44              | 6                                                                             |                                  |
| Siam Commercial Bk                              | 3.43              | 5                                                                             |                                  |
| AIS                                             | 3.16              | 4                                                                             |                                  |
|                                                 |                   | 3<br>2<br>1<br>0                                                              |                                  |
| Collected - Industry Sector V 31-Mar-2017 V     | 🗮 🕗 🛍             | Collected - Industry Sector V 31-Mar-2017 V                                   |                                  |
| Name                                            | Weight %          |                                                                               |                                  |
| Resources, Energy & Utilities                   | 20.84             |                                                                               |                                  |
| Banks                                           | 14.54             |                                                                               |                                  |
| Commercial                                      | 12.24             | Resources, E                                                                  | nergy & Utilities                |
| Property Development                            | 7.99              | Commercial                                                                    |                                  |
| Information & Communication Technology          | 6.53              | 20.84% Property Dev                                                           | elopment                         |

Full Holdings แสดงรายละเอียดการลงทุนทั้งหมดของ Portfolio

| en e  | + →                                                                                              | LP65068609 | Q 👩 SCB Target Long Term E          | quity   Full Holdings   |              | G             | ≡ _ □ ×          |  |  |  |
|-------|--------------------------------------------------------------------------------------------------|------------|-------------------------------------|-------------------------|--------------|---------------|------------------|--|--|--|
| EHO   | .P6                                                                                              | 5068609    | <ul> <li>SCB Target Long</li> </ul> | Term Equity Last 18.133 | 3 THB 🔺 0.07 | 0.40%         | FULL HOLDINGS    |  |  |  |
| Thail | andil                                                                                            |            |                                     |                         |              | Updated 14-De | ec-2017 14:29:51 |  |  |  |
| Ove   | Overview Quantitative Analysis Holdings Price & Charts News & Research Events Ownership 360 Menu |            |                                     |                         |              |               |                  |  |  |  |
| FUI   | FULL HOLDINGS As of 30-Jun-2017   Send us feedback Fact Sheet                                    |            |                                     |                         |              |               |                  |  |  |  |
|       |                                                                                                  |            | Name                                | Country                 | Weight % 🗸   | No. Shares    | Change           |  |  |  |
|       |                                                                                                  | PTT.BK     | PTT PCL ORD                         | THAILAND                | 6.971        | 502,800       | -22,200          |  |  |  |
|       | ۳                                                                                                | AOT.BK     | AIRPORTS OF THAILAND PCL ORD        | THAILAND                | 4.193        | 2,367,900     | 2,203,900        |  |  |  |
|       | ٠                                                                                                | SCB.BK     | SIAM COMMERCIAL BANK PCL ORD        | THAILAND                | 3.614        | 620,200       | 15,700           |  |  |  |
|       | ٠                                                                                                | CPALL.BK   | CP ALL PCL ORD                      | THAILAND                | 3.440        | 1,463,100     | -235,700         |  |  |  |
|       | æ                                                                                                |            | SIAM CEMENT PCL ORD                 | THAILAND                | 3.301        | 174,800       | 48,100           |  |  |  |
|       | æ                                                                                                | KBANK.BK   | KASIKORNBANK PCL ORD                | THAILAND                | 3.222        | 433,200       | 100              |  |  |  |
|       | đ                                                                                                |            | ADVANCED INFO SERVICE PCL O         | THAILAND                | 3.165        | 475,800       | 17,900           |  |  |  |
|       | æ                                                                                                |            | PTT EXPLORATION AND PRODUC          | THAILAND                | 2.614        | 808,900       | -224,400         |  |  |  |
|       | ۳                                                                                                | PTTGC.BK   | PTT GLOBAL CHEMICAL PCL ORD         | THAILAND                | 2.189        | 852,600       | -200,400         |  |  |  |
|       | e                                                                                                | BBL.BK     | BANGKOK BANK PCL ORD                | THAILAND                | 2.061        | 297,300       | 24,400           |  |  |  |
|       | e.                                                                                               |            | BERLI JUCKER PCL ORD                | THAILAND                | 2.013        | 1,125,200     | -472,400         |  |  |  |
|       | ٠                                                                                                | MINT.BK    | MINOR INTERNATIONAL PCL ORD         | THAILAND                | 1.981        | 1,313,100     | -34,500          |  |  |  |
|       | ٠                                                                                                |            | BANGKOK EXPRESSWAY AND ME           | THAILAND                | 1.955        | 7,003,346     | 202,800          |  |  |  |
|       | ٠                                                                                                | CK.BK      | CH KARNCHANG PCL ORD                | THAILAND                | 1.877        | 1,726,912     | 59,200           |  |  |  |

# Search Box >> <mark>ชื่อกองทุน</mark> >> Quantitative Analysis

- การเข้าสู่เมนู Quantitative Analysis / การวิเคราะห์เชิงปริมาณ
- แสดงผลตอบแทนแบบสะสมมูลค่า (Cumulative performance) ในแต่ละช่วงเวลา 1M, 3M,
   6M, 1Y, 3Y, และอื่นๆ
- แสดงผลตอบแทนรายปี Calendar year performance ในช่วงที่ผ่านมา
- ข้อมูลอื่นๆ Other information / สัดส่วนทางการเงิน ratios
  - Standard Deviation = ความผันผวน
  - Maximum Drawdown = ผลตอบแทน ที่แย่ที่สุดที่เกิดขึ้น
  - Alpha = ผลตอบแทนที่เหนือกว่าค่ากลางหรือ benchmark

| ං    | ← → LP650                   | 068609 <b>Q</b>   | 🗐 SCB Target  | Long Term Equity | l Quantitative A | nalysis         |                  |                   | C                | ≡ _ □ ×           |
|------|-----------------------------|-------------------|---------------|------------------|------------------|-----------------|------------------|-------------------|------------------|-------------------|
| 0    | verview Quan                | titative Analysis | Holdings Prie | ce & Charts New  | vs & Research    | Events Owner    | ship 360 Menu    |                   |                  |                   |
| Q    | JANTITATI                   | /E ANALYSI        | s             | Currenc          | y Thai Baht (F   | und) 🗸          | As of Month Er   | id 🗸              | 🗭 Send us fee    | dback 🔀 🛃         |
| си   | CUMULATIVE PERFORMANCE BY % |                   |               |                  |                  |                 |                  |                   |                  |                   |
|      | Name                        |                   | 1 Month       | 3 Months         | 6 Months         |                 |                  |                   |                  | Since Incepti     |
| 6dh  | SCB Target Lo               | ng Term Equity    | 4.54          | 13.79            | 15.34            | 20.50           | 21.61            | 51.97             | 93.12            | 132.71            |
| sth  | FM - Thailand S             | SET TR            | 2.91          | 10.29            | 11.48            | 18.77           | 19.62            | 55.60             | 178.19           | 941.99            |
| sili | TI - Thailand Si            | et Cr             | 2.88          | 9.22             | 9.90             | 15.09           | 8.66             | 32.53             | 89.73            | 1,515.10          |
| ыh   | RFI - BIBOR TH              | IB 3 Month        | 0.13          | 0.40             | 0.80             | 1.60            | 5.21             | 10.62             | 25.95            | 41.53             |
| ыh   | LGC - Lipper G              | lobal Equity T    | 4.14          | 11.75            | 12.93            | 18.17           | 17.60            | 48.34             | 137.93           | 1,026.03          |
| CA   | ENDAR YEAR PER              | FORMANCE BY %     | ר             |                  |                  |                 |                  |                   |                  | As of 31-Oct-2017 |
|      | Name                        |                   |               | YTD              |                  |                 |                  |                   | 2013             | 2012              |
| sili | SCB Target Lo               | ng Term Equity    |               | 16.96            | 18.66            |                 |                  | 16.09             |                  | 41.26             |
| ыh   | FM - Thailand S             | SET TR            |               | 14.94            | 23.85            |                 |                  | 19.12             |                  | 40.53             |
| sth  | TI - Thailand Si            | et Cr             |               | 11.56            | 19.79            |                 |                  | 15.32             |                  | 35.76             |
| sih  | RFI - BIBOR TH              | IB 3 Month        |               | 1.33             | 1.61             |                 | .81              | 2.25              | 2.71             | 3.14              |
| ւն   | LGC - Lipper G              | lobal Equity Thai | land          | 15.17            | 17.18            |                 |                  | 15.59             |                  | 37.67             |
| TEC  | HNICAL ANALYSI              | s                 |               | As               | of 31-Oct-2017   | CHART           |                  |                   |                  |                   |
| 5    | Name                        | 1 Year            |               |                  | 10 Years         | Calendar Year F | erformance by %  |                   |                  |                   |
| sih  | Alpha                       | 0.05              | 0.05          |                  | -0.13            | SCB Targe       | et Long Term Equ | ity FM - Thailand | SET TR TI - Thai | and SET CR        |
| ыh   | Annualized                  | 6.44              | 10.62         | 13.93            | 18.36            |                 |                  |                   |                  |                   |
|      | Poto                        | 1.09              | 1 1 2         | 1 14             | 0.92             | 35              |                  |                   |                  |                   |

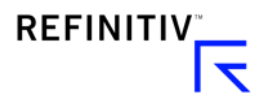

## Search Box >> ชื่อกองทุน>> Price & Chart

• การเข้าสู่เมนู Price & Chart >> Rolling Performance

| e ← → LP65068609 Q ミ SCB T                                                    | arget Long Term Equity   Rolling                                | g Performance                          |                  |             | C ≡                               |
|-------------------------------------------------------------------------------|-----------------------------------------------------------------|----------------------------------------|------------------|-------------|-----------------------------------|
| LP65068609 · SCB Tail Thailand   LIP                                          | rget Long Term E                                                | quity Last 18.2818                     | THB 🔺 0.04 0.225 | % ROLLII    | NG PERFORMAN<br>pdated 23-Nov-201 |
| Overview Quantitative Analysis Holdings                                       | Price & Charts News & Res                                       | earch Events Ownersh                   | ip 360 Menu      |             |                                   |
| ROLLING PERFORMANCE 6                                                         | CHARTS Price and Dividend History                               |                                        |                  |             |                                   |
| Time Frame     Currency       6 months (weekly) <ul> <li>US Dollar</li> </ul> | Indexed Performance<br>Rolling Performance<br>Percentage Growth | Funds & Indices<br><select> ∽</select> | Update View      |             |                                   |
| YTD: +16.85 • 1 month: +2.14 • 1 year: +22.0                                  | 10,000 Reinvested                                               | 51.12 • 10 years: +118.4               |                  |             |                                   |
| 6 MONTHS FROM 12-MAY-2017 TO 17-NOV-                                          | ,<br>Total Net Assets (TNA) Histor                              | у                                      |                  |             |                                   |
| SCB Target Long Term Equity                                                   | Chart                                                           |                                        |                  |             |                                   |
|                                                                               |                                                                 |                                        |                  |             |                                   |
| 2                                                                             |                                                                 |                                        |                  |             |                                   |
| 1                                                                             |                                                                 |                                        |                  |             |                                   |
|                                                                               |                                                                 |                                        |                  |             |                                   |
| -1                                                                            |                                                                 |                                        |                  |             |                                   |
| -2                                                                            |                                                                 |                                        |                  |             |                                   |
| 12-May-2017 02-Jun-2017 23-Ju                                                 | un-2017 14-Jul-2017 (                                           | 04-Aug-2017 25-Aug-2017                | 22-Sep-2017      | 13-Oct-2017 | 03-Nov-2017                       |

• Price & Chart >> Index Performance เปรียบเทียบกับ benchmark หรือ Master fund

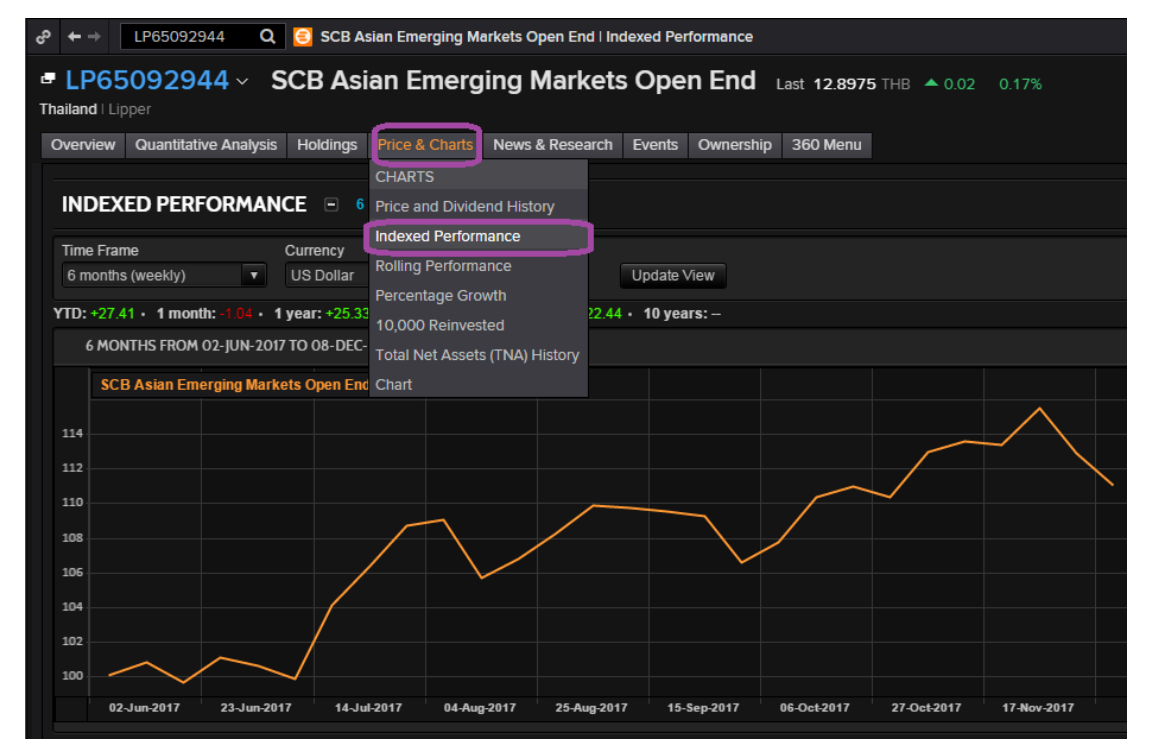

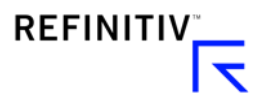

 Price & Chart >> Indexed Performance >> Add Fund >> โดยการเพิ่มชื่อกองทุน หรือ ดัชนี เช่น เพิ่มกองทุน Master Fund เพื่อทำการเปรียบเทียบ

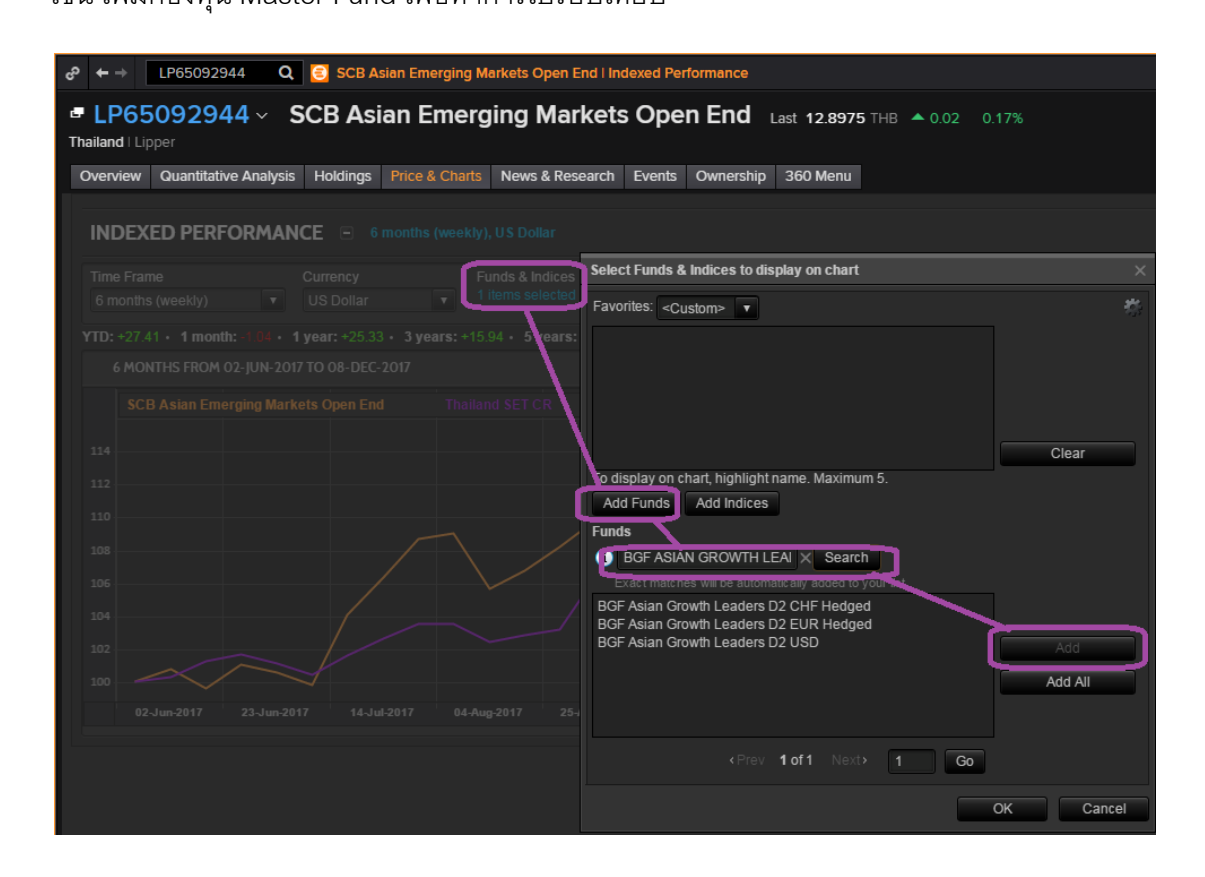

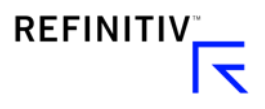

## <u>เปรียบเทียบการดำเนินงานของกองทุน โดยใช้ Lipper Score และการหาข้อมูลตาม</u>

## ชื่อของกองทุนต่างๆ

## Search Box >> ชื่อกองทุน>> Overview >> Fund ratings

กองทุนที่มีการจัดอันดับ โดย LIPPER >> Lipper Leaders มีระบบการจัดอันดับกองทุน

(5 เป็นคะแนนสงสุด) โดยใช้การเปรียบเทียบกับกองทุนที่ลงทุนในประเภทสินทรัพย์เดียวกัน

| EP65068609                                                                                                    | Q LP65068609 18.2413 -                                  | 0.05 -0.26% THB                     | SCB Investment 📃 👤 🗩 🐥 🖀                           |  |  |  |  |
|----------------------------------------------------------------------------------------------------|---------------------------------------------------------|-------------------------------------|----------------------------------------------------|--|--|--|--|
| P ← → LP65068609 Q SCB Target Long Term Equity   Fund Overview     C ≡ _ 0                                              |                                                         |                                     |                                                    |  |  |  |  |
| LP65068609      SCB Targe Thailand   LIP                                                                                | t Long Term Equity                                      | <b>Y</b> Last 18.2413 THB 🔻 -0.05   | -0.26% OVERVIEW OV<br>Updated 23-Nov-2017 00:09:27 |  |  |  |  |
| Overview Quantitative Analysis Holdings Price                                                                           | ce & Charts News & Research                             | Events Ownership 360 Menu           |                                                    |  |  |  |  |
| FUND OVERVIEW                                                                                                    |                                                         |                                     | 🗭 Send us feedback 🛛 🛄                             |  |  |  |  |
| OBJECTIVE                                                                                                    |                                                         | KEY ATTRIBUTES                      |                                                    |  |  |  |  |
| The fund will invest in listed stocks not less than 65%<br>be invested in money deposits financial instruments          | of NAV and the remainder will debt instruments or other | Asset Status Active                 |                                                    |  |  |  |  |
| assets according to SEC's approbations. This fund ma                                                                    | ay invest in derivatives in order                       | Domicile Thailand                   |                                                    |  |  |  |  |
| to efficient portfolio management and hedge risk, it n<br>according to SEC's approbations.                              | nay invest in structured note                           | Launch Date                         | 27-Jun-2007                                        |  |  |  |  |
| FUND RATINGS                                                                                                    |                                                         | Manager                             | Team Managed                                       |  |  |  |  |
| Lipper Leaders                                                                                                    | Thailand 🗸 🗸                                            | Fund Currency                       | Thai Baht                                          |  |  |  |  |
| 3 Years                                                                                                    | As of 31-Oct-2017                                       | Legal Structure                     | TH-Mutual Fund                                     |  |  |  |  |
| <b>4 4 3</b>                                                                                                    |                                                         | Share TNA (Millions)<br>31-Oct-2017 | 3,072.62 THB                                       |  |  |  |  |
| Total Consistent Preservation<br>Return Return Return                                                                   | Expense Tax<br>Efficiency                               | Fund TNA (Millions)<br>31-Oct-2017  | 3,072.62 THB                                       |  |  |  |  |
| $\frac{\text{Highest} - 5 \cdot 4 \cdot 3 \cdot 2 \cdot 1 - 1}{\text{Highest} - 5 \cdot 4 \cdot 3 \cdot 2 \cdot 1 - 1}$ | owest                                                   | PRICE PERFORMANCE                   |                                                    |  |  |  |  |

#### 1. Total Return Score

ผลตอบแทนโดยรวมจากการลงทุน (ประกอบด้วย เงินปันผล , ดอกเบี้ย, กำไรจากการลงทุน รวมถึง ผลประโยชน์อื่นๆ เช่น สิทธิในการซื้อหุ้นเพิ่มทุน)

2. Consistent Return Score

้ความสม่ำเสมอของผลตอบแทน ปีต่อปี แต่กองทุนบางกลุ่มอาจมีความผันผวนสูงทั้งกลุ่ม

3. Preservation Return Score

ความเสี่ยงในช่วงขาลง (Minimize downside risk) เมื่อเปรียบเทียบกับกองทุนอื่นในประเภทกองทุน เดียวกัน

4. Expense Score

แสดงถึงต้นทุนที่ต่ำกว่ากองทุนอื่น

5. <u>Tax Efficiency Score</u> (สำหรับกองทุนที่ลงทุนใน US เท่านั้น)

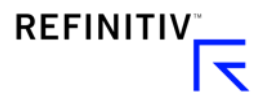

### สำหรับภาษีเงินได้รอการตัดบัญชีในช่วงเวลาที่ต้องการวัด

### Search box >> FSCREEN

- การเข้าสู่เมนู Fund Screener การค้นหากองทุน โดยใช้เมนูการกรอง
- พิมพ์ Fund Screener บนช่องค้นหาหลัก หรือพิมพ์ FSCREEN เพื่อเปิดหน้า Fund screener

|              | fund screener Q                                                                 |                     |
|--------------|---------------------------------------------------------------------------------|---------------------|
| 🔊 BC<br>File | FND Screener Tactical Equity EUR<br>Open-End Fund - CH0025717387 - EUR - Lipper | LP65076040          |
| Hc           | Overview                                                                        | LP65076040 OV       |
|              | Price & Dividend History Chart                                                  | LP65076040 CHTPD    |
|              | Quantitative Analysis                                                           | LP65076040 QA       |
|              | fundinfo Documents                                                              | LP65076040 fundinfo |
| . 18         | Financial Chart                                                                 | LP65076040 CHTF     |
| Ш            | APP Fund Screener                                                               |                     |
|              | APP Fund Screener (New)<br>Fund-Search                                          | FSCREEN             |

### ตัวอย่าง:

เลือกตัวกรอง "SCREEN"

้กำหนดค่าการ โดยหาตัวกรอง "Name", และหาชื่อ บลจ. "Fund Management Company Long Name"

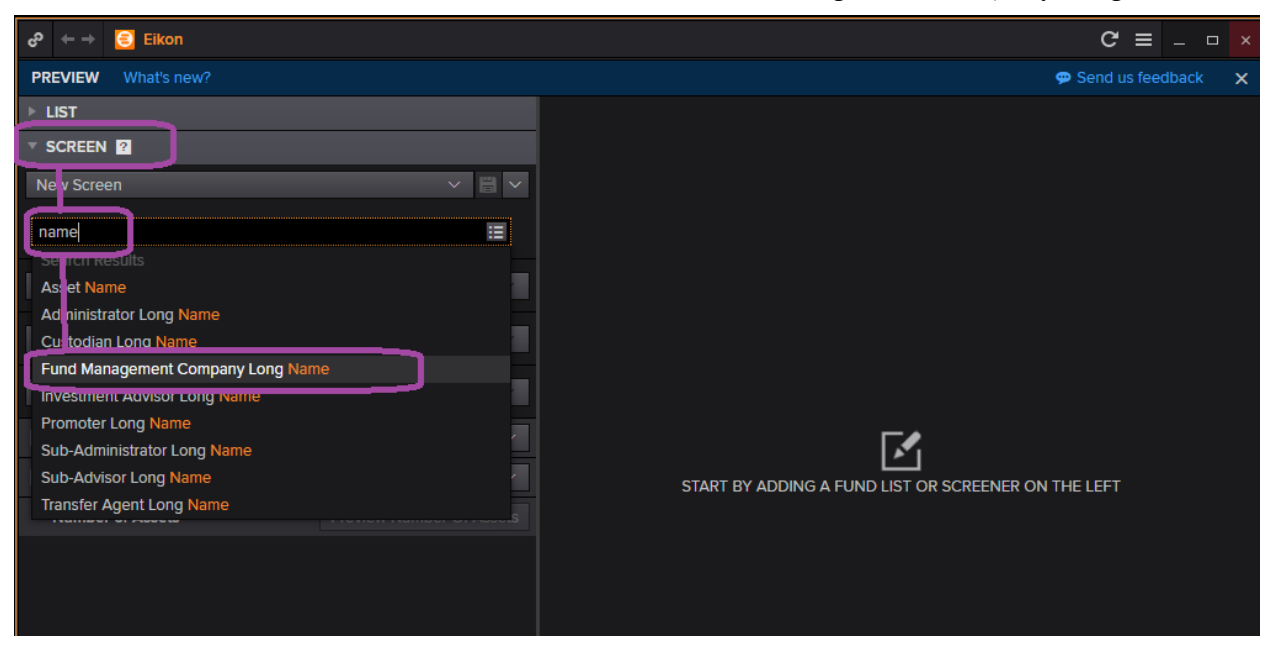

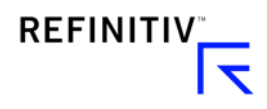

## พิมพ์ SCB เพื่อค้นหา ทุกกองทุนของจากชื่อของบลจ. SCBAM

ระบบจะกรองข้อมูลเพื่อแสดงกองทุนของบลจ. SCBAM หรือกองที่บลจ. SCBAM เป็นผู้บริหารกองทุน

| ් ← → 🔁 Eikon                        |                   |       |                                                           |        |                        | G        | ≡      | _ □   |   |
|--------------------------------------|-------------------|-------|-----------------------------------------------------------|--------|------------------------|----------|--------|-------|---|
| PREVIEW What's new?                  |                   |       |                                                           |        |                        | 🗭 Send u | s feec | lback | × |
| ▶ LIST                               |                   |       |                                                           |        |                        |          |        |       |   |
| SCREEN ?                             |                   |       |                                                           |        |                        |          |        |       |   |
| New Screen                           | ~                 |       |                                                           |        |                        |          |        |       |   |
| Fund Management Com                  | (                 | scb   | ]                                                         | Search | ××                     |          |        |       |   |
| Asset Status Is Active               |                   | Na Na | me                                                        |        |                        |          |        |       |   |
| Primary Flag (Lipper Designate       | ed) <b>Is yes</b> | sci   | B Asset Management Co Ltd<br>B Asset Management Co., Ltd. |        |                        |          |        |       |   |
| Asset Universe <b>Is</b> Mutual Fund | s                 |       |                                                           |        |                        |          |        |       |   |
| Include List (0) None                |                   |       |                                                           |        |                        |          |        |       |   |
| Exclude List (0) None                |                   |       |                                                           |        | ND LIST OR SCREENER ON | THE LEFT |        |       |   |
| Number of Assets                     |                   |       |                                                           |        |                        |          |        |       |   |
|                                      |                   |       |                                                           |        |                        |          |        |       |   |

กด Preview ปุ่ม Preview จะเปลี่ยนเป็น Generate Report กดปุ่ม Generate Report เพื่อแสดงค่ากองทุนทั้งหมดที่ได้จากการกรอง

| අ ← → 🥃 Eikon                             |    |         |            |                             |  |
|-------------------------------------------|----|---------|------------|-----------------------------|--|
| PREVIEW What's new?                       |    |         |            |                             |  |
| ▶ LIST                                    | 3  | New Tem | iplate     | 🗸 🗒 🗸 Add Column            |  |
| ▼ SCREEN 2                                |    |         | Lipper RIC | Asset Name 🔺                |  |
| New Screen V 🗒 V                          | 1  |         | LP68160756 | CPN Commercial Growth       |  |
| Add Criteria                              |    |         | LP68212161 | Crystal Retail Growth Leas  |  |
| Asset Status Is Active                    | 3  |         | LP68241143 | Digital Telecommunication   |  |
|                                           |    |         | LP68204318 | Erawan Hotel Growth Pro     |  |
| ✓ Primary Flag (Lipper Designated) Is yes | 5  |         | LP68265784 | Pinthong Industrial Park Pr |  |
| ✓ ✓ Asset Universe Is Mutual Funds        | 6  |         | LP68085593 | Prime Office Leasehold Pr   |  |
| AND                                       | 7  |         | LP68420196 | SCB Absolute Return Acc     |  |
|                                           |    |         | LP68488357 | SCB All China Equity A      |  |
| Fund Management Comp Is SCB Asset Manage  | 9  |         | LP68393667 | SCB Asia Pacific Income P   |  |
| Include List (0) None V                   | 10 |         | LP65092944 | SCB Asian Emerging Mark     |  |
| Exclude List (0) None V                   | 11 | 4       | LP68439123 | SCB Asian Emerging Mark     |  |
| Number of Assets (159) Generate Report    | 2  |         | 1568329058 | SCB Billionaire             |  |
|                                           | 13 |         | LP68298372 | SCB China A-Shares          |  |
|                                           | 14 |         | LP68028557 | SCB China Equity Open E     |  |
|                                           |    |         | LP68204917 | SCB China Equity THB He     |  |
|                                           | 16 |         | LP68166682 | SCB Commodity Plus          |  |
|                                           | 17 |         | LP68478762 | SCB Credit Opportunities    |  |
|                                           | 18 |         | LP61500175 | SCB Dhana Ananta Open       |  |
|                                           | 19 |         | LP61500998 | SCB Dividend Stock 70/3     |  |

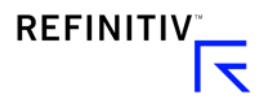

ทำการแสดงข้อมูลรายละเอียดของกองทุนโดยเลือกปุ่มเมนู เพื่อหาข้อมูลที่จะแสดงเช่น Size (ขนาด), ผล การดำเนินงานย้อนหลัง

| ළු ← → 🥃 Eikon                                    |                                  |                          |                      |
|---------------------------------------------------|----------------------------------|--------------------------|----------------------|
| PREVIEW What's new?                               |                                  |                          |                      |
| ▶ LIST                                            | 🖭 New Templa                     | ite 🗸 🗒 🗸 Add Co         | olumn                |
| V SCREEN D                                        |                                  |                          |                      |
| ් ← → 🔁 Elkon                                     |                                  |                          |                      |
| PREVIEW What's new?                               |                                  |                          |                      |
| ▶ LIST                                            |                                  | Add Column               |                      |
| V SCREEN 🔯                                        |                                  | Asset Name               |                      |
| New Screen                                        |                                  | Commercial Growth        |                      |
| Add Criteria                                      | Column Manager                   |                          |                      |
| Z Accet Status te Activo                          | AVAILABLE DATA ITEMS             | VISIBLE COLUMNS          | PARAMETERS           |
| ASSET Status IS Active                            | Deselect All Expand All          | LIPPER RIC               | Visible              |
| Primary Flag (Lipper Designated) <b>is yes</b>    | Filter Q                         | ASSET NAME               | Column Header        |
| AND                                               |                                  |                          | Lipper RIC   Default |
| ( V Fund Management Compa Is SCB Asset Manage.    | Currency                         |                          |                      |
| OR SCB Asset Management Comp Is SCB Asset Manage. | Distribution Channel-Primary     |                          |                      |
| Include List (0) None                             |                                  |                          |                      |
| Exclude List (0) None                             | Launch                           |                          |                      |
| Number of Assets (159) General                    | Price Characteristics            |                          |                      |
|                                                   | ► Size                           |                          |                      |
|                                                   | % Guarantee                      |                          |                      |
|                                                   | EU Tax Non-Granifathered Percent |                          |                      |
|                                                   | Maturity Date                    |                          |                      |
|                                                   | Taxable Income                   |                          |                      |
|                                                   | Zwist                            |                          |                      |
|                                                   | Zwist Max Date                   |                          |                      |
|                                                   | Add                              | Up Down Duplicate Delete |                      |

เลือกแสดงผลการดำเนินงานย้อนหลัง 1ปี, 3ปี

| AVAILABLE DATA ITEMS          |         | VISIBLE COLUMNS |               | PARAMETERS  |         |
|-------------------------------|---------|-----------------|---------------|-------------|---------|
| Deselect All Expa             | and All | LIPPER RIC      |               | Visible     |         |
| Filter                        | Q       | ASSET NAME      |               | Column Head | er      |
|                               |         |                 |               | Asset Name  | ✓ Defau |
| ▼ ■ Pre-Calculated            |         |                 |               |             |         |
| 1 Month Performance to Last   | Day     |                 |               |             |         |
| 1 Month Performance to Last   | Mo      |                 |               |             |         |
| 1 Month Performance to Last   | We      |                 |               |             |         |
| 1 Year Performance to Last D  | ay      |                 |               |             |         |
| 1 Year Performance to Last M  | lont    |                 |               |             |         |
| 1 Year Performance to Last W  | /ee     |                 |               |             |         |
| 10 Year Performance to Last I | Day     |                 |               |             |         |
| 10 Year Performance to Last I | Mo      |                 |               |             |         |
| 10 Year Performance to Last V | We      |                 |               |             |         |
| 3 Month Performance to Last   | Day     |                 |               |             |         |
| 3 Month Performance to Last   | Mo      |                 |               |             |         |
| 3 Month Performance to Last   | We      |                 |               |             |         |
| 3 Year Performance to Last D  | ay      |                 |               |             |         |
| Г                             | Add     | Up Down         | Duplicate Del | ete         |         |
| -                             |         |                 |               |             |         |

ि

### เลือกเปลี่ยน Currency เป็น Fund Currency

| Column Manager       |                                    | ×                                        |
|----------------------|------------------------------------|------------------------------------------|
| AVAILABLE DATA ITEMS | VISIBLE COLUMNS                    | PARAMETERS                               |
| Expand All           | ASSET NAME                         | General Formatting Statistics            |
| Filter Q             | FUND MANAGEMENT COMPANY LONG N     | ✓ Visible                                |
| FAVORITES            | LIPPER RIC                         |                                          |
| ASSET                | LATEST PRICE NAV (FUND CURRENCY)   | COLUMN HEADER                            |
|                      | FUND TNA (MIL) (FUND CURRENCY)     | 1 Month Performance to Last Da 🗹 Default |
| BENCHMARKS           | ACTUAL ANNUAL CHARGE               | Show parameters 🗹 Default                |
| ► CHARGES            | ACTUAL REDEMPTION CHARGE           |                                          |
|                      | TOTAL EXPENSE RATIO                | CURRENCY                                 |
|                      | DIVIDEND VALUE (FUND CURRENCY)     |                                          |
|                      | 1 MONTH PERFORMANCE TO LAST DAY (F | Fund Currency ~                          |
|                      | 3 MONTH PERFORMANCE TO LAST DAY (F |                                          |
|                      | 1 YEAR PERFORMANCE TO LAST DAY (FU |                                          |
|                      | 3 YEAR PERFORMANCE TO LAST DAY (FU |                                          |
|                      | 5 YEAR PERFORMANCE TO LAST DAY (FU |                                          |
| LOCALISED ATTRIBUTES | 10 YEAR PERFORMANCE TO LAST DAY (F |                                          |
| MINIMUM INVESTMENT   | TOP HOLDINGS                       |                                          |
| PERFORMANCE          | ALPHA FOR 3 YEARS TO LAST MONTH EN |                                          |
|                      |                                    |                                          |
| Add                  | Up Down Duplicate Delete           |                                          |
|                      |                                    | OK Cancel                                |

เลือกข้อมูลสำคัญอื่นเพิ่ม ในการแสดงรายละเอียดของกองทุน ด้วยวิธีพิมพ์คำบนช่องค้นหา

Latest NAV

Fund TNA (Total NAV)

Total Expense Ratio (ค่าใช้จ่ายที่กองทุนคิด)

Dividend เงินปันผลเป็นจำนวนบาท/สตางค์ – เลือก Fund currency

1/3/6 Month Performance to last day – เลือก Fund currency

1/3/5/10 Year Performance to last day – เลือก Fund currency

Performance from Inception (ผลการดำเนินงานตั้งแต่เปิดกองทุน) – เลือก Fund currency

Top Holdings

Alpha

Beta

Correlation

AIMC Details ลักษณะกองทุนแบ่งตามประเภท AIMC

Lipper leaders (ค้นหาคำว่า Rating – Total return, Consistent return, Preservation return)

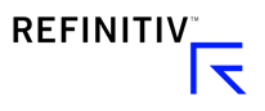

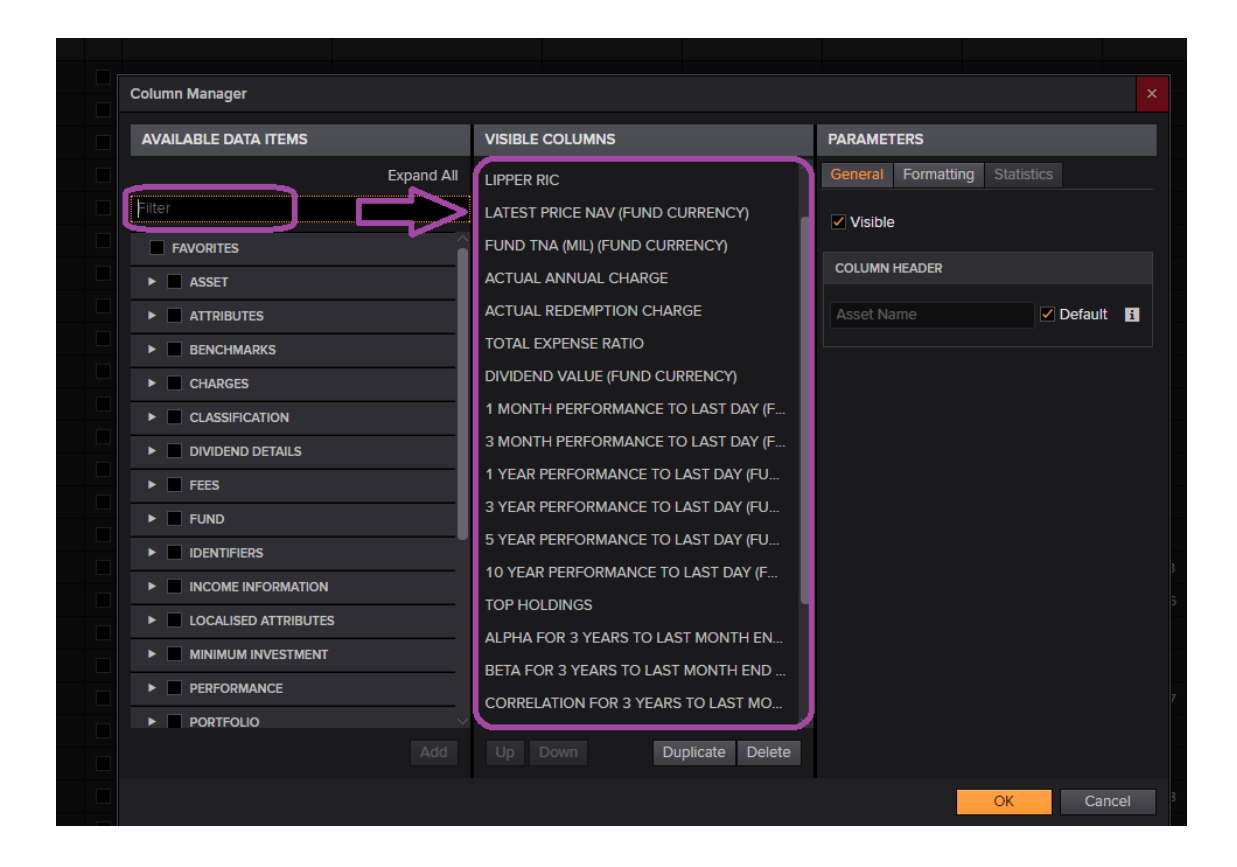

## เปลี่ยน Lipper Ratings ให้เทียบกับกองทุนในประเทศเดียวกัน

| Column Manager                                                                                                    |                                                                                                    |                                                                                                    |
|----------------------------------------------------------------------------------------------------|----------------------------------------------------------------------------------------------------|----------------------------------------------------------------------------------------------------|
| AVAILABLE DATA ITEMS                                                                                                    | VISIBLE COLUMNS                                                                                                    | PARAMETERS                                                                                                    |
| Expand All                                                                                                    | 3 MONTH PERFORMANCE TO LAST DAY (F                                                                                                    | General Formatting Statistics                                                                                                    |
| Expand All Filter  Overall Tax Efficiency  Preservation 10 years  Preservation 3 years  Preservation 5 years  Preservation Overall  Tax Efficiency 10 years  Tax Efficiency 3 years  Tax Efficiency 5 years  Total Return 10 years  Total Return 3 years  Total Return 5 years  Total Return 5 years | 3 MONTH PERFORMANCE TO LAST DAY (F<br>1 YEAR PERFORMANCE TO LAST DAY (FU<br>3 YEAR PERFORMANCE TO LAST DAY (FU<br>5 YEAR PERFORMANCE TO LAST DAY (FU<br>10 YEAR PERFORMANCE TO LAST DAY (F<br>TOP HOLDINGS<br>ALPHA FOR 3 YEARS TO LAST MONTH EN<br>BETA FOR 3 YEARS TO LAST MONTH END<br>CORRELATION FOR 3 YEARS TO LAST MO<br>MAX DRAWDOWN FOR 5 YEARS TO LAST<br>CONSISTENT RETURN 5 YEARS (THAILAND)<br>PRESERVATION 5 YEARS (THAILAND) | Ceneral       Formatting       Statistics         Visible       COLUMN HEADER         Total Return 3 years (Argentina)       Coffault         Show parameters       Default         TOTAL RETURN 3 YEARS       Universe         Thailand       V |
| Total Return 5 years Total Return Overall  ReLATED ASSET  SERVICE PROVIDER INFORMATION  THEMES AND STRATEGY  Add                                                                                                    | TOTAL RETURN 5 YEARS (THAILAND)<br>FUND MANAGER NAME<br>CONSISTENT RETURN 3 YEARS (THAILAND)<br>PRESERVATION 3 YEARS (THAILAND)<br>TOTAL RETURN 3 YEARS (THAILAND)<br>Up Down Duplicate Delete                                                                                                    | OK                                                                                                    |

### Latest Price NAV เลือกเปลี่ยน Currency เป็น Fund Currency

| Column Manager         |                                  |                               | ×   |
|------------------------|----------------------------------|-------------------------------|-----|
| AVAILABLE DATA ITEMS   | VISIBLE COLUMNS                  | PARAMETERS                    |     |
| Expand All             | LIPPER RIC                       | General Formatting Statistics |     |
| Filter Q               | ASSET NAME                       | ✓ Visible                     |     |
| FAVORITES              |                                  |                               |     |
| ASSET                  | LATEST PRICE NAV (FUND CURRENCY) | COLUMN HEADER                 |     |
|                        |                                  | Latest Price Nav (US Dollar)  | ult |
| BENCHMARKS             |                                  | Show parameters  Default      |     |
| CHARGES                |                                  |                               |     |
|                        |                                  | CURRENCY                      |     |
|                        |                                  | Fund Currency                 | ה   |
| FEES                   |                                  |                               | _   |
| FUND                   |                                  |                               |     |
| ► DENTIFIERS           |                                  |                               |     |
| ► INCOME INFORMATION   |                                  |                               |     |
| ► LOCALISED ATTRIBUTES |                                  |                               |     |
|                        |                                  |                               |     |
| PERFORMANCE            |                                  |                               |     |
|                        |                                  |                               |     |

#### การค้นหากองทุน LTF

## เลือกการกรอง โดยค้นหา AIMC >> Thailand AIMC Detailed >> Long Term Equity Fund

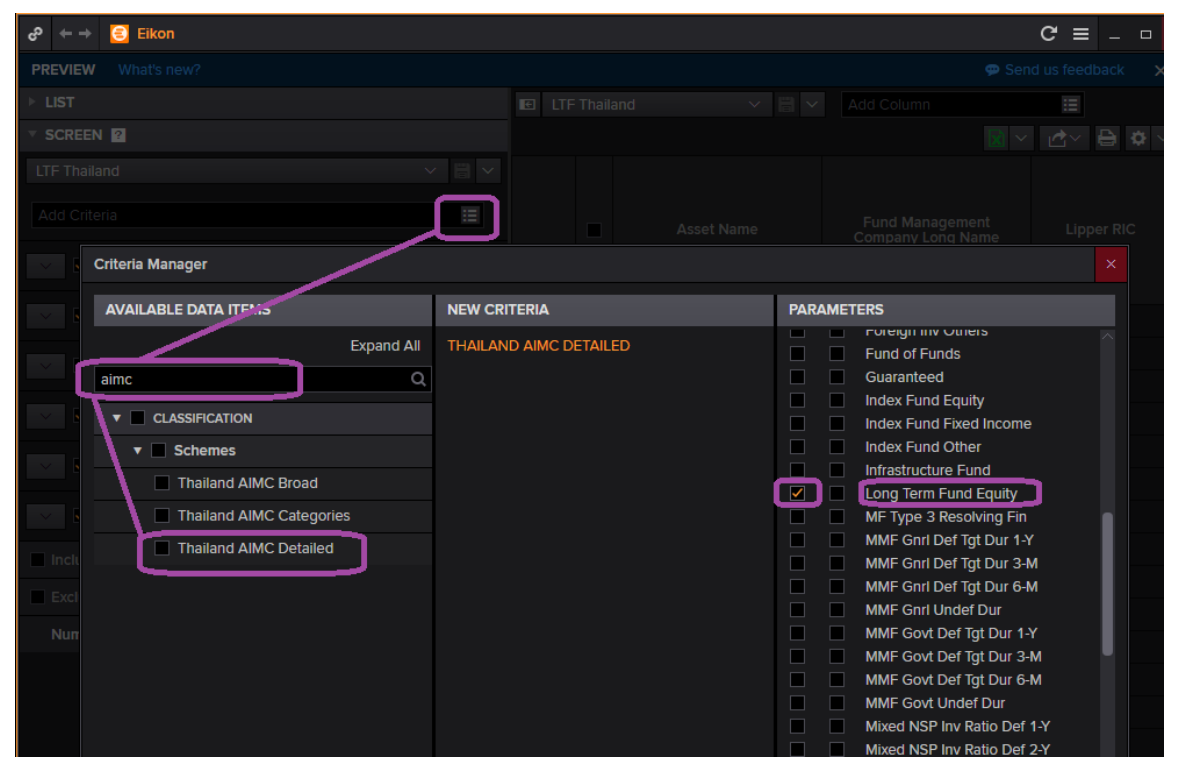

REFINITIV

สามารถทำการ Save screen และ Save ตารางแสดงผลข้อมูลได้ เพื่อใช้ในครั้งต่อไป

| ළු ← → 🥃 Eikon                                 |     |                      |                          |                            |                          |      |                           | ሮ ≡ _           | o × |
|------------------------------------------------|-----|----------------------|--------------------------|----------------------------|--------------------------|------|---------------------------|-----------------|-----|
| PREVIEW What's new?                            |     |                      |                          |                            | -                        |      | 🗭 S                       | end us feedback | ×   |
| ▶ LIST                                         |     |                      | C LTF                    | <sup>:</sup> Thaila        | nd 🗸 🗸                   |      | Add Column                | :=              |     |
| ▼ SCREEN ?                                     |     |                      |                          |                            | <u> </u>                 | Save | table 🔯                   | ~ 🗠 🖨           | ₽ ~ |
| LTF Thailand                                   | ~   |                      | ]                        |                            |                          |      |                           |                 |     |
| Add Criteria                                   | C   | Save So<br>Save So   | reen<br>reen As          |                            | Asset Name               |      | Fund Management           | Lipper RIC      |     |
| Asset Status Is Active                         |     | Set As [<br>Reset To | Default Cri<br>Default ( | i <b>teria</b><br>Criteria |                          |      | Company Long Name         |                 |     |
| Primary Flag (Lipper Designated) <b>Is yes</b> |     | Export S             | Screen                   | -                          | 3CB Stock Plus Long Term | m E  | SCB Asset Management Co   | LP61500999      |     |
| Asset Universe <b>Is</b> Mutual Funds          | AND |                      |                          |                            | LH Smart Long Term Equi  | ity  | Land And Houses Fund Man  | LP68388842      |     |
|                                                | AND |                      |                          |                            | Krungsri SET50 LTF       |      | Krungsri Asset Management | LP61501013      |     |

### สามารถ Export ตารางไปโปรแกรม Excel

| ► LIST                                         | New Template | ~ 🗄 ~ | Add Column | Ξ     |             |                   | • <b>0</b> • ~       |
|------------------------------------------------|--------------|-------|------------|-------|-------------|-------------------|----------------------|
| * SCREEN 2                                     |              |       |            |       |             | Export to Exc     | el                   |
| New Screen 🗸 🗒                                 | 1            |       |            |       | Fund TNA (M | (III) (US Dollar) |                      |
| Add Criteria                                   |              |       |            |       |             |                   | Actual Ann<br>Charge |
| ASSET STATUS IS ACTIVE                         |              |       | 2019-10-16 |       | 2019-09-30  |                   |                      |
| Primary Flag (Lipper Designated) <b>is yes</b> |              |       | 2019-10-16 |       | 2019-09-30  |                   |                      |
| AND                                            |              |       | 2019-10-16 |       | 2019-09-30  | 20.42             |                      |
| Asset Universe is Mutual Funds                 | 1            |       | 2019-10-16 | 20.68 | 2019-09-30  | 2359.02           |                      |
| ( Fund Management Compa Is SCB Asset Manage    |              |       | 2019-10-16 |       | 2019-09-30  |                   |                      |
| OR                                             |              |       | 2019-10-16 |       | 2019-09-30  | 274.09            |                      |
| Fund Management Comp IS SCB Asset Manage       |              |       |            |       | 2019-09-30  | 932.85            |                      |
| Include List (0) None                          |              |       | 2019-10-16 | 29.03 | 2019-09-30  | 229.08            |                      |
| Exclude List (0) None                          |              |       |            |       | 2019-09-30  | 92_46             |                      |
| Number of Assets (192) Generate Report         |              |       | 2019-10-11 | 12.49 | 2019-09-30  |                   |                      |
|                                                |              |       | 2019-10-16 |       | 2019-09-30  |                   |                      |
|                                                |              |       |            |       | 2019-09-30  |                   |                      |
|                                                |              |       |            |       | 2019-09-30  |                   |                      |
|                                                |              |       | 2019-10-15 | 10.93 | 2019-09-30  | 84.35             |                      |

# กดปุ่ม sign in บน ribbon ให้โปรแกรม Thomson Reuters Excel ขึ้นสถานะเป็น Online

| file Hon              | ne Insert                      | Page L        | ayout Formulas  | Data R          | eview Vi                     | ew Help                             | Thomson        | n Reuters The               | mson Reuter        | : Datastream                                    | ≦ Q I | ell me what you w                                                                 | ant to do                                        |                            |           | ය් Sha   |
|-----------------------|--------------------------------|---------------|-----------------|-----------------|------------------------------|-------------------------------------|----------------|-----------------------------|--------------------|-------------------------------------------------|-------|-----------------------------------------------------------------------------------|--------------------------------------------------|----------------------------|-----------|----------|
| nplates Buil<br>Get D | Search<br>Lists<br>dula<br>ata | Ap;<br>Librar | Screener Charts | Home De<br>Scre | P Lea<br>⊡ Vol<br>ener<br>De | ague Table 👻<br>ume Analysis<br>als | * Ri<br>All We | efresh Linkir<br>orkbooks • | Ig PDF<br>Link * 6 | Objects ~<br>Trace ~<br>AutoColor ~<br>ta Tools | A ▼   | <ul> <li>☆ Utilities -</li> <li>∑ Formula Tools</li> <li>Pause Updates</li> </ul> | Contribute Now<br>Live Mode -<br>Contribute Data | Online Odd-Ons Help - Opti | Settings  |          |
| L                     | • I 🗙                          | $\checkmark$  | fx Lipper RIC   | C               |                              |                                     |                |                             |                    |                                                 |       |                                                                                   |                                                  |                            |           |          |
| L.                    | Α                              |               | В               |                 |                              | С                                   |                |                             | D                  |                                                 |       | E                                                                                 | F                                                |                            |           | G        |
| Lipper R              | IC                             |               | Latest Price N  | av (Fund (      | l Latest I                   | Price Nav (                         | Fund C         | Fund TNA (                  | Mil) (US D         | olla Fund                                       | TNA ( | Mil) (US Dolla                                                                    | Actual Annua                                     | l Charge                   | Actual Re | edemptio |
|                       |                                |               | Date            |                 | Value                        |                                     |                | Date                        |                    | Value                                           | e     |                                                                                   |                                                  |                            |           |          |
| LP6150017             | 0                              |               |                 | 10/16/2019      | )                            |                                     | 21.1942        |                             | 9/30/2             | 019                                             |       | 541.1088227                                                                       |                                                  | 0.65                       |           |          |
| LP6150017             | 5                              |               |                 | 10/16/2019      | )                            |                                     | 9.7073         |                             | 9/30/2             | 019                                             |       | 6.093352836                                                                       |                                                  |                            |           |          |
| LP6150017             | 6                              |               |                 | 10/16/2019      | )                            |                                     | 20.5728        |                             | 9/30/2             | 019                                             |       | 20.42147201                                                                       |                                                  |                            |           |          |
| LP6150017             | 8                              |               |                 | 10/16/2019      | )                            |                                     | 20.6829        |                             | 9/30/2             | 019                                             |       | 2359.019804                                                                       |                                                  |                            |           |          |
| LP6150018             | 1                              |               |                 | 10/16/2019      | )                            |                                     | 10.3425        |                             | 9/30/2             | 019                                             |       | 1.432374433                                                                       |                                                  | 1.82                       |           |          |
| LP6150065             | 6                              |               |                 | 10/16/2019      | )                            |                                     | 11.3347        |                             | 9/30/2             | 019                                             |       | 274.0896493                                                                       |                                                  |                            |           |          |
| LP6150099             | 8                              |               |                 | 10/16/2019      | )                            |                                     | 17.9024        |                             | 9/30/2             | 019                                             |       | 932.8473418                                                                       |                                                  | 1.86                       |           |          |
| LP6150099             | 9                              |               |                 | 10/16/2019      | )                            |                                     | 29.0325        |                             | 9/30/2             | 019                                             |       | 229.0839817                                                                       |                                                  | 2.19                       |           |          |
| LP6500991             | 3                              |               |                 | 10/16/2019      | )                            |                                     | 28.2714        |                             | 9/30/2             | 019                                             |       | 92.46470728                                                                       |                                                  |                            |           |          |
| LP6503548             | 9                              |               |                 | 10/11/2019      | )                            |                                     | 12.495         |                             | 9/30/2             | 019                                             |       | 3.506845105                                                                       |                                                  | 1.1                        |           |          |
| LP6506860             | 2                              |               |                 | 10/16/2019      | )                            |                                     | 13.3831        |                             | 9/30/2             | 019                                             |       | 26.10743139                                                                       |                                                  | 2.0535                     |           |          |
| LP6506860             | 8                              |               |                 | 10/16/2019      | )                            |                                     | 12.1156        |                             | 9/30/2             | 019                                             |       | 33.26620491                                                                       |                                                  | 2.0535                     |           |          |
| LP6506860             | 9                              |               |                 | 10/16/2019      | )                            |                                     | 17.1087        |                             | 9/30/2             | 019                                             |       | 137.0685369                                                                       |                                                  | 2.0535                     |           |          |
| LP6509294             | 4                              |               |                 | 10/15/2019      | )                            |                                     | 10.9258        |                             | 9/30/2             | 019                                             |       | 84.35335969                                                                       |                                                  | 1.65                       |           |          |
| LP6515086             | 8                              |               |                 | 10/16/2019      | )                            |                                     | 9.0392         |                             | 9/30/2             | 019                                             |       | 2.249477806                                                                       |                                                  | 1.0685                     |           |          |
| LP6801635             | 1                              |               |                 | 10/16/2019      | )                            |                                     | 11.4315        |                             | 9/30/2             | 019                                             |       | 84.16691043                                                                       |                                                  | 0.77                       |           |          |
| LP6802855             | 7                              |               |                 | 10/16/2019      | )                            |                                     | 8.0616         |                             | 9/30/2             | 019                                             |       | 11.44887034                                                                       |                                                  | 1.07                       |           |          |

# สร้าง List รวมรายชื่อ Fund ที่ต้องการ

1. กด "Create New List"

| V LIST 😰                             |       | E SCB | × 8 ×      | Add Column | :=    |             | 🖹 🗸 🖻 🗹 | 80~        |
|--------------------------------------|-------|-------|------------|------------|-------|-------------|---------|------------|
| New List                             | eport |       | Linner DIC |            |       | Fund TNA (M |         | Actual Ann |
| Open and Manage Lists Personal Lists |       |       | Lipper Ric |            |       | Date        |         | Charge     |
| Others 4<br>Stock Index Futures 4    |       |       |            | 2019-10-16 | 21.19 | 2019-09-30  | 541.11  | ĥ          |
| FX Cross 15                          |       |       |            | 2019-10-16 |       | 2019-09-30  | 6.09    |            |
| Stock Markets 16                     |       |       |            | 2019-10-16 | 20.57 | 2019-09-30  | 20.42   |            |
| THB Swaps 7<br>Show 185 more         |       |       |            | 2019-10-16 | 20.68 | 2019-09-30  | 2359.02 |            |
|                                      |       |       |            | 2019-10-16 | 10.34 | 2019-09-30  | 1.43    |            |
| inport cat                           |       |       |            | 2019-10-16 | 11.33 | 2019-09-30  | 274.09  |            |
|                                      |       |       |            | 2019-10-16 | 17.90 | 2019-09-30  | 932.85  |            |
|                                      |       |       |            | 2019-10-16 | 29.03 | 2019-09-30  | 229.08  |            |
|                                      |       |       |            | 2019-10-16 | 28.27 | 2019-09-30  | 92.46   |            |
|                                      |       |       |            | 2019-10-11 | 12.49 | 2019-09-30  |         |            |
|                                      |       |       |            | 2019-10-16 | 13.38 | 2019-09-30  | 26.11   |            |
|                                      |       |       |            | 2019-10-16 | 12.12 | 2019-09-30  | 33.27   |            |
|                                      |       |       |            | 2019-10-16 |       | 2019-09-30  |         |            |
|                                      |       |       |            | 2019-10-15 | 10.93 | 2019-09-30  | 84.35   |            |

- 2. พิมพ์ชื่อ Fund ที่ต้องการและกด "Search"
- 3. Tick ชื่อ Fund และกด "Add" เข้าไปใน List (สามารถ Add หลายๆ Codeได้)

| PREVIEW              | List Editor                     |                   |        |
|----------------------|---------------------------------|-------------------|--------|
| ▼ LIST 😰<br>New List | Name  V SCB European            | Q Search New List | ✓ ■ ✓  |
| List (0)             | SEARCH RESULTS (6)              |                   |        |
| ▶ SCREEN             | Name                            | Status 🔻 II       |        |
|                      | SCB European Equity             | Active 6          |        |
|                      | SCB European Equity RMF         | Active 6          |        |
|                      | SCB European Small Cap Equity   | Active 6          |        |
|                      | SCB European Equity P           | Active 6          |        |
|                      | SCB European Small Cap Equity P | Active 6          |        |
|                      | SCB European Equity E           | Active 6          |        |
|                      |                                 |                   |        |
|                      |                                 | Add               | Remove |

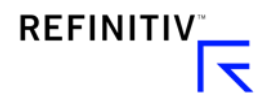

## <u>ข้อมูลข่าวสาร ปัจจัยต่างๆที่กระทบต่อการลงทุน</u>

#### Search box >> Topnews

● การเข้าสู่เมนู TOP NEWS โดยการพิมพ์ code หรือชื่อเต็มของ application ใน Search Box

| 0 | Topnews                          | <b>Q</b> LP68352965 | 11.0871 +0.01 +0.11% <b>THB</b> | SCB Investment                               |
|---|----------------------------------|---------------------|---------------------------------|----------------------------------------------|
|   | APP Top News<br>Reuters Top News |                     | TOPNEWS                         | The Trump Administration<br>Earnings Roundup |
|   | Training The Name De             |                     |                                 | Desision Funda                               |

### TOPNEWS: ข่าวสารจาก Reuters และ สื่อภายใน และสื่อต่างประเทศ

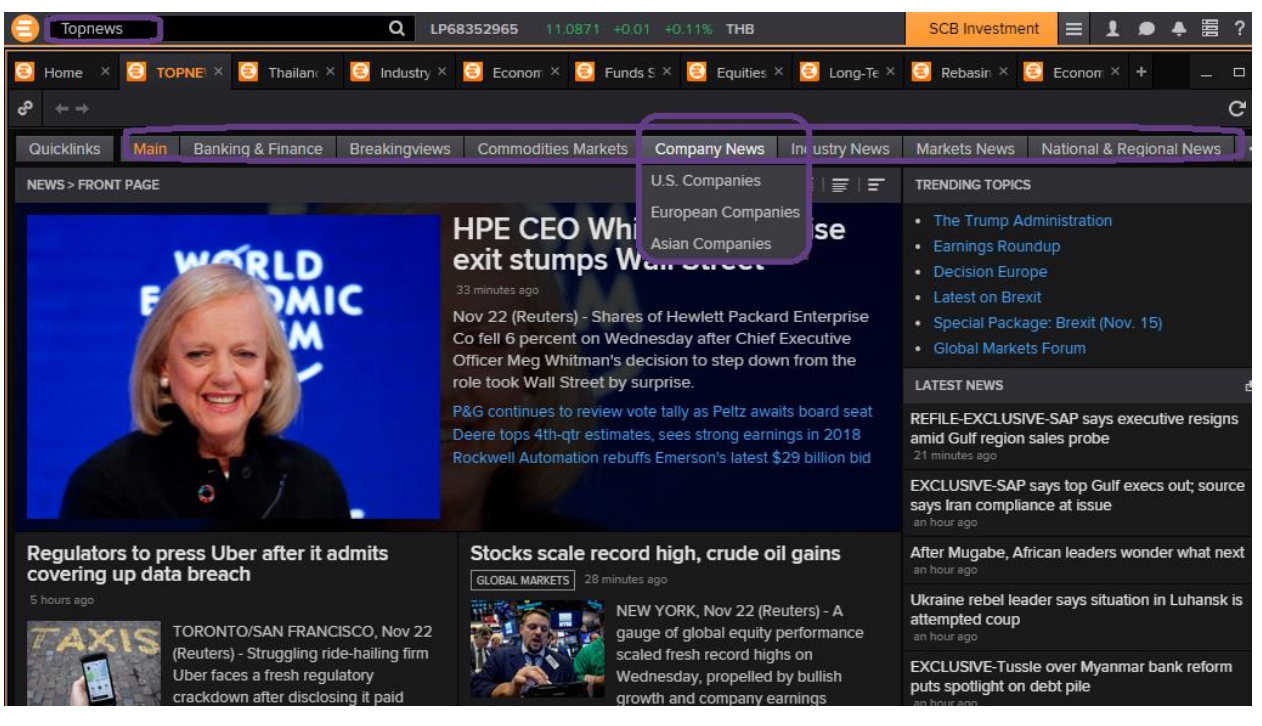

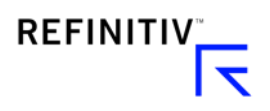

 การเข้าสู่เมนู Econ Indicator (ECONIND) (ตัวเลขชี้วัดทางเศรฐกิจ): เป็นการแสดงข้อมูลทาง เศรษฐกิจของแต่ละประเทศ

**เลือก** Country >> เลือก Indicator

|                                                                 | Q USNFAR=ECI                                  | 201.5 XXX                 |                                       |              |
|-----------------------------------------------------------------|-----------------------------------------------|---------------------------|---------------------------------------|--------------|
| e? ← → USNFAR=ECI Q ミ Unite                                     | d States Non-Farm Payrolls                    |                           | C ≡                                   | = ×          |
| Country: United States                                          | ,                                             |                           |                                       |              |
| Indicator: Non-Farm Payrolls (USNFAR=ECI)                       |                                               |                           | 8 2                                   |              |
| UNITED STATES NON-FARM F<br>Employment, Overall, Nonfarm payrol | AYROLLS (NOV)<br>, total, SA, Absolute change | 2                         | Market Relevance                      | E High I     |
| Time Span:<br>Feb 1939 to Nov 2017, Monthly                     | Adjustment:<br>Seasonally adjusted            | Source:<br>Bureau of Labo | r Statistics, U.S. Department of Labo | r            |
| Actual (Nov): 228k                                              | Prior: 261k                                   |                           | Revised: 244k                         |              |
| 8 Dec 2017 20:30                                                |                                               |                           |                                       |              |
| Reuters Poll: 200k                                              |                                               | Min: 144k                 |                                       |              |
| SmartEstimate®: 201.5k                                          |                                               | Mean: 200k                |                                       |              |
| Max: 261k                                                       |                                               | Std. Dev: 25k             |                                       |              |
| Mode: 180k                                                      |                                               | Press Release             |                                       |              |
| Predicted Surprise: 1.5k                                        |                                               | Person: 147,241 (k)       |                                       |              |
| E First Release I Benchmark Revisions                           |                                               |                           |                                       | ₩            |
| Actual 228,000.0000 Reuters Poll 200,00                         | 0.0000 SmartEstimate®                         | 201,500.0000              | F                                     | Person       |
|                                                                 |                                               |                           | A S                                   | 20000.00     |
|                                                                 |                                               |                           | $\land$                               | 22000000     |
|                                                                 |                                               |                           |                                       | 000000       |
|                                                                 | ٨                                             |                           |                                       | 24000000     |
|                                                                 |                                               | 1                         |                                       | 28,000.0000  |
|                                                                 |                                               |                           |                                       | 200.000.0000 |
|                                                                 |                                               |                           |                                       | 80000.00     |

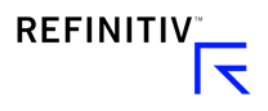

## Search box >> Economic Monitor

- การเข้าสู่เมนู Economic Monitor (EM): แสดงข้อมูลตารางรายวันของข้อมูลทางเศรษฐกิจ
- Select Countries >> Select Date >> Click Update

ข้อมูลการคาดการณ์จากนักวิเคราะห์และ โบรกเกอร์ มีอยู่ในส่วนของ "Reuters Poll"

| Topnews                                                 |             | c           | LP68        | 352965   | 11.087                    | 1 +0.0  | )1 +0.  | .11%         | тнв                                                                                    | SCB Investmer | nt 🔳 🕽    | L 🗩 🐥     | 999      | ? 🗆     |
|---------------------------------------------------------|-------------|-------------|-------------|----------|---------------------------|---------|---------|--------------|----------------------------------------------------------------------------------------|---------------|-----------|-----------|----------|---------|
| 😑 Home 🛛 😑 TOPNE\ 🎽 🕻                                   | 🗐 Thailanc> | K 🧐 Inc     | dustry ×    | 🗐 Econ   | on × 🥃                    | Fund    | ss×     | <b>e</b>     | Equities × 🦲 Long-Te ×                                                                 | 🗐 Rebasin × 🕻 | 🚺 Econom  | × +       | _        | o ×     |
| co ⇔                                                    |             | 2. Se       | elect d     | late     |                           |         |         |              |                                                                                        |               |           |           | (        | ଫ ≡     |
| Default (modified)                                      | ~ 🛗 💼       | l+ Ec       | conomic Ev  | vents (  | Central Ba                | nk and  | Politic | al Ev        | ents Government Debt Au                                                                | uctions 3.    | Click     | Update    |          |         |
|                                                         |             | Yestero     | day to Next | t 7 Days | <ul> <li>✓ All</li> </ul> | Event 1 | Гуреs   |              | Search Items $ \!\!\!\!\!\!\!\!\!\!\!\!\!\!\!\!\!\!\!\!\!\!\!\!\!\!\!\!\!\!\!\!\!\!\!$ | I I Not Rate  | d Updat   | ie        |          |         |
| Country or Region Name                                  |             | × 23 الا    |             | MBER 20  | 017, 00:3                 | 8:57    |         |              |                                                                                        |               |           |           | : .      | 4       |
| <ul> <li>Australia</li> <li>China (Mainland)</li> </ul> | ×           | Manag       | ge Column   | IS       |                           |         |         |              |                                                                                        | 🗸 Auto        | scrolling | Go to Now |          | X       |
| Euro Zone                                               |             | Lo          | cal         | Count    | Local                     |         |         |              | Indicator Name                                                                         | Period        | Reuters   | Actua     | al S     | urprise |
| France                                                  |             | Da          | ite         | aown     | Time                      | ~       |         | 182          | Durable Consta                                                                         | 0-1           | Poll      |           |          | 4.50    |
| Germany                                                 |             | 22          | NOV         |          | 20:30 -                   | ~       |         | 12.0         | Durable Goods                                                                          | Oct           | 0.3%      | -1.2      | <b>b</b> | 1.50    |
| 🧹 堇 Japan                                               |             | 22          | Nov         |          | 20:30                     |         | - ill   | 12.0         | Initial Jobless Claims                                                                 | 18 Nov, w/e   | 240k      | 239       | k        | -1.0    |
| 🗾 💳 Thailand                                            |             | 22          | Nov         |          | 22:00                     |         | al      | 182<br>12.0  | U Mich Sentiment Final                                                                 | Nov           |           | 98.       | 5        | 0.5     |
| 🗾 🗮 United Kingdom                                      |             | 22          | Nov         |          | 22:00                     |         | al      | 18.2<br>12.0 | Consumer Confid. Flash                                                                 | Nov           |           | 0.1       | 0        | 0.90    |
| 🗾 📕 United States                                       | ×           | <b>2</b> 3  | Nov         |          | 14:00                     | -       | al      | 182<br>120   | GDP Detailed QQ SA                                                                     | Q3            | 0.8%      |           |          |         |
| $\sim$                                                  |             | <b>5</b> 23 | Nov         |          | 14:00                     | -       | al      | 182<br>120   | GDP Detailed YY NSA                                                                    | Q3            |           | Forec     | ast      | data    |
| 1. Select countrie                                      |             | <b>2</b> 3  | Nov         |          | 14:45                     |         | al      | 182<br>120   | Business Climate                                                                       | Nov           |           |           |          |         |
|                                                         |             | <b>5</b> 23 | Nov         |          | 15:00                     |         | al      | 182<br>120   | Markit Mfg Flash PMI                                                                   | Nov           |           |           |          |         |
|                                                         |             | <b>5</b> 23 | Nov         |          | 15:30                     | -       | al      | 182<br>12.0  | Markit Mfg Flash PMI                                                                   | Nov           |           |           |          |         |
|                                                         |             | 23          | Nov         |          | 16:00                     |         | al      | 182<br>12.0  | Markit Mfg Flash PMI                                                                   | Nov           | 58.3      | )         |          |         |

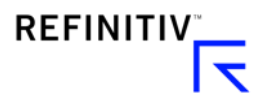

# Search box >> ชื่อประเทศ

• การเข้าสู่ เมนู Country Page: พิมพ์ชื่อประเทศ เช่น Thailand

Central Bank / ข้อมูลธนาคารกลาง – policy rate, reserves, meeting date, etc.

Debt /หนี้สิน – ข้อมูลพันธบัตรที่ออกโดยแต่ละประเทศ และข้อมูลการกู้ยืม

Economics - ตารางข้อมูลเศรษฐกิจ

| 😑 Thailand           |                            |              |          |              |          |                |            |              |                        |           |                 |                |        |
|----------------------|----------------------------|--------------|----------|--------------|----------|----------------|------------|--------------|------------------------|-----------|-----------------|----------------|--------|
| + ->                 | Q                          | 😑 Thailar    | id I Cen | ntral Bank C | Overview |                |            |              |                        |           |                 |                |        |
| HOME ASSET CLA       | ASSES 🔻                    | COUNTRIES    |          | DUSTRIES     | NEWS #   | ND RESEARCH 1  | MY EIK     | D <b>N ▼</b> | REUTERS INSIDER        |           | G ▼ FINANC      | IAL INSTITUTIO | NS ▼   |
| Tha                  | ailand                     |              |          |              | USD/TH   | B 🗗            | ww         |              | 32.45                  | -0.07     | - <b>0.22</b> % |                |        |
| Kingd                | lom of Tha                 |              |          |              | Set Inde | x 🖻            | $\sim$     |              | 1,711.96               | +5.03     | +0.29%          | 6              |        |
| Overview News        | & Events                   | Financial Ma | rkets    | Investment   | t Focus  | Central Bank   | Credit De  | ebt 🛛        | Economics Researc      | h Coun    | try Compariso   | n              |        |
| GOVERNOR, BANK OF    | THAILAND                   |              |          |              |          | NEXT MEETING D | DATE       |              | _                      |           | THAILAND REPO   | O RATE         |        |
| Veerathai Santiprabh | hob                        |              |          |              |          | 20-Dec-2017 N  | lore Dates |              |                        |           | 1.50%           |                |        |
|                      |                            |              |          |              |          |                |            | _            |                        |           |                 |                |        |
| MONETARY POLICY      |                            | [            | POLICY   | Y/PRIME RAT  | ES       |                | -          | RES          | SERVES                 |           |                 |                |        |
| BoT Policy Rate      | 1.50%                      |              | Name     |              |          | Last           | Prio       | Nan          | ne                     | Acti      |                 | Prior          |        |
| Inflation Target     | 2.50% ±                    | ± 1.50%      | 🗗 Pol    | licy Rate    |          | 1.50           | 1.50       | FX           | Reserves               | \$1       | 94.675B         | \$192.152B     |        |
| Actual Inflation     | 0.99%                      |              | 🖻 Mir    | n Loan Rate  | e        | 6.775          | 6.775      | Gro          | oss Reserves           | TH        | B 6.634T        | THB 6.623T     | 1      |
| Click here for Repo  | eligible bo                |              | 🗗 Mir    | n Overdraft  | Rate     | 8.5750         | 8.5750     | Inte         | ernational Reserves    | \$2       | 03.073B         | \$200.526B     |        |
|                      |                            |              | 🗗 Mir    | n Retail Rat | e        | 7.275          | 7.275      |              |                        |           |                 |                | ノ :    |
|                      | ATODS                      |              |          |              |          |                |            |              | Market Helidey Er      | onomia    | Control Donk    | Cout Dobt A    | uctio  |
|                      | ATORS                      |              |          | Actual       | Drior    | Evenis 7       | Even       | t Nor        | Market Holiday EC      | conomic   | Central Bank    | Govi Dedi A    | AUCLIO |
|                      | K)                         |              |          | 4.2          | 27       | 31 Dec         | Thail      | and -        | New Year's Eve         |           |                 |                |        |
|                      | P CPI Core Inflation (%)   |              |          |              |          | 01 Jan         | Thail      | and -        | New Year's Dav         |           |                 |                |        |
|                      | n (70)                     |              |          |              | 0.99     | 02 Jan         | Thail      | and -        | Substitution for year- | end (31De | ec2017).        |                |        |
|                      | CPI Headline Inflation (%) |              |          |              |          |                |            |              |                        |           |                 |                |        |
| - Current Account    | (USD)                      |              |          |              | 3.54     |                |            |              |                        |           |                 |                |        |

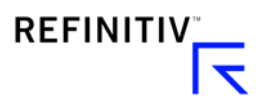

### Search box >> REBS

- การเข้าสู่เมนู Rebasing Chart (REBS) (กราฟเปรียบเทียบ): ตัววัดผลการดำเนินงานและ เปรียบเทียบระหว่างสินทรัพย์ที่ต่างกัน– stocks, indexes, funds, FX, bonds, gold prices, etc.
- เลือก ประเภทสินทรัพย์ >> เลือก Analysis Type = Rebasing และกำหนด base value = 0
   >> ปรับเปลี่ยนช่วงเวลาบน Chart
- เลือก ประเภทสินทรัพย์ >> เลือก Analysis Type = Total Return เพื่อคำนวณหาผลตอบแทนรวม ของสินทัพย์ที่มีการจ่ายเงินปันผล >> ปรับเปลี่ยนช่วงเวลาบน Chart
- การเทียบอัตราแลกเปลี่ยน cross currency ที่ไม่ใช่ Direct quotation (EUR=, GBP= AUD= NZD=) เช่น USDTHB สามารถนำมาเทียบพร้อมกันโดยการใส่ code เช่น THBUSD=R, JPYTHB=R, EURTHB=R โดยตัวเลขบวกจะแสดงถึงการแข็งค่าขึ้นของสกุลเงินนั้นๆ

Rebasing chart / กราฟเปรียบเทียบ วัดค่าความเปลี่ยนแปลงของทุกสินทรัพย์ใน สัดส่วน /Scale เดียวกัน โดยสามารถแปลความหมายได้ว่าเปลี่ยนแปลงไปกี่เปอร์เซ็นต์จากจุดเริ่มต้นของช่วงเวลาที่กำหนด

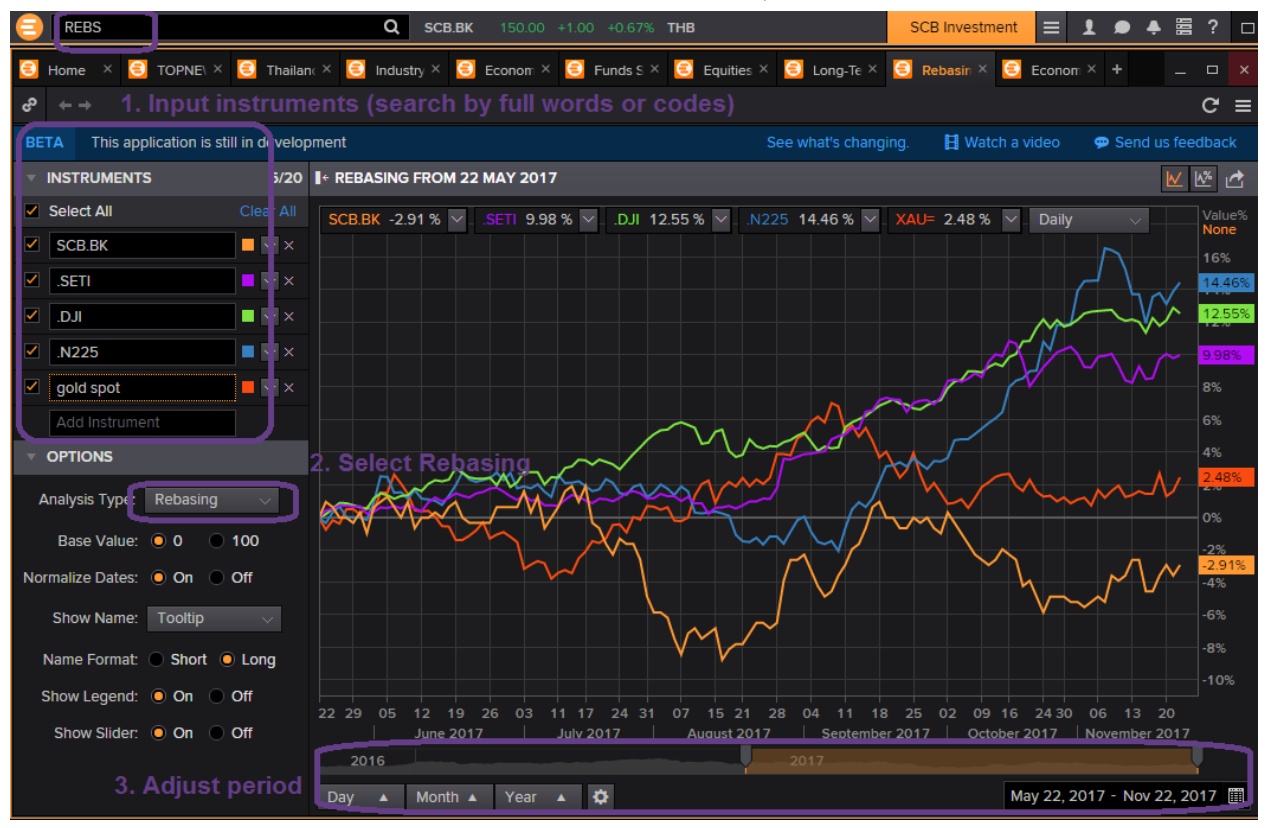

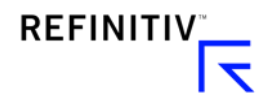

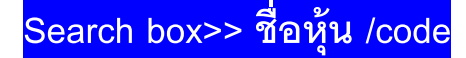

การเข้าสู่เมนู Stock Page

สามารถเลือกข้อมูลแต่ละเมนู Overview, News, Historical Price & Chart, Estimates, Brokers'

Recommendations, Financial Statements, Ratios, Valuation, Ownership, Peers Analysis, etc.

| SCB.BK                                       | Q SCB.BK 15                 | 50.00 +1.00 +0.67% <b>THB</b>           | SCB Investment                                   |
|----------------------------------------------|-----------------------------|-----------------------------------------|--------------------------------------------------|
| ් ← → SCB.BK Q 🔢                             | Siam Commercial Bank PCL    | Trading                                 | C ≡ _ □ ×                                        |
| SCB.BK ~ SIAM CON     Thailand   SET   Banks | MMERCIAL × //_/             | ₩ 150.00 c THB 1.00 0.67% Vol 3,99      | 03,800 Updated: 22-Nov-2017 23:52<br>TRADING TOV |
| Overview News & Research Pric                | ce & Charts Estimates Final | ncials ESG Events Ownership Debt & Cred | lit Peers & Valuation                            |
| PRICE PERFORMANCE >                          |                             | me Statement<br>nce Sheet               |                                                  |
| Open                                         | Cast                        | I Flow                                  | Price                                            |
| Prev. Close                                  | Ope                         | rating Metrics                          | THB<br>156.00                                    |
| Bid / Ask                                    | 150.00 / Majo               | or Customers                            | 154.00                                           |
| VWAP                                         | Ratio                       | os - Key Metrics                        | 152.00                                           |
| Turnover                                     | THB 55 Ratio                | os - Overview                           | $\sim$                                           |
| Volume                                       | 3,9: Kauc<br>Earn           | ings Quality                            |                                                  |
| YTD                                          | - 1                         | $\sim$                                  | 146.00                                           |
| Beta (5Y Monthly)                            | 1.03                        |                                         | 142.00                                           |
| Mkt Cap - Default 🛛 🗸                        | тнв 509.878                 | Aug-31 Sep-29                           | Oct-31                                           |
| PE (LTM)                                     | 10.92                       | Today 5D 2M 6M 1V 5V                    |                                                  |
| Div Yield                                    | 3.67%                       |                                         |                                                  |
| DR 🗐                                         | USD 🖃 SMUUY.PK (1:4)        | Last 52Wk: 140                          | 165.5                                            |
| DR Type                                      | Unsponsored                 |                                         | 12-Apr                                           |
| DR Bank                                      | 2 Banks                     |                                         | Rext Earn Report: 17-Jan-2018                    |
| Free Float                                   | 2.55B Asset Type            | Ordinary Share 5 yr                     | r CDS N/A                                        |
| Outstanding                                  | 3.40B Share Class           | - ΔΤσ                                   | oday N/A                                         |
| IPO Date                                     | 06-Feb-1976 Lot Size        | 100 Δ1                                  | Week N/A                                         |
| First Trade Date                             | 05-Jan-1981 Voting Righ     | ts 1                                    |                                                  |

ผู้ใช้งานสามารถค้นหาข้อมูลที่รายงานผ่านตลาดหลักทรัพย์ของรายบริษัท และ ข้อมูลอื่นๆจาก Thomson

Reuters

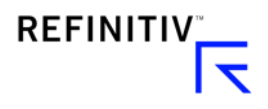

**ตัวอย่าง**: <u>Recommendation & Target Price</u> เพื่อดูข้อมูลเฉลี่ยของ คำแนะนำการซื้อขายจากนักวิเคราะห์ ของบริษัทหลักทรัพย์

| e scb.bk                               |                                           |                                             | ۵                                    | SCB.BK                       | <b>(</b> 15         | 50.00 +          | +1.00 +  | 0.67%   | тн      | в   |       |    |      |             |      | SC   | B Inv | estm | nent   | ≡         | 1               |
|----------------------------------------|-------------------------------------------|---------------------------------------------|--------------------------------------|------------------------------|---------------------|------------------|----------|---------|---------|-----|-------|----|------|-------------|------|------|-------|------|--------|-----------|-----------------|
| c₀ ← →                                 | SCB.BK                                    | Q 🔢 Re                                      | commenda                             | ationTPApp                   | )                   |                  |          |         |         |     |       |    |      |             |      |      |       |      |        |           |                 |
| SCB.     Thailand   The     150.00 c 1 | BK ~ SIA<br>Stock Exchang<br>THB 1.00 0.6 | M COMM<br>le of Thailand I I<br>7% Vol 3,99 | ERCIAI<br><sup>3anks</sup><br>93,800 | L BAN                        | k PC                | L ~<br>8 37      | ^_/      | ~       |         |     |       |    |      |             |      |      | RE    | сом  | MEN    | U<br>DATI | pdatec<br>ONS 8 |
| Overview                               | News & Resea                              | arch Price & (                              | Charts E                             | stimates                     | Final               | ncials           | ESG      | Eve     | nts     | Ow  | nersh | ip | Deb  | t & Ci      | edit | Pe   | ers & | Valu | latior | ۱         |                 |
| ? See What's                           | Changed                                   |                                             | S<br>C                               | State ment \<br>Deta led Est | /iew<br>timates     |                  |          |         |         |     |       |    |      |             |      |      |       |      |        |           | <b>₽</b> T      |
| RECOMMENT                              | DATIONS & TAR                             | GET PRICE                                   | R                                    | Recommen                     | dation              | s & Tar <u>c</u> | et Price |         |         |     |       |    |      |             |      |      |       |      |        |           |                 |
| Current Recon                          | mendation 2.                              | <b>69 HOLD</b> Cւ                           | F<br>۱rrent Ta                       | Forecast Mi<br>Historical Si | ultiples<br>urprise |                  |          |         |         |     |       |    |      |             |      |      |       |      |        |           |                 |
| SUMMARY G                              | RID                                       |                                             | G                                    | Guidance S                   | umma                |                  |          |         |         |     |       |    |      |             |      |      |       |      |        |           |                 |
| RECOMMENDA                             | TION SUMMARY                              |                                             | T A                                  | fop Analyst<br>∆nalvst Rev   | isions              | Model            |          | ysts    | 27      | 27  | 27    | 27 | - TC | <b>57 2</b> | 6 2  | 6 26 | 26    | 27   | 27     | 27        | <b>27 2</b>     |
|                                        |                                           | Analysts Pe                                 | r level li                           | nteractive I                 | ncome               | e Staten         | nent     | -<br>i7 |         |     |       |    |      | ., .        |      | 0 20 |       |      |        |           |                 |
|                                        | 22-Aug-2017                               | 22-Sep-2017                                 | 22-Oc II                             | nternal Esti                 | imates              |                  |          |         | 3       | 3   | 3     | 3  | 3    | 3           | 5.   | \$ 1 | 2     | 3    | 1      | 6         | 6 :             |
| 1 - StrongBuy                          |                                           |                                             |                                      |                              |                     |                  | 47       | 2 2 2   |         |     |       |    |      | Т           | П    | Т    |       |      | i.     |           | 11              |
| 2 - Buy                                |                                           |                                             |                                      |                              |                     |                  |          | 3.35    | 8       | 9 / |       |    |      |             |      | - 12 | 11    |      | P      | ÷         | Η.              |
| 3 - Hold                               | 14                                        | 14                                          |                                      | 14 1                         |                     |                  | THB)     |         |         | -~' | 12    | 11 | 11   | 10 1        | 0 1  |      | ł     | -"   | 1      | 11        | 11              |
| 4 - Sell                               |                                           |                                             |                                      |                              |                     |                  | -15      | 6.00    | Ĩ       | - ۱ |       |    |      |             |      | 4    |       | M    | 14     | 11        | YN              |
| 5 - StrongSell                         |                                           |                                             |                                      |                              |                     |                  |          |         |         |     |       | Å  | ì    | •           | - 1  | 1    |       |      | M      | العهر     | 1               |
| Rec Mean                               | 2.7                                       | 2.7                                         | 2                                    | 2.8 2                        | .7                  |                  | 13       | 8.67    | 10<br>4 | 11  |       |    | lr.  |             | W    |      | 8     | 9    |        |           |                 |

**ตัวอย่าง**: <u>Earnings Quality Model:</u> การประเมินโดยใช้รายได้ของบริษัทนำมาเปรียบเทียบกับหุ้นตัวอื่นๆ ในอุตสาหกรรมเดียวกัน (ในรูปของเปอร์เซนต์ไทล์ จาก 0-100) คะแนนสูงสุด คือ 100 = รายได้ของบริษัทดี มากๆ จากการประเมินโดยข้อมูลสถานะทางการเงินตามวิธีการของ Earnings Quality Model โดยเฉพาะ

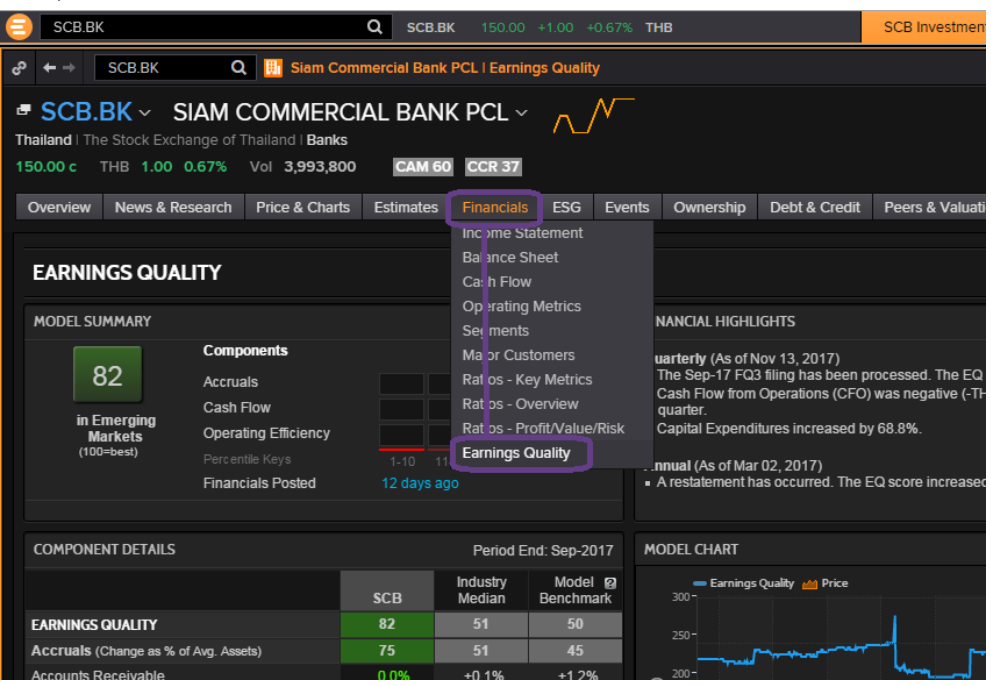

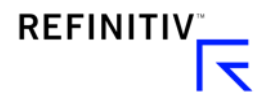

## การเข้าสู่เมนู FINIM (Fixed Income New Issued Monitor)

สามารถเลือกจาก All New Issues (ข้อมูลจากทุกๆ sources)

ปรับเลือก Deal status, Issuer Domicile, Rating, หรือชื่อของผู้ออกตราสาร, และระยะเวลาได้

|                  |                       | Q TH       | <b>3=</b> 30.26 -0.02 -0.07 | % ТНВ                           |              |               |     |     |
|------------------|-----------------------|------------|-----------------------------|---------------------------------|--------------|---------------|-----|-----|
| ← → 💽 Fixed Inco | me New Issues Monitor |            |                             |                                 |              | C -€          | = - |     |
| New Profile      |                       |            | I+ ► 21-Oct-201             | 9 14:46:52                      |              |               |     |     |
| Source IFR       | All New Issues        |            |                             | 1 - 28 of 28 items K <          | Page 1 of 1  | $\rightarrow$ | Х   | ☆ 🗵 |
|                  |                       |            | Announcement 🔻              | Issuer Name                     | ISIN / Cusip | Term to N     | /la | CPN |
| New Filter       |                       | =          | 18-Oct-2019                 | ICADEFFSANTE                    |              |               | 10Y |     |
| Show only lat    | est deal status       |            | 18-Oct-2019                 | CEZ AS                          |              |               |     |     |
|                  |                       |            | 18-Oct-2019                 | ANGOLA, REPUBLIC OF (GOVERNME   |              |               | 10Y |     |
| Deal Status:     |                       | Ĺ          | 18-Oct-2019                 | TURKISH AIRLINES                |              |               |     |     |
| include RUMO     | UR, ROADSHOW          | J I        | 18-Oct-2019                 | DOVER CORP                      |              |               | 8Y  |     |
| Characteristic   | 2                     | 🖌 🗙        | 17-Oct-2019                 | NORD LB LUXEMBOURG COVERED B    |              |               |     |     |
| include All      |                       |            | 15-Oct-2019                 | KUWAIT PROJECTS CO SPC LTD      |              |               |     |     |
| - Cumman a 41    |                       | e x        | 14-Oct-2019                 | CAISSE FRANCAISE DE FINANCEME   |              |               |     |     |
| Currency of is   | ssue:                 | <b>^</b> ^ | 14-Oct-2019                 | VICINITY CENTRES RE LTD         |              |               | 10Y |     |
| include All      |                       |            | 14-Oct-2019                 | GMK NORIL'SKIY NIKEL' PAO       |              |               | 5Y  |     |
| Issuer Domic     | ile/ Risk Country:    | 🖉 🗵        | 14-Oct-2019                 | INDIAN RAILWAY FINANCE CORP LTD |              |               |     |     |
| include All      |                       |            | 11-Oct-2019                 | ADDIKO BANK AG                  |              |               | 10Y |     |
|                  |                       | <i>.</i>   | 11-Oct-2019                 | PEARL PETROLEUM COMPANY LTD.    |              |               | 5Y  |     |
| Issuer Name:     |                       | / ×        | 09-Oct-2019                 | CYPRUS, REPUBLIC OF (GOVERNME   |              |               |     |     |
| contains Any     |                       |            | 07-Oct-2019                 | POZAVAROVALNICA SAVA DD         |              |               | 20Y |     |
| Sector / Subs    | ector:                | /×         | 07-Oct-2019                 | SEAL (BC) TOPCO SARL            |              |               | 8Y  |     |
| in alunda All    | ector.                | -          | 03-Oct-2019                 | RED ELECTRICA DE ESPANA SA      |              |               |     |     |
| include All      |                       |            | 02-Oct-2019                 | SUMMER (BC) HOLDCO B SARL       |              |               | 7Y  |     |
| Announceme       | nt Date:              | 🖌 🗙        | 30-Sep-2019                 | ACTION LOGEMENT SERVICES SASU   |              |               | 15Y |     |
| last 60 Days     |                       |            | 30-Sep-2019                 | ALSTOM SA                       |              |               | 7Y  |     |
|                  |                       |            | 27-Sep-2019                 | DTEK DNIPROENERHO AT            |              |               | 5Y  |     |
|                  |                       |            | 27-Sep-2019                 | HAZ UKRAINY NAK NAFTOHAZ UKR    |              |               | 5Y  |     |
|                  |                       |            | 12-Sep-2019                 | CM ARKEA                        |              |               |     |     |

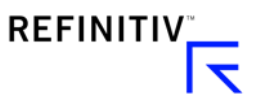

การเข้าสู่เมนู FLOWS

สามารถเลือก report fund flows ที่เก็บจากกองทุนใหญ่ในตลาดหลักๆและ เป็นตัวแทนประมาณ 75% ของ น้ำหนักการลงทุนทั่วโลก

|    | Flows | Q                                                                                           |       |
|----|-------|---------------------------------------------------------------------------------------------|-------|
| 8  |       | Global Fund Flows<br>Explore and generate reports for Global Fund Flows.                    | FLOWS |
| +- | APP   | Flows Explorer<br>Global Iron OreTrade Flows                                                | IOFL  |
| F  | APP   | Oil Flows<br>Oil Flows show you cargo-level detail of waterborne crude oil and oil products | OFLO  |
| H  | APP   | Commodity Flows                                                                             | CARGO |

การหาข้อมูลเฉพาะประเทศ >> เลือก Reports >> Create New Report

| <b>←</b> → |                       |               |           |         |              |               |              |             |              |          | ୯ ≡   |
|------------|-----------------------|---------------|-----------|---------|--------------|---------------|--------------|-------------|--------------|----------|-------|
| FUN        | <mark>ds</mark> > GLO | BAL FUN       | ID FLOWS  | 5       |              |               |              |             |              |          |       |
| Home       | Reports Fun           | ds Coverage I | Reports   |         |              |               |              |             |              |          |       |
| Saved      | Reports               |               |           |         |              |               |              |             | _            |          |       |
| SAVED      | REPORTS               |               |           |         |              |               |              |             | Crea         | te New R | eport |
| Search     |                       |               | Q,        |         |              |               |              |             |              |          |       |
| Edit       | Name 🔺                | Universe Siz  | Frequency | Periods | Created      | Last Modifie  | Batch Delive | Batch Frequ | Next Schedul | Acti     | on    |
| 1          | Flow TH 3 y           | 4,980         | Monthly   | 45      | Jul 11, 2019 | 76 seconds f  | EMAIL        |             |              |          | M 🖬   |
| 1          | Flow Thailan          | 4,661         | Daily     |         | Mar 21, 2019 | 4 months ago  | EMAIL        |             |              | ► 🕅      | 🖂 🏛   |
| 1          | Fund TNA              | 741           | Daily     |         | Dec 15, 2017 | 1.6 years ago | EMAIL        | DAILY       |              |          | M 🖬   |
| 1          | Fund TNA 2            | 741           | Daily     |         | Dec 15, 2017 | 1.6 years ago | EMAIL        |             |              |          | M 🖬   |
| 1          | Funds TNA             | 741           | Daily     |         | Dec 15, 2017 | 1.6 years ago | EMAIL        |             |              |          | 🖂 💼   |
| 1          | Report BOT            | 4,810         | Daily     |         | Apr 19, 2019 | 3 months ago  | EMAIL        |             |              |          | M 🖬   |
| 1          | Weekly turn           | 3,931         | Weekly    |         | Jan 24, 2018 | 1.5 years ago | EMAIL        |             |              |          | M 🗇   |

เลือก

Domicile >> ประเทศ

Frequency >> ตามความถี่ที่ต้องการ และระยะเวลาย้อนหลังที่ต้องการ

Grouping >> Asset Type

Display Columns >> Flows, Total Assets

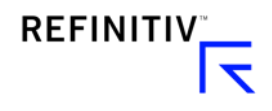

| FUNDS > GLOBA            | AL FUND FLOWS                                   |                     |               |                           |
|--------------------------|-------------------------------------------------|---------------------|---------------|---------------------------|
| Home Reports Funds       | Coverage Reports                                |                     |               |                           |
| Saved Reports Define Rep |                                                 |                     |               |                           |
| Collapse All             |                                                 |                     |               |                           |
| ▼ REPORT DETAILS         |                                                 |                     |               |                           |
| Report Name              | TH Flow                                         | (Report ID = 17374) |               |                           |
| Description              |                                                 |                     |               |                           |
| DEFINE THE ASSET FILTER  |                                                 |                     |               |                           |
| Domicile                 | Thailand ×                                      |                     |               |                           |
| Asset Type               |                                                 |                     |               |                           |
| Classification Scheme    | Select Option                                   |                     |               |                           |
| Classification           |                                                 |                     |               |                           |
| ETFs                     | Include Exclude Only                            |                     |               | Assets: 4980              |
| REPORT RESULT CONFIGUR   | ATION                                           |                     |               |                           |
| Frequenc                 | Monthly V Periods 50 V End Alignment            | Custom 🗸            |               |                           |
| Grouping                 | Asset Type ×                                    |                     |               |                           |
| Report Layout            | Each date in a separate column $\vee$           |                     |               |                           |
| Show results in          | Millions V                                      |                     |               |                           |
| Decimals                 | 2 ~                                             |                     |               |                           |
| Result Currency          | US Dollar V                                     |                     |               |                           |
| Display Columns          | Flows × Total Assets ×                          |                     |               |                           |
| Aggregates               | Total Period Change Column Totals               |                     |               |                           |
| AUTOMATED UPDATE SCHE    | DULE                                            |                     |               |                           |
| Frequency                | No Schedule      Daily      Weekly      Monthly |                     |               |                           |
|                          |                                                 |                     | Cancel Delete | ave Report View Results > |

## การแสดงตารางข้อมูล Flows

| FUNDS                                                                                                    | > GLC           | )BAL F             | UND           | FLOW               | S              |                    |               |                    |               |                    |               |                    |               |
|----------------------------------------------------------------------------------------------------|-----------------|--------------------|---------------|--------------------|----------------|--------------------|---------------|--------------------|---------------|--------------------|---------------|--------------------|---------------|
| Home Re                                                                                                    | ports Fu        | nds Cove           | rage Rep      | orts               |                |                    |               |                    |               |                    |               |                    |               |
| Saved Reports Results                                                                                                    |                 |                    |               |                    |                |                    |               |                    |               |                    |               |                    |               |
| DETAILS Save Repo                                                                                                    |                 |                    |               |                    |                |                    |               |                    |               |                    |               |                    |               |
| Report Id : 17374 Report Name : TH Flow                                                                                                    |                 |                    |               |                    |                |                    |               |                    |               |                    |               |                    |               |
|                                                                                                    |                 |                    |               |                    |                |                    |               |                    |               |                    |               |                    |               |
| Asset Type                                                                                                    | Period<br>05/31 | l Ending<br>1/2015 | Perio<br>06/3 | d Ending<br>0/2015 | Perioo<br>07/3 | d Ending<br>1/2015 | Perio<br>08/3 | d Ending<br>1/2015 | Perio<br>09/3 | d Ending<br>0/2015 | Perio<br>10/3 | d Ending<br>1/2015 | Perio<br>11/3 |
| Assectype                                                                                                    | Flows<br>USD    | TNA USD            | Flows<br>USD  | TNA USD            | Flows<br>USD   | TNA USD            | Flows<br>USD  | TNA USD            | Flows<br>USD  | TNA USD            | Flows<br>USD  | TNA USD            | Flows<br>USD  |
| Alternatives                                                                                                    | 1.11            | 30.36              |               | 29.61              | 0.33           | 28.76              | 2.78          | 30.95              | 1.85          | 32.42              | 4.72          | 37.92              |               |
| Bond                                                                                                    | 2408.02         | 32512.84           | 880.42        | 32239.17           | 2166.8         | 32484.47           | 242.79        | 31497.81           | 32.03         | 30589.55           | 318.61        | 31529.2            |               |
| Commodity                                                                                                    | -28.86          | 1332.48            |               | 1238.17            | 32             | 1148               | 12.21         | 1210.9             |               | 1174.28            | -14.42        | 1195.2             | 30.43         |
| Equity                                                                                                    | 479.4           | 20646.41           | 734.32        | 21354.29           | 378.52         | 20500.26           | 559.21        | 19751.92           | 354.34        | 19365.05           | 107.35        | 20723.59           | 191.52        |
| Mixed<br>Assets                                                                                                    | -124.47         | 14548.58           | 64.54         | 14846.12           | 72.44          | 13761.22           | 19.35         | 12501.59           | 6.12          | 11897.95           | 13.31         | 12757.75           |               |
| Money<br>Market         196.45         35293.55         290.89         34229.33         652.91         33166.77         69.11         32011.6         22.25         31662.83         390.88         32680.56         40.99 |                 |                    |               |                    |                |                    |               |                    |               |                    |               |                    | 40.99         |
| Real Estate                                                                                                    |                 | 14234.48           | 11.86         | 14256.82           |                | 14368.44           |               | 14049              |               | 13970.46           |               | 14309.7            |               |

# ข้อมูล Forecasts (POLLS)

การเข้าสู่เมนู POLLS

สามารถเลือกดูข้อมูล Polls (ค่า median) ที่เก็บจากนักวิเคราะห์ของบริษัทและธนาคารต่างๆทั่วโลก รวมถึงค่าเฉลี่ย (Mean) และค่า Smart Estimates (weighted average ตามนักวิเคราะห์ที่แม่นยำที่สุดใน การทำ Polls ในช่วงเวลา 1 ปีย้อนหลัง)

|                                          | Q THB= 30.25 -0.03 -0.10% THB                                                                                                    |                                                                                                    |
|------------------------------------------|----------------------------------------------------------------------------------------------------|----------------------------------------------------------------------------------------------------|
| e ← → 🧧 REUTERS POLLS   FX, Money Marke  | ets & Bonds   POLLS   REUTERS POLLS                                                                                                    | C =                                                                                                    |
| ASSET CLASSES V COUNTRIES/REG            | GIONS 🗸 INDUSTRIES NEWS AND RESEARCH 🗸                                                                                                    | MY EIKON 🗸 REUTERS INSIDER TRADING 🗸                                                                                                    |
| FINANCIAL INSTITUTIONS V ADMIN           |                                                                                                    |                                                                                                    |
| REUTERJ FULLJ                            |                                                                                                    |                                                                                                    |
| POLLS TOP FORECASTERS                    | ABOUT REUTERS POLLS                                                                                                    | click to open                                                                                                    |
| ▼ REUTERS POLLS                          | FX POLLS                                                                                                    | MM AND BOND YIELD POLLS                                                                                                    |
| Economics and Central Banks              | ∎ ITHEAN<br>SREUTERS                                                                                                    | C = z + 7     Z = 1 → 1 hour hands are lear tool tool.     C = z + 1     C = 1 + 1 + 1 + 1 + 1 + 1 + 1 + 1 + 1 + 1                                                                                                    |
| FX, Money Markets & Bonds                | CTUPM         Non-         Edda for a lower         Non-         Edda for a lower         Non-         Edda for a lower         Non-         For a lower         Non-         For a lower         Non-         Non- <t< th=""><th>P         Particle         Particle         Pa</th></t<> | P         Particle         Particle         Pa                                                                                                    |
| Asset Allocation                         | Altoro         Intervenue         La         Gallos         La         La <thla< th="">         La</thla<>                                                                                                    | The second second secon |
| House Prices                             | Tamp Longenal & UN (27)10 <sup>2</sup> and cases area (2001)                                                                                                    |                                                                                                    |
| Global Stock Indices                     | Entropy         Entropy         Entropy <t< th=""><th></th></t<>                                                                                                    |                                                                                                    |
| Commodities                              |                                                                                                    | 3 WINLEON 3 WINLEON 3 WINLEON                                                                                                    |
|                                          | Mine and a second second                                                                                                    | Combust         Combust         Des Nuth         Table Nuth         Date Nuth         Des Nuth         Date Nuth           1000         4         ACCONECORD         -         -         054         959         0.87         1                                                                                                    |
| ▼ REUTERS POLLS NEWS                     |                                                                                                    | Office         Operation         Data Biol         Data Biol         DataBiol         DataBiol         Dat                                                                                                    |
| ▼ REUTERS POLLS NEWS<br>Latest Headlines |                                                                                                    | Normal         Owner         Description         Description <thdescripticinter< th=""> <thdescription< th=""> <thdes< td=""></thdes<></thdescription<></thdescripticinter<>                                                                                                    |

## ข้อมูล Implied Policy Rates (IRPR)

การคำนวณดอกเบี้ยนโยบายในอนาคตโดยใช้ข้อมูลจากตลาดอนุพันธ์ (futures)

เช่นการคำนวณ implied Fed rate จากตลาด Fed Fund Futures (code **0#FF**: )

| <u>e</u> | RPR                      |                             |                 | Q THB=          | 30.26 -0.       | 02 | -0.07% THE         | 1                           |                     |     |                    |              |                    |     |
|----------|--------------------------|-----------------------------|-----------------|-----------------|-----------------|----|--------------------|-----------------------------|---------------------|-----|--------------------|--------------|--------------------|-----|
| °o<br>↑  | 🔸 🧧 Interest I           | Rate Probabilit             | y   Overview    |                 |                 |    |                    |                             |                     |     |                    | (            | 2 ≡ _              |     |
| ASSE     | T CLASSES 👻 COU          | JNTRIES/REGION              |                 | RIES NEWS       | AND RESEAR      | СН | I 🔻 MY EIKON       | <ul> <li>REUTERS</li> </ul> | INSIDER TRAD        | ING | FINANCIA           | LINSTITUTION | IS 🔻               |     |
| ADMI     | N TOOLS 🔻                |                             |                 |                 |                 |    |                    |                             |                     |     |                    |              |                    |     |
| INT      | EREST RA                 | <b>FE PROB</b>              | ABILITY         | OVERV           | IEW 🔻           |    |                    |                             |                     |     |                    |              |                    |     |
| INTE     | REST RATE PROF           | ABILITIES                   | _               |                 |                 |    | _                  |                             |                     |     | _                  |              |                    | 1 ? |
|          |                          |                             | Next            |                 |                 | 1  | Most               |                             |                     | 1   | Least              |              |                    |     |
|          | Central<br>Bank          | Target<br>Rate              | Meeting<br>Date | Current<br>Rate | implied<br>Rate |    | Probable<br>Action | Change<br>By                | Probablility<br>(%) |     | Probable<br>Action | Change<br>By | Probability<br>(%) | )   |
|          | Federal<br>Reserve       | Fed<br>Funds<br>Target      | 30-Oct-<br>2019 | 1.875           | 1.618           |    | сит                | -0.25                       | 88.3                |     | NO<br>CHANGE       |              | 11.7               | ,   |
|          | European<br>Central Bank | Deposit<br>Facility<br>Rate | 24-Oct-<br>2019 | -0.50           | -0.439          |    | NO<br>CHANGE       |                             | 77.2                |     | НІКЕ               | 0.10         | 22.8               | ;   |
| •        | Bank of<br>Japan         | Policy<br>Rate<br>Balance   | 31-Oct-<br>2019 | -0.10           | -0.097          |    | NO<br>CHANGE       |                             | 66.9                |     | CUT                | -0.20        | 33.1               |     |

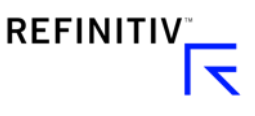

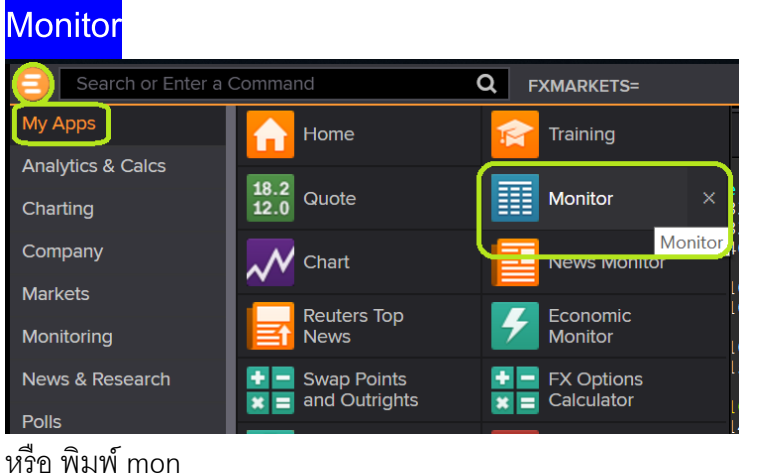

#### หรอ พมพ mon

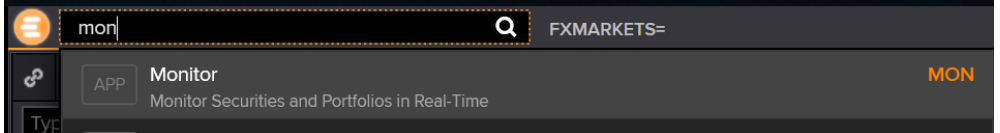

## Click ที่บรรทัดแรก เพื่อพิมพ์สิ่งที่ต้องการค้นหาข้อมูล Real Time

| E MON                |              | Q         | FXMAR | KETS= |      |                  |                       |
|----------------------|--------------|-----------|-------|-------|------|------------------|-----------------------|
| ເ <mark>ວ</mark> ← → | ¢            | A Monitor |       |       |      |                  |                       |
| Type monitor r       | name to open | ✓ 旹 ✓     | + ~ 🖍 | Ш́Р   |      | lå₁ ~   <u>/</u> | $\vee$ $\odot$ $\vee$ |
| RIC                  | Name         |           |       |       | Last | Pct. Chng        | Net. Chng             |
| Type to add          |              |           |       |       |      |                  |                       |
|                      |              |           |       |       |      |                  |                       |
|                      |              |           |       |       |      |                  |                       |

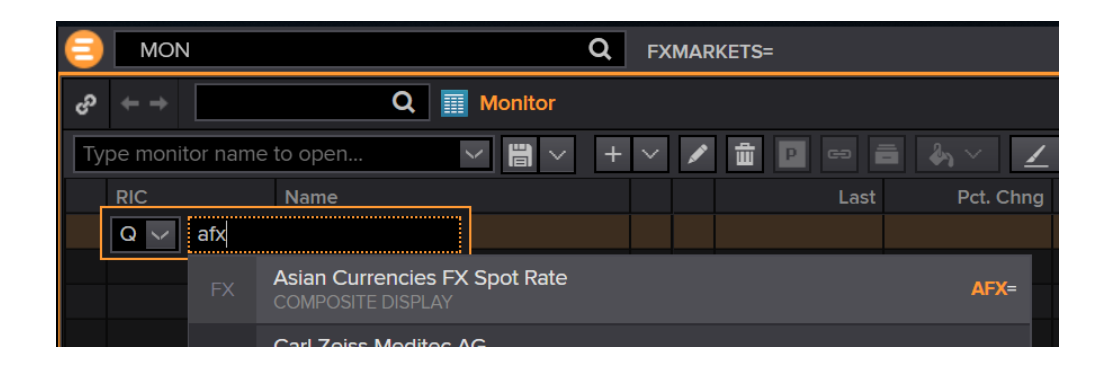

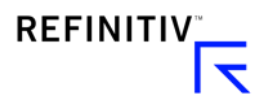

|   | MON       | Q                 | AFX= |           |                 |                       |           |            |
|---|-----------|-------------------|------|-----------|-----------------|-----------------------|-----------|------------|
| හ | ← →       | Q 🔝 Monitor 15    |      |           |                 |                       |           |            |
| M | onitor 15 | ∽ 🗒 ∽ +           | ~ 🖉  |           | ∎ &₁ ∨ <u>∠</u> | $\vee$ $\odot$ $\vee$ |           |            |
|   | RIC       | Name              |      | Last      | Pct. Chng       | Net. Chng             | Close     | Currency + |
|   | ▼ AFX=    | ASIAN SPOTS       |      |           |                 |                       |           |            |
|   | EUR=      | Euro              |      | 1.1102    | -0.02 %         | -0.0002               |           | USD        |
|   | JPY=      | Japanese Yen      | -    | 108.64    | 0.03 %          |                       | 108.61    | JPY        |
|   | GBP=      | British Pound     |      | 1.2842    | -0.06 %         | -0.0008               |           | USD        |
|   | CHF=      | Swiss Franc       | -    | 0.9926    | 0.05 %          | +0.0005               | 0.9921    | CHF        |
|   | AUD=      | Australian Dollar |      | 0.6818    | 0.01 %          | +0.0001               | 0.6817    | USD        |
|   | NZD=      | New Zealand \$    |      | 0.6368    | -0.23 %         |                       | 0.6383    | USD        |
|   | CAD=      | Canadian Dollar   |      |           |                 | -0.0001               |           | CAD        |
|   | BND=      | Brunei Dollar     |      | 1.3638    | 0.03 %          | +0.0004               | 1.3634    | BND        |
|   | CNH=      | Chinese Yuan      |      | 7.0719    |                 | -0.0002               | 7.0721    | CNH        |
|   | CNY=      | ChineseRenminbi   | -    | 7.0725    | 0.06 %          | +0.0041               | 7.0684    | CNY        |
|   | HKD=      | Hongkong Dollar   | -    | 7.8373    | 0 %             | -0.0002               | 7.8375    | HKD        |
|   | IDR=      | IndonesianRupiah  | -    |           |                 |                       |           | IDR        |
|   | INR=      | Indian Rupee      | -    | 70.9800   | 0.03 %          | +0.0200               | 70.9600   | INR        |
|   | KHR=      | Cambodia Riel     | -    | 4062.0000 | 0.85 %          | +34.1200              | 4027.8800 | KHR        |
|   | KRW=      | Korean Won        |      | 1173.20   | -0.16 %         | -1.92                 | 1175.12   | KRW        |
|   | LAK=      | Lao Kip           |      | 8826      | 0.31 %          | +27.48                | 8798.52   | LAK        |

# สามารถพิมพ์ Rate สกุลเงินที่ต้องการดึงข้อมูล Real Time ได้ ในแต่ละบรรทัด

# กดเครื่องหมาย + เพื่อเพิ่ม column ที่ต้องการดูข้อมูล

| 0  | MON       | Q                 | AUD= | 0.6817 0 -0.0 | 4% USD    |           |           |          |             | W   |
|----|-----------|-------------------|------|---------------|-----------|-----------|-----------|----------|-------------|-----|
| හ  | ← → AUD=  | Q Monitor 15      |      |               |           |           |           |          |             |     |
| Mo | onitor 15 | ∽ 🖁 ∽ 👧           |      |               |           |           |           |          |             | + ~ |
|    |           |                   |      | Last          | Pct. Chng | Net. Chng | Close     | Currency | Type to add | +   |
|    | ▼ AFX=    | ASIAN SPOTS       |      |               |           |           |           |          | $\land$     |     |
|    |           | Euro              |      |               |           |           |           | USD      | L L         |     |
|    | JPY=      | Japanese Yen      | -    | 108.63        | 0.02 %    |           | 108.61    | JPY      |             |     |
|    | GBP=      | British Pound     | -    |               |           |           |           | USD      |             |     |
|    | CHF=      | Swiss Franc       |      | 0.9926        | 0.05 %    |           |           | CHF      |             |     |
|    | AUD=      | Australian Dollar | -    | 0.6817        |           |           | 0.6817    | USD      |             |     |
|    | NZD=      | New Zealand \$    | -    | 0.6367        | -0.25 %   | -0.0016   | 0.6383    | USD      |             |     |
|    | CAD=      | Canadian Dollar   |      | 1.3070        | -0.01 %   | -0.0001   | 1.3071    | CAD      |             |     |
|    | BND=      | Brunei Dollar     | -    |               | 0.02 %    |           |           | BND      |             |     |
|    | CNH=      | Chinese Yuan      | -    |               |           |           | 7.0721    | CNH      |             |     |
|    | CNY=      | ChineseRenminbi   | -    | 7.0726        | 0.06 %    | +0.0042   |           | CNY      |             |     |
|    | HKD=      | Hongkong Dollar   | -    |               |           |           |           | HKD      |             |     |
|    | IDR=      | IndonesianRupiah  | -    |               |           |           |           | IDR      |             |     |
|    | INR=      | Indian Rupee      | -    |               | 0.03 %    |           |           | INR      |             |     |
|    | KHR=      | Cambodia Riel     |      | 4062.0000     | 0.85 %    | +34.1200  | 4027.8800 | KHR      |             |     |
|    | KRW=      | Korean Won        |      |               |           |           |           | KRW      |             |     |
|    | LAK=      | Lao Kip           |      | 8826          | 0.31 %    | +27.48    | 8798.52   | LAK      |             |     |

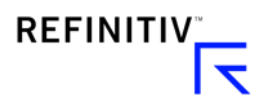

พิมพ์ข้อมูลที่ต้องการให้ column แสดงผล หรือ click 🛄 เพื่อเลือกข้อมูลเพิ่มเติม

|     | MON      |                   | Q AUD= 0.6813 -0.0                                                                                                    | 004 -0.06% USD                                                                                                    |                                                  | Workspace |
|-----|----------|-------------------|----------------------------------------------------------------------------------------------------|----------------------------------------------------------------------------------------------------|--------------------------------------------------|-----------|
| ŝ   | ← → AUD= | a 🛛 🖬             | Monitor 15                                                                                                    |                                                                                                    |                                                  |           |
| Mor | nitor 15 |                   | ✓ 🗒 ✓ 🕏                                                                                                    |                                                                                                    |                                                  | + ~ 🛱 🕫   |
|     |          |                   | La                                                                                                    | ast Pct. Chng Net. Chng                                                                                                    |                                                  |           |
| Ø   | ▼ AFX=   | ASIAN SPOTS       |                                                                                                    |                                                                                                    |                                                  |           |
|     |          | Euro              | UNIVERSAL DATA ITEM PICKER                                                                                                    |                                                                                                    |                                                  | ×         |
|     |          | Japanese Yen      | Category:                                                                                                    | Enter filter text                                                                                                    | Parameters: Series                               |           |
|     |          | British Pound     | <b></b>                                                                                                    |                                                                                                    |                                                  | - A       |
|     |          | Swiss Franc       | Government/Corporate Bond                                                                                                    | Recommendation - Mean (1-5)                                                                                                    | As of 1D                                         |           |
|     |          | Australian Dollar | ▼ I/P/E/S Ectimatoc (15049)                                                                                                    | Recommendation - Mean Label                                                                                                    | Output Option Date of                            |           |
|     |          | New Zealand \$    | • 1/D/E/3 Estimates (15045)                                                                                                    |                                                                                                    | Output Option Select                             |           |
|     | CAD=     | Canadian Dollar   | <ul> <li>Actual (KPIs) (1467)</li> </ul>                                                                                                    | Price Target - Mean                                                                                                    | Proprietary Data S ThomsonReuters                | $\sim$    |
|     | BND=     | Brunei Dollar     | Actuals (552)                                                                                                    | Long Term Growth - Mean                                                                                                    |                                                  |           |
|     | CNH=     | Chinese Yuan      | Actuals (555)                                                                                                    | Long term oromatic mean                                                                                                    | Show                                             | More      |
|     |          | ChineseRenminbi   | Analysts (32)                                                                                                    | Revenue - Mean                                                                                                    |                                                  |           |
|     | HKD=     | Hongkong Dollar   | Company Fastasts (ECE)                                                                                                    | ERITDA - Mean                                                                                                    |                                                  |           |
| O   |          | IndonesianRupiah  | Company Poolnote (565)                                                                                                    | EBH BA - Medil                                                                                                    | Treat As Zero If Not Available                   |           |
|     | INR=     | Indian Rupee      | Company Footnote (KPIs) (                                                                                                    | EBIT - Mean                                                                                                    | Absolute Value                                   |           |
|     |          | Cambodia Riel     |                                                                                                    | Operating Profit Mean                                                                                                    |                                                  |           |
|     |          | Korean Won        | Detailed Estimates (780)                                                                                                    | Operating Front - Mean                                                                                                    | Change: % ~                                      | Over      |
|     |          | Lao Kip           | Detailed Estimates (KPIs) (1                                                                                                    | Alphabetical Relevance                                                                                                    |                                                  |           |
|     | LKR=     | Sri Lanka Rupee   | N                                                                                                    |                                                                                                    |                                                  |           |
|     | MMK=     | Myanmar Kyat      | Definition:                                                                                                    |                                                                                                    |                                                  |           |
|     | MNT=     | Mongolia Tugrik   | Recommendation Numeric Mean based                                                                                                    | on the Standard Scale of Strong Buy (1)                                                                                                    | Buy (2), Hold (3), Sell (4), and Strong Sell (5) |           |
|     |          | MalaysianRinggit  | and the second second sec | the state of states of states of sta | - , tell martely, early, and early early.        |           |
|     |          | PhilippinePeso    |                                                                                                    |                                                                                                    |                                                  |           |
|     | PKR=     | PakistaniRupee    |                                                                                                    |                                                                                                    |                                                  |           |
|     | SAR=     | Saudi Riyal       |                                                                                                    |                                                                                                    | ОК                                               | Cancel    |
|     |          | Singapore Dollar  |                                                                                                    |                                                                                                    |                                                  |           |
|     |          | Thai Baht         |                                                                                                    |                                                                                                    | 30.23 THB                                        |           |
|     |          | Taiwan Dollar     |                                                                                                    |                                                                                                    | 30.591 TWD                                       |           |

กดเครื่องหมาย 💽 เพื่อ expand ให้ข้อมูลที่เป็น curve หรือ chain ขยายออกมาเพื่อแสดงทั้งหมด หรือ กดเพื่ออีกครั้งเพื่อซ่อนข้อมูล

| 0       | MON         | Q                 | AFX=        |                   |              |  | V |
|---------|-------------|-------------------|-------------|-------------------|--------------|--|---|
| en<br>S | ← → AFX=    | Q III Monitor 15* |             |                   |              |  |   |
| Mo      | onitor 15 * | ∨ 🛱 ∨ 🕂 ∨         | / 🖊 🛍 🖻 🕫 🖥 | i &₁ ∨ <u>∠</u> ' | ~ <b>•</b> ~ |  |   |
|         | RIC         |                   |             |                   |              |  |   |
|         | AFX=        | ASIAN SPOTS       |             |                   |              |  |   |
| D       | P AFX=      | ASIAN SPOTS       |             |                   |              |  |   |

หรือ สามารถใส่ชื่อประเทศ + benchmark เพื่อดู treasury yield curve, Bond , กองทุน, Stock Index หรือ ใส่ชื่อหุ้นเพื่อดูราคา

| so ← ⇒       | Q                                            | Monitor                     |          |                       |
|--------------|----------------------------------------------|-----------------------------|----------|-----------------------|
| Type monitor | name to open                                 | ✓ # ✓ + ✓ / m P ↔ i         | &₁ × 📃 🔟 | <u>′</u> ~ _ <b>⊙</b> |
| RIC          | Name                                         | Bid/Offer                   | Time     | Contribut             |
| Q 🗸 us be    | nchmark                                      |                             |          |                       |
| вмк          | United States Govern<br>US - BENCHMARKIUS BI | Iment Benchmark Yield Curve | SBMK=    |                       |
| отн          | US Treasury                                  | 0#L                         | STSY=    |                       |
| ОТН          |                                              | US/                         | GOVT1    |                       |

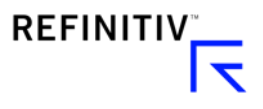

## สามารถเลือก Template column ที่โปรแกรมมีให้

| හ | ← → US1MT=RR | Q Monitor      |         |              |     |    |          |                      |           |      |              | C -€ <mark>(</mark> | ≡)_ □ ×                     |
|---|--------------|----------------|---------|--------------|-----|----|----------|----------------------|-----------|------|--------------|---------------------|-----------------------------|
| Μ | lonitor      | × H ×          | - ~ /   | <b>İ P G</b> |     |    | <u> </u> | ◇ ∨                  |           |      |              |                     | Share                       |
|   |              |                |         | Mat.Dat      |     |    |          |                      | Net.Chng  |      | B Yield      | A Yield             | New                         |
|   | ▼ 0#USBMK=   | US - BENCHMARK |         |              |     |    |          |                      |           |      |              |                     | Open                        |
|   | US1MT=RR     | US 1M T-BILL   | 0%      | 26-Nov-2019  | USD | B† | 1.7025   | 1.6475               | -0.0125   | STR  | 1.7331       | 1.6770              | Save                        |
|   | US2MT=RR     | US 2M T-BILL   | 0 %     | 24-Dec-2019  | USD | B† | 1.6900   | 1.6550               | +0.0150   | STR  | 1.7226       | 1.6868              | Save As                     |
|   | US3MT=RR     | US 3M T-BILL   | 0 %     | 30-Jan-2020  | USD |    | 1.6100   | 1.5950               |           | STR  | 1.6391       | 1.6238              | Rename 'Monitor'            |
|   | US6MT=RR     | US 6M T-BILL   | 0 %     | 30-Apr-2020  | USD | B† | 1.6100   | 1.5900               | +0.0050   | STR  | 1.6503       | 1.6296              |                             |
|   | US1YT=RR     | US 1Y T-BILL   | 0 %     | 08-Oct-2020  | USD | B† | 1.5750   | 1.5400               | +0.0075   | STR  | 1.6196       | 1.5832              | Manage Monitors             |
|   | US2YT=RR     | US 2Y T-NOTE   | 1.5 %   | 31-Oct-2021  | USD | B† | 99*23    | 99°23¾               | 0*00¾     | STR  | 1.6435       | 1.6375              | dd Portfolios, Lists and Ma |
|   | US3YT=RR     | US 3Y T-NOTE   | 1.375 % | 15-Oct-2022  | USD | B† | 99*07    | 99*07¼               | 0*00¾     | STR  | 1.6465       | 1.6438              | nport List                  |
|   | US5YT=RR     | US 5Y T-NOTE   | 1.5 %   | 31-Oct-2024  | USD | B↑ | 99*07½   | 99*08                | 0°01½     | STR  | 1.6602       | 1.6569              |                             |
|   | US7YT=RR     | US 7Y T-NOTE   | 1.625 % | 31-Oct-2026  | USD | B↑ | 99*06½   | 99*07                | 0*02½     | STR  | 1.7464       | 1.7440              |                             |
|   | US10YT=RR    | US 10Y T-NOTE  | 1.625 % | 15-Aug-2029  | USD | B† | 98*03½   | 98*04                | 0*04½     | STR  | 1.8367       | 1.8349              | Save Columns as Template    |
|   | US30YT=RR    | US 30Y T-BOND  | 2.25 %  | 15-Aug-2049  | USD |    | 98*08½   | 9 <mark>8*10½</mark> | 0"12      | STR  | 2.3310       | 2.3280              | Set As Default Template     |
|   |              |                |         |              |     |    |          |                      |           | Defa | ult : FXMM I | Default             | Column Templates            |
|   |              |                |         |              |     |    |          |                      |           | Asse | t Managem    | ent >               | Multi-Tables                |
|   |              |                |         |              |     |    |          |                      |           | Bank | king & Resea | irch >              | Zoom                        |
|   |              |                |         |              |     |    |          | 🗸 Boi                | nds       | Bond | ds           | >                   | Formulas Reference Guide    |
|   |              |                |         |              |     |    |          | Co                   | Co        | Com  | modities     | >                   | Preferences                 |
|   |              |                |         |              |     |    |          | Co                   | nvertible | Cros | sAsset       | >                   | Cut                         |
|   |              |                |         |              |     |    |          |                      |           | Ecor | nomics       | <u> </u>            | Copy                        |
|   |              |                |         |              |     |    |          |                      |           |      | _            | <u> </u>            | сору                        |

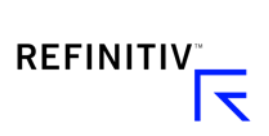

### FXPT (Currency Performance/Value Tracker)

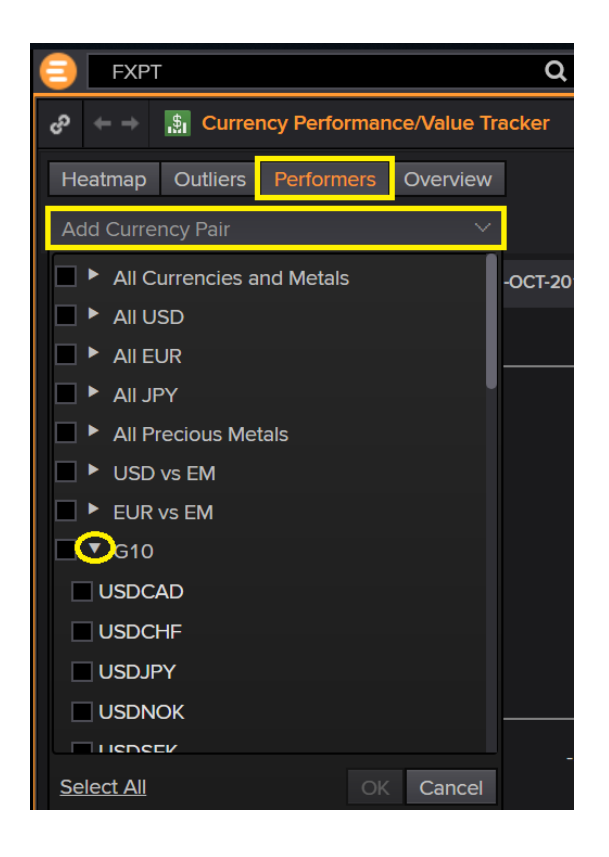

- พิมพ์ FXPT ในช่องค้นหา เพื่อ Track
   Performance ของ FX spot rate
- Click Performers
- เลือกสกุลเงินที่ต้องการ Track Performance
- หรือกด เพื่อเลือกเฉพาะสกุลเงินที่
   ต้องการ

|             |                                                            | C ≡                          |                | Ъ                |                   |                                                                       |
|-------------|------------------------------------------------------------|------------------------------|----------------|------------------|-------------------|-----------------------------------------------------------------------|
| esh         | → SETTINGS                                                 |                              |                |                  |                   |                                                                       |
|             | ▼ GENERAL                                                  |                              |                |                  |                   |                                                                       |
|             | Look back:                                                 | 1 year                       |                |                  | <                 | เลือกระยะเวลาที่ต้องการ                                               |
| Red<br>Blue | Color:<br>เลือกสีที<br>= + • Red Blue<br>= -<br>PERFORMERS | ี่ต้องการใ<br>● Gree<br>AXIS | ห้แสด<br>n Red | ۹ Pe<br>Gr<br>Re | rforn<br>een<br>d | nance<br>= +<br>= -                                                   |
|             | Value: T                                                   | Total Retu<br>Top and B      | rn<br>Botton   | ו <b>1</b> 0 .   | ×<br>             | เลือก Spot price return<br>หรือ Total Return<br>เลือกจำนวนสกุลเงินที่ |
|             | Pairs direction:                                           |                              |                |                  |                   | ต้องการให้แสดงผล                                                      |
|             | ○ Harmoniz                                                 | ed 🔵 As                      | s Quo          | ted              |                   |                                                                       |

- Click ที่มุมด้านขวาบน เพื่อ Setting
- เลือกระยะเวลาย้อนหลัง
- เลือกสีที่ต้องการให้แสดงค่า Green
   Red (American style: Green = positive
   number)
- Spot return or Total Return (Total Return – included interest rate carry)
- Display 5, 10 ,15 of top and bottom rankings

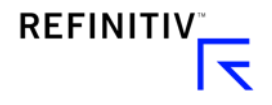

| භ ← → 🔝 Cu       | rrency Performa  | nce/Value Tra  | icker              |                    |         |               |                 | C = ×                      |
|------------------|------------------|----------------|--------------------|--------------------|---------|---------------|-----------------|----------------------------|
| Heatmap Outlie   |                  | Overview       |                    |                    | Updated | d 29-Oct-2019 | 3:17 PM Refresh | → SETTINGS                 |
| USDCAD and 18 r  | nore             |                |                    |                    |         |               | 8               | ▼ GENERAL                  |
| SPOT PRICE RETUR | I 🔢 1 YEAR (29-0 | CT-2018 - 28-O | CT-2019)           |                    |         |               |                 | Look back: 1 year 🗸 🗸      |
| 10               |                  |                |                    |                    |         |               |                 | Color:                     |
| -10              | -                | , -            | * - <u>2</u>       |                    |         |               |                 | Red Blue Green Red         |
|                  |                  |                | USDTHB (Short USD) |                    |         |               | 10.00           | PERFORMERS AXIS            |
|                  |                  |                | USDPHP (Short USD) |                    | 4 80    |               | 6.50            |                            |
|                  |                  |                | USDINR (Short USD) |                    | 3.80    |               |                 | Value: Spot Price Return 🗸 |
|                  |                  |                | USDJPY (Short USD) | 3.10               |         |               |                 | Display: Top and Bottom 15 |
|                  |                  |                | USDSGD (Short USD) | 1.60               |         |               |                 | Pairs direction:           |
|                  |                  |                | USDCHF (Short USD) | 0.70               |         |               |                 | Harmonized As Quoted       |
|                  |                  |                | USDCAD (Short USD) | 0.60               |         |               |                 |                            |
|                  |                  |                | GBPUSD (Long GBP)  | 0.60               |         |               |                 |                            |
|                  |                  |                | USDHKD (Short USD) | 0.00               |         |               |                 |                            |
|                  |                  |                | -0.10              | USDMYR (Short USD) |         |               |                 |                            |
|                  |                  |                | -1.30              | USDCNH (Short USD) |         |               |                 |                            |
|                  |                  |                | -1.70              | USDCNY (Short USD) |         |               |                 |                            |
|                  |                  |                | -2.10              | USDKRW (Short USD) |         |               |                 |                            |
|                  |                  |                | -2.40              | EURUSD (Short USD) |         |               |                 |                            |
|                  |                  |                | -2./0              | NZDUSD (Long NZD)  |         |               |                 |                            |
|                  | 57               |                | -3.10              |                    |         |               |                 |                            |
| -900             | -5.7             |                |                    | USDNOK (Short USD) |         |               |                 |                            |
|                  |                  |                |                    |                    |         |               |                 |                            |
| -10              |                  | 3 -            | 4 -2               | 0 2 4              |         | 3 8           | 10              |                            |
|                  |                  |                | Spot Price         | e Return (%)       |         |               |                 |                            |

<u>Harmonized method</u>: คิด Percent change ในรูป USD amount

% change =  $rac{(rac{1}{ ext{THB \,Oct \,2019}} - rac{1}{ ext{THB \,Oct \,2018}})}{rac{1}{ ext{THB \,Oct \,2018}}}{ ext{THB \,Oct \,2018}}$ สกุลเงินที่แสดงสีเขียว (ค่าบวก) คือ สกุลเงินที่แข็งค่าขึ้น เช่น USDTHB แสดงถึงการแข็งค่าของเงินบาท 10% ในช่วง Oct 2018- Oct 2019 สกุลเงินที่แสดงสีแดง คือ สกุลเงินที่อ่อนค่าลง เช่น USDCHF แสดงถึงการอ่อนค่าของเงินCHF

<u>As quoted method</u>: คิด Percent change ของสกุลเงินนั้นๆ % change =  $\frac{(\text{THB Oct 2019} - \text{THB Oct 2018})}{\text{THB Oct 2018}}$ • สกุลเงิน Indirect quotation (EUR, GBP, AUD, NZD) สกุลเงินที่แสดงสีเขียว (ค่าบวก) คือ สกุลเงินที่แข็งค่าขึ้น

สกุลเงินที่แสดงสีแดง (ค่าลบ) คือ สกุลเงินที่อ่อนค่าลง

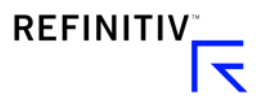

สกุลเงิน direct quotation (JPY, SGD, THB, LAK, MYR, etc.)
 สกุลเงินที่แสดงสีเขียว (ค่าบวก) คือ สกุลเงินที่อ่อนค่าลง

สกุลเงินที่แสดงสีแดง (ค่าลบ) คือ สกุลเงินที่แข็งค่าขึ้น

## วิธีการดึงข้อมูล Real Time Data ใน Excel

- 1.) กดปุ่ม "Build Formula" ใน Thomson Reuters Eikon Excel
- 2.) Search ชื่อ Code ที่ต้องการใน "Instruments" (สามารถ Add หลายๆ Codeได้)

| File          | Home                         | Insert              | Page Layout           | Formulas     | Data      | Review           | View                      | Help                | Thomson Reuters                          | Thoms       | son Reuter       | rs Datastream                                    | ₹Q.               | Tell me what you wa                                                                   | int to do                                        |                                                                       |
|---------------|------------------------------|---------------------|-----------------------|--------------|-----------|------------------|---------------------------|---------------------|------------------------------------------|-------------|------------------|--------------------------------------------------|-------------------|---------------------------------------------------------------------------------------|--------------------------------------------------|-----------------------------------------------------------------------|
| E<br>Template | Build<br>Formula<br>Get Data | © Search<br>■ Lists | App Scru<br>Library • | eener Charts | Ø<br>Home | Deal<br>Screener | League<br>Volume<br>Deals | Table -<br>Analysis | Refresh<br>All Workbooks                 | Linking     | PDF<br>Link * Da | Objects ~<br>Trace ~<br>AutoColor ~<br>ata Tools | A ▼<br>→ ▼<br>… ▼ | <ul> <li>✓ Utilities -</li> <li>∑ Formula Tools</li> <li>(1) Pause Updates</li> </ul> | Contribute Now<br>Live Mode -<br>Contribute Data | <ul> <li>Online</li> <li>Add-Or</li> <li>Help -</li> <li>C</li> </ul> |
| A1            | Ŧ                            | $+$ $\times$        | - Th                  | omson Reut   | ers Eikon | - Microso        | oft Office                | Formula             | a Builder                                |             |                  |                                                  |                   | =                                                                                     | ×                                                |                                                                       |
| 1 2           | A                            | В                   | C<br>Instru           | ments:       | СВ        |                  |                           |                     |                                          |             |                  |                                                  |                   |                                                                                       | TR                                               | Q                                                                     |
| 3             |                              |                     | ▼ DI                  | 👪 🛃 In       | SCB.B     | ĸ                | Siar                      | n Comme             | ercial Bank PCL - (                      | Ordinary SI | hare - The       | e Stock Exchan                                   | ge of Ti          | nailand - SCB                                                                         | ∫x 🔣                                             |                                                                       |
| 4             |                              |                     | Cat                   | tegory:      | SCB.T     | 0                | Stre                      | et Capita           | al Group Inc - Ordin                     |             |                  |                                                  |                   |                                                                                       | unctions                                         |                                                                       |
| 6             |                              |                     | Fav                   | vorites (0)  | SCB.G     | н                | Star                      | ndard Cha           | artered Bank Gha                         | na Ltd - O  |                  |                                                  |                   |                                                                                       |                                                  |                                                                       |
| 7             |                              |                     | ► Rea                 | al Time (398 | SCB.T     | N                | Les                       | Ciments             | de Bizerte SA - O                        |             |                  |                                                  |                   |                                                                                       |                                                  |                                                                       |
| 9<br>10       |                              |                     | ► Ref                 | erence & Id  | SCLB.     | EUL<br>T         | Spo                       | orting Club         | be de Braga Futel<br>tral Bank (SCB) - P | ol SAD -    |                  |                                                  |                   |                                                                                       | Ĭ                                                |                                                                       |
| 11            |                              |                     | ► Issu                | Jer Level Cr | More I    |                  | 5111                      | ikin cena           |                                          |             |                  |                                                  |                   |                                                                                       |                                                  |                                                                       |
| 12<br>13      |                              |                     | ► Pric                | ce & Volume  | Fixed I   | ncome            |                           |                     |                                          |             |                  |                                                  |                   |                                                                                       |                                                  |                                                                       |
| 14            |                              |                     | ► Reu                 | uters Funda  | 0#SGI     | BMK=SCB          | S SCE                     | IS Singap           | oore Government                          | Benchma     | IFK Y Sta        |                                                  | CBS SC            | 5 BMK YC - STANDA                                                                     |                                                  |                                                                       |
| 15            |                              |                     | ▶ Per                 | iod End Rati | os (1412) | )                |                           | Add All             | (0)                                      |             |                  |                                                  |                   |                                                                                       |                                                  |                                                                       |
| 17            |                              |                     | ► Tim                 | o Sories Dat |           |                  |                           |                     |                                          |             |                  |                                                  |                   |                                                                                       |                                                  |                                                                       |
| 18<br>19      |                              |                     | Selec                 | ted Items:   |           |                  |                           |                     |                                          |             |                  |                                                  |                   |                                                                                       | Clear All                                        |                                                                       |
| 20            |                              |                     |                       |              |           |                  |                           |                     |                                          |             |                  |                                                  |                   |                                                                                       |                                                  |                                                                       |

3.) Search ค่าที่ต้องการและกดปุ่ม "Add" ตามด้วย ปุ่ม "Insert" (สามารถ Add หลายๆ ค่าได้ เช่น Bid, Ask)

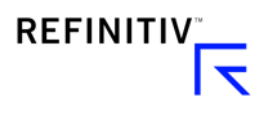

| 🗧 Thomson Reuters Eikon - Microsoft Office   Formula Builder 🛛 🚍 💶 🗆 |                                         |               |                              |  |  |  |  |  |  |  |
|----------------------------------------------------------------------|-----------------------------------------|---------------|------------------------------|--|--|--|--|--|--|--|
| Instruments: SCB.BK Bearch Instrum                                   |                                         |               | TR                           |  |  |  |  |  |  |  |
| 🔻 DI 👪 🛃 Interval: Daily 🗸 S                                         | irch Data Items                         |               |                              |  |  |  |  |  |  |  |
| Category:                                                            | Fields:                                 | Description   | Parameters & Quick Functions |  |  |  |  |  |  |  |
| Favorites (0)                                                        | Ask                                     | Ask           | *                            |  |  |  |  |  |  |  |
| ▼ Real Time (3492)                                                   | Net Chng                                | CF_ASK        |                              |  |  |  |  |  |  |  |
| Cross Asset (17)                                                     | Bid                                     | 117 (SCB.BK)  |                              |  |  |  |  |  |  |  |
| Equity (69)                                                          | Last                                    | Definition:   |                              |  |  |  |  |  |  |  |
| Miscellaneous (3374)                                                 | Close                                   | FieldID: 5358 |                              |  |  |  |  |  |  |  |
| Indicators (2)                                                       | Tick                                    |               |                              |  |  |  |  |  |  |  |
| System (1)                                                           | Add All (17)                            |               |                              |  |  |  |  |  |  |  |
| Comhined Fields (9)                                                  |                                         |               |                              |  |  |  |  |  |  |  |
| Selected Items: CF_ASK Drag to Reol                                  |                                         |               | Clear All                    |  |  |  |  |  |  |  |
| =TR("SCB.BK","CF_ASK","UPDFRQ=STF                                    | =STREAM <u>CH=Fd</u> <u>RH=IN</u> ",B2) |               |                              |  |  |  |  |  |  |  |
| Layout Update Frequency                                              | Add data fields as cell references      |               | Cancel Insert                |  |  |  |  |  |  |  |

สามารถเลือกที่จะ Fix เวลาที่ Data จะอัพเดท (เช่น 16:00 น. ของทุกๆวัน)

- 1.) กดปุ่ม Update Frequency
- 2.) เลือก Fixed Time Refresh
- 3.) Tick ช่อง Fixed Time Refresh และ ใส่เวลาที่ต้องการ

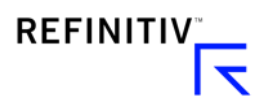

## 4.) กดปุ่ม "OK"

| Thomson Reuters Eikon - Microsoft Office | I Formula Builder                  |                          | = _ <b>_</b> × |
|------------------------------------------|------------------------------------|--------------------------|----------------|
| Instruments: SCB.BK Search Instruments   |                                    |                          |                |
| 🔻 DATA ITEMS 🔡 📈 Interval: Daily 🕓       |                                    |                          |                |
| Category:                                | Update Frequency Options           | ×                        |                |
| Favorites (0)                            | Update Frequency                   | Fixed Time Refresh 🛛 🗸 🔣 |                |
| ▶ Real Time (3492)                       |                                    | Seconds 🗸                |                |
| Reference & Identifiers (227)            | Fixed Date and Time                | 16:00                    |                |
| Issuer Level Credit Rating (30)          |                                    |                          |                |
| Price & Volume (342)                     |                                    |                          |                |
| Reuters Fundamentals (1161)              | Schedule Updates and Macros        |                          |                |
| Period End Ratios (1097)                 | End                                |                          |                |
| Time Carine Datine (22)                  | Run this macro on refresh          |                          |                |
| Selected Items: Drag to Reorder          |                                    |                          |                |
| =TR("SCB.BK",","CH=Fd RH=IN",B2)         |                                    | Ok Cancel                |                |
|                                          |                                    |                          |                |
| Layout Update Frequency                  | Add data fields as cell references | Consolidate Formulas     | Cancel Insert  |

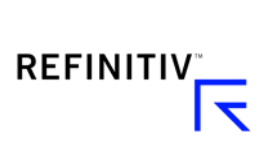

# วิธีการดึงข้อมูล Time Series Data ใน Excel

- ้. 1.) กดปุ่ม "Build Formula" ใน Thomson Reuters Eikon
- 2.) กดรูป Chart ใน "Data Items"
- 3.) Search ชื่อ Code ที่ต้องการใน "Instruments" (สามารถ Add หลายๆ Codeได้)
- 4.) Search ค่าที่ต้องการและกดปุ่ม "Add" (สามารถ Add หลายๆค่าได้)
- 5.) Add ค่า "Timestamp" เพื่อระบุเวลา
- 6.) สามารถเลือก "Interval" ของ Data เป็น Minute, Daily, Weekly และอื่นๆ

| Thomson Reuters Elkon - Microsoft Office   Formula   | Builder                                            |                   | =                            |
|------------------------------------------------------|----------------------------------------------------|-------------------|------------------------------|
| Instruments: SCB.BK Search Instruments               |                                                    |                   | TR                           |
| 🔻 DATA ITEMS 🔡 💌 Interval Daily 🗸 Close              |                                                    |                   | ∱× ■                         |
| Category:                                            | Fields:                                            | Description       | Parameters & Quick Functions |
| Top Matches (5)                                      | Close                                              | d Close           |                              |
| Common (1)                                           | ļ                                                  | .Close            |                              |
| Ask (1)                                              |                                                    | 116.50 (SCB.BK)   |                              |
| Bid (1)                                              |                                                    | Definition:       |                              |
| Trade price (1)                                      |                                                    |                   |                              |
| Yield (1)                                            |                                                    |                   |                              |
|                                                      |                                                    |                   |                              |
|                                                      |                                                    |                   |                              |
|                                                      |                                                    |                   |                              |
|                                                      |                                                    |                   |                              |
|                                                      | Add All (1)                                        |                   |                              |
| Selected Items: Timestamp .Open .High .Low .C        | Drag to Reorder                                    |                   | Clear All                    |
| =RHistory("SCB.BK","Timestamp; .Open; .High; .Low; . | Close","INTERVAL:1D",,"CH:Fd",B2)                  |                   |                              |
|                                                      |                                                    |                   |                              |
| Layout Update Frequency Add data                     | a fields as cell references 👔 🗹 Consolidate Formul | as <mark>i</mark> | Cancel Insert                |

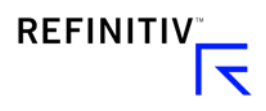

- 7.) กด "Parameters & Quick Functions" เพื่อตั้งค่าวันที่จะดึง Data
- Select "Start Date" and "End Date" เพื่อตั้งค่าวันที่ที่ต้องการ (ไม่ต้องตั้งค่า "End Date" ถ้าอยากให้ Data auto update ทุกวัน)
- 9.) กดปุ่ม "Layout" เพื่อปรับเปลี่ยน Layout ของ Data
- 10.) กดปุ่ม "Insert"

| 🔁 Thomson Reuters Eikon - Microsoft Office   Formula Builder 🗧 💷 🗆 |                                                         |                    |                              |  |  |  |  |  |
|--------------------------------------------------------------------|---------------------------------------------------------|--------------------|------------------------------|--|--|--|--|--|
| Instruments: SCB.BK Search Instruments                             |                                                         |                    | TR                           |  |  |  |  |  |
| ▼ DATA ITEMS 😤 📐 Interval: Daily 🗸 Close                           |                                                         |                    |                              |  |  |  |  |  |
| Category:                                                          | Fields:                                                 | Description        | Parameters & Quick Functions |  |  |  |  |  |
| Top Matches (5)                                                    | Close                                                   | Parameters:        |                              |  |  |  |  |  |
| Common (1)                                                         |                                                         | Start              |                              |  |  |  |  |  |
| Ask (1)                                                            |                                                         |                    | SELECT DATE                  |  |  |  |  |  |
| Bid (1)                                                            |                                                         | RT Feed            | IDN V                        |  |  |  |  |  |
| Trade price (1)                                                    |                                                         | Time Zone          | USER                         |  |  |  |  |  |
| Yield (1)                                                          |                                                         | Number of Rows     | 25 🗸                         |  |  |  |  |  |
|                                                                    |                                                         | Trading Hours Only | NO                           |  |  |  |  |  |
|                                                                    |                                                         | TS Repeat          | YES                          |  |  |  |  |  |
|                                                                    |                                                         | Adjusted           | YES                          |  |  |  |  |  |
|                                                                    |                                                         | Sorting Order      | DESC                         |  |  |  |  |  |
|                                                                    |                                                         | NULL               |                              |  |  |  |  |  |
|                                                                    |                                                         | Dav                |                              |  |  |  |  |  |
|                                                                    | Add All (1)                                             | ,                  |                              |  |  |  |  |  |
|                                                                    |                                                         |                    |                              |  |  |  |  |  |
| Selected Items: .Timestamp .Open .High .Low .                      | Close Drag to Reorder                                   |                    | Clear All                    |  |  |  |  |  |
| =RHistory("SCB.BK",".Timestamp; .Open; .High; .Low;                | . <mark>Close","INTERVAL:1D",,"<u>CH:Fd</u>",B2)</mark> |                    |                              |  |  |  |  |  |
| Layout Update Frequency Add data                                   | a fields as cell references 🚦 🗹 Consolidate Formulas    | 8                  | Cancel                       |  |  |  |  |  |

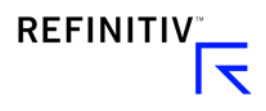

# วิธีการดึงข้อมูล Time Series Data ใน Excel

ตัวอย่างที่ 2 การดึงข้อมูลตัวเลขเศรษฐกิจ

- 1.) กดปุ่ม "Build Formula" ใน Thomson Reuters Eikon
- 2.) Search ชื่อ Code ที่ต้องการใน "Instruments" (สามารถ Add หลายๆ Codeได้) พิมพ์สิ่งที่

### ต้องการค้นหา เช่น Thailand GDP

| 🖹 Thomson Reuters Elkon - Microsoft Office   Formula Builder 🗧 💻 |                                   |                                                                                              |           |  |  |  |  |  |  |  |  |
|------------------------------------------------------------------|-----------------------------------|----------------------------------------------------------------------------------------------|-----------|--|--|--|--|--|--|--|--|
| Instruments:                                                     | thailand gdp                      |                                                                                              | TR        |  |  |  |  |  |  |  |  |
|                                                                  | Top Hit                           |                                                                                              |           |  |  |  |  |  |  |  |  |
| ♥ DATATIEMS                                                      | <sup>₽</sup> THGDPY=ECI           | Thailand, GDP, Chg Y/Y - Economic Indicator - NESDB - Office of the National Econ            |           |  |  |  |  |  |  |  |  |
| Category:                                                        | Economic Indicators               | ,                                                                                            | unctions  |  |  |  |  |  |  |  |  |
|                                                                  | THGDPG=ECI                        | Thailand, GDP, Chg Y/Y - Economic Indicator - NESDB - Office of the National Econ            |           |  |  |  |  |  |  |  |  |
|                                                                  | THGDPQ=ECI                        | ailand, GDP, Chg P/P, SA - Economic Indicator - NESDB - Office of the National               |           |  |  |  |  |  |  |  |  |
|                                                                  | aTHXGDPY                          | iland, GDP - Economic Indicator - Oxford Economics                                           |           |  |  |  |  |  |  |  |  |
|                                                                  | aTHGDP/CA                         | Thailand, GDP, Constant Prices, SA - Economic Indicator - NESDB - Office of the National     |           |  |  |  |  |  |  |  |  |
|                                                                  | aTHCGDPYD/A                       | Thailand, GDP, % year on year, Standa Economic Indicator - Office of the National Economic   |           |  |  |  |  |  |  |  |  |
|                                                                  | aTHGDP/C                          | hailand, GDP, Total(CVM), Constant P., - Economic Indicator - NESDB - Office of the National |           |  |  |  |  |  |  |  |  |
|                                                                  | aTHXGDP/C                         | Thailand, GDP, Constant Prices - Economic Indicator - Oxford Economics                       |           |  |  |  |  |  |  |  |  |
|                                                                  | aTHCGDPA                          | hailand, GDP, Standardized, Current Economic Indicator - Office of the National Economic     |           |  |  |  |  |  |  |  |  |
|                                                                  | aTHCCURQ/A                        | Thailand, Current Account Balance as Economic Indicator - Office of the National Economic    |           |  |  |  |  |  |  |  |  |
|                                                                  | aTHGDPCUR                         | Thailand, GDP, Current Prices - Economic Indicator - NESDB - Office of the National          |           |  |  |  |  |  |  |  |  |
|                                                                  | More Economic Indicators          |                                                                                              |           |  |  |  |  |  |  |  |  |
|                                                                  | More Matches For ' thailand gdp ' |                                                                                              |           |  |  |  |  |  |  |  |  |
|                                                                  |                                   | Add All (6)                                                                                  |           |  |  |  |  |  |  |  |  |
| Selected Items:                                                  | Drag to Reorder                   |                                                                                              | Clear All |  |  |  |  |  |  |  |  |
| =RHistory("","                                                   | ",," <u>CH:Fd</u> ",B2)           |                                                                                              |           |  |  |  |  |  |  |  |  |
| Layout                                                           | Update Frequency                  | Add data fields as cell references 🛐 🗹 Consolidate Formulas 🛐 Cancel                         | Insert    |  |  |  |  |  |  |  |  |

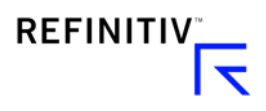

- 3.) กดรูป Chart ใน "Data Items"
- 4.) Search ค่าที่ต้องการและกดปุ่ม "Add" (สามารถ Add หลายๆค่าได้)
- 5.) Add ค่า "Timestamp" เพื่อระบุเวลา
- 6.) สามารถเลือก "Interval" ของ Data เป็น Minute, Daily, Weekly และอื่นๆ

| 😑 Thomson Reuters Elkon - Microsoft Office   Formula Builder 🗧 🗕 |                                               |                   |                              |  |  |  |  |  |  |
|------------------------------------------------------------------|-----------------------------------------------|-------------------|------------------------------|--|--|--|--|--|--|
| Instruments: THGDPY=ECI Search Instruments                       |                                               |                   | TR                           |  |  |  |  |  |  |
| ▼ DATA ITEMS 🐰 🔣 Interval Quarter! 🗸 Sear                        | ch Data Items                                 |                   | £                            |  |  |  |  |  |  |
| Category: Yearly                                                 | Fields:                                       | Description       | Parameters & Quick Functions |  |  |  |  |  |  |
| Common (5)                                                       | Value                                         | Add Value         |                              |  |  |  |  |  |  |
| Economic indicator (2)                                           | Timestamp                                     | ECONOMIC.Value    |                              |  |  |  |  |  |  |
|                                                                  |                                               | 2.40 (THGDPY=ECI) |                              |  |  |  |  |  |  |
|                                                                  |                                               | Definition:       |                              |  |  |  |  |  |  |
|                                                                  |                                               | ECONOMIC.Value    |                              |  |  |  |  |  |  |
|                                                                  |                                               |                   |                              |  |  |  |  |  |  |
|                                                                  |                                               |                   |                              |  |  |  |  |  |  |
|                                                                  |                                               |                   |                              |  |  |  |  |  |  |
|                                                                  |                                               |                   |                              |  |  |  |  |  |  |
|                                                                  |                                               |                   |                              |  |  |  |  |  |  |
|                                                                  |                                               |                   |                              |  |  |  |  |  |  |
|                                                                  |                                               |                   |                              |  |  |  |  |  |  |
|                                                                  | Add All (2)                                   |                   |                              |  |  |  |  |  |  |
| Selected Items: ECONOMIC.Value Drag to Reorder                   |                                               |                   | Clear All                    |  |  |  |  |  |  |
| =RHistory("THGDPY=ECI","ECONOMIC.Value","INTERV                  | /AL:1Q",," <u>CH:Fd</u> ",B2)                 |                   |                              |  |  |  |  |  |  |
| Layout Update Frequency Add data                                 | fields as cell references 👔 📝 Consolidate For | mulas 👔           | Cancel Insert                |  |  |  |  |  |  |

- 8.) กด "Parameters & Quick Functions" เพื่อตั้งค่าวันที่จะ ดึง Data
- 9.) Select "Start Date" and "End Date" เพื่อตั้งค่าวันที่ที่ ต้องการ (ไม่ต้องตั้งค่า "End Date" ถ้าอยากให้ Data auto update ทุกวัน)
- 10.) กดปุ่ม "Layout" เพื่อปรับเปลี่ยน Layout ของ Data
- 11.) กดปุ่ม "Insert"

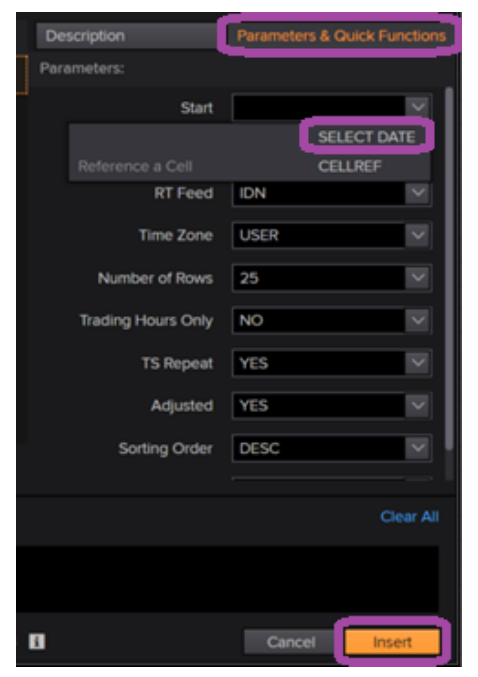

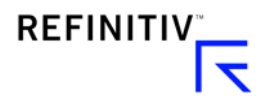

- 1.) เปิด chart, กด F10
- 2.) กด delete บน keyboard เพื่อลบเส้นทั้งหมด
- 3.) กดเม้าส์ด้านขวา (right click) เลือก Instrument Explorer

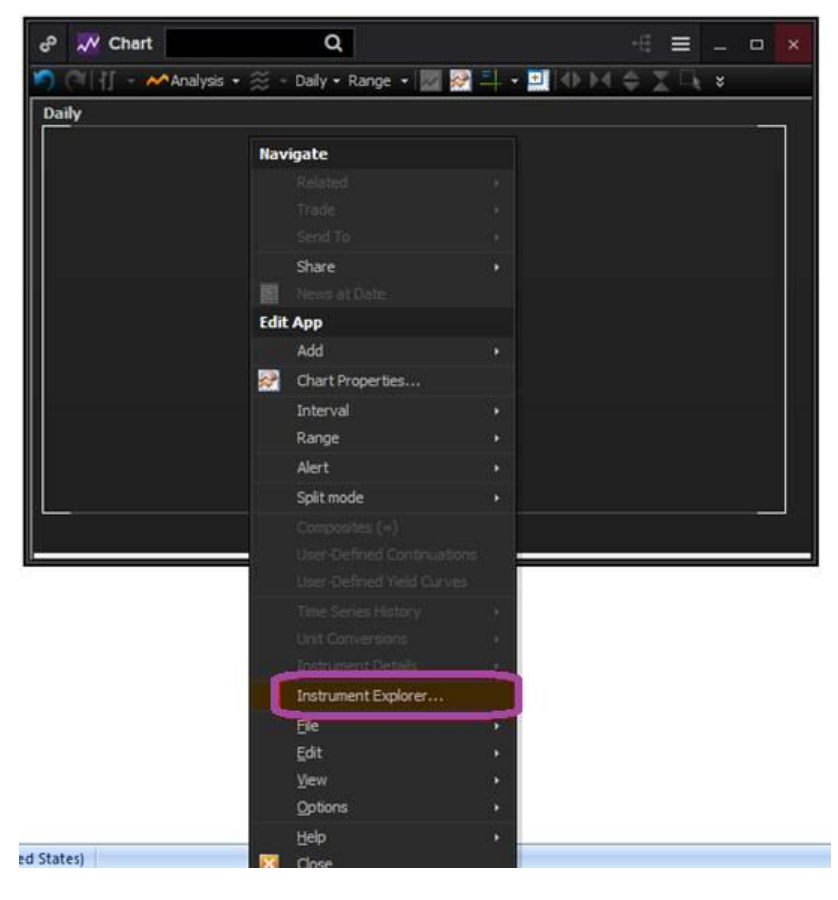

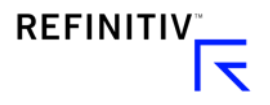

4.) กด File >> New Composite >> ตั้งชื่อ Composite (index)

| ∑ (     - ∧∧Analysis<br>Daily | • 🏐 - Daily • Range • 🕎 🔐 🗐 • 🛄        | <u>*H¢zQ *</u> |      |       |           |
|-------------------------------|----------------------------------------|----------------|------|-------|-----------|
|                               | Instrument Explorer                    |                |      | 1     |           |
|                               | Ele Edit                               |                |      |       |           |
|                               | New Composite                          | Feed           | Туре | State | State Des |
|                               | enter Composite Code:<br>goldstocksind | OK             |      |       |           |
|                               |                                        | Help           |      |       |           |
|                               |                                        |                |      |       |           |
|                               |                                        |                |      |       |           |
|                               |                                        |                |      |       |           |
|                               |                                        |                |      |       |           |
|                               |                                        |                |      |       |           |
|                               |                                        | L'OP11         |      |       |           |

5.) ใส่สูตร และ code โดยสามารถเขียนสูตรตามหลักการ Excel

| aily |                                                                                                    |                                                                    |        |
|------|----------------------------------------------------------------------------------------------------|--------------------------------------------------------------------|--------|
|      | Instrument Explorer                                                                                                    |                                                                    | -      |
|      | Ble Edt                                                                                                    |                                                                    |        |
|      | E-Favorites                                                                                                    | General Fields Display Trading Sessions Holidays Composite History |        |
|      | Composite (e)     User Defined Yield Curves (UDYC)     User Defined Continuations (UDC)     (UDM Inport Feed (DM)     (UDM Inport Feed (DM) | Expression input more formula details e.g. weighted calculation    | Cancel |
|      | Excel Import Feed (PL)     Excel Import Feed (PL)                                                                                           | Expression Builder                                                 |        |
| 5    |                                                                                                    | 123<br>0() +<br>Venty State. No Enors                              |        |

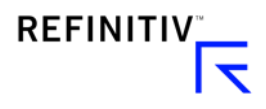

| <ul> <li>♂ Chart</li> <li>○ ○ ↓ ↓ → Analysis → ※ → Da</li> </ul> | Q                                                                                                    |                                                                                                    |                 |
|------------------------------------------------------------------|----------------------------------------------------------------------------------------------------|----------------------------------------------------------------------------------------------------|-----------------|
| Daily                                                            | Instrument Explorer  Ele Edit  Composites  Composites  User Defined Vield Curves (UDYC)  Discred (DM)  For File Import Feed (FILE)  Excel Import Feed (%L) | General       Fields       Display       Trading Sessions       Holidays       Composite       History         Expression:          add weighted for Gold spot        Insert       State       Insert         Insert Instrument:       XAU=          offs       Insert       Insert         7       8       /         Insert       Insert         4       5       6       %       %            offs          offs          itset       No errors found | Apply<br>Cancel |
|                                                                  |                                                                                                    | Close                                                                                                    | Help            |

โดยสามารถกดหา index ที่สร้างไว้ได้ โดยกดเลือก Analysis >> General tab >> Instrument drop

box >> เลือนขึ้นเพื่อหา Composite Folder >> เลือกชื่อ Index ที่สร้าง

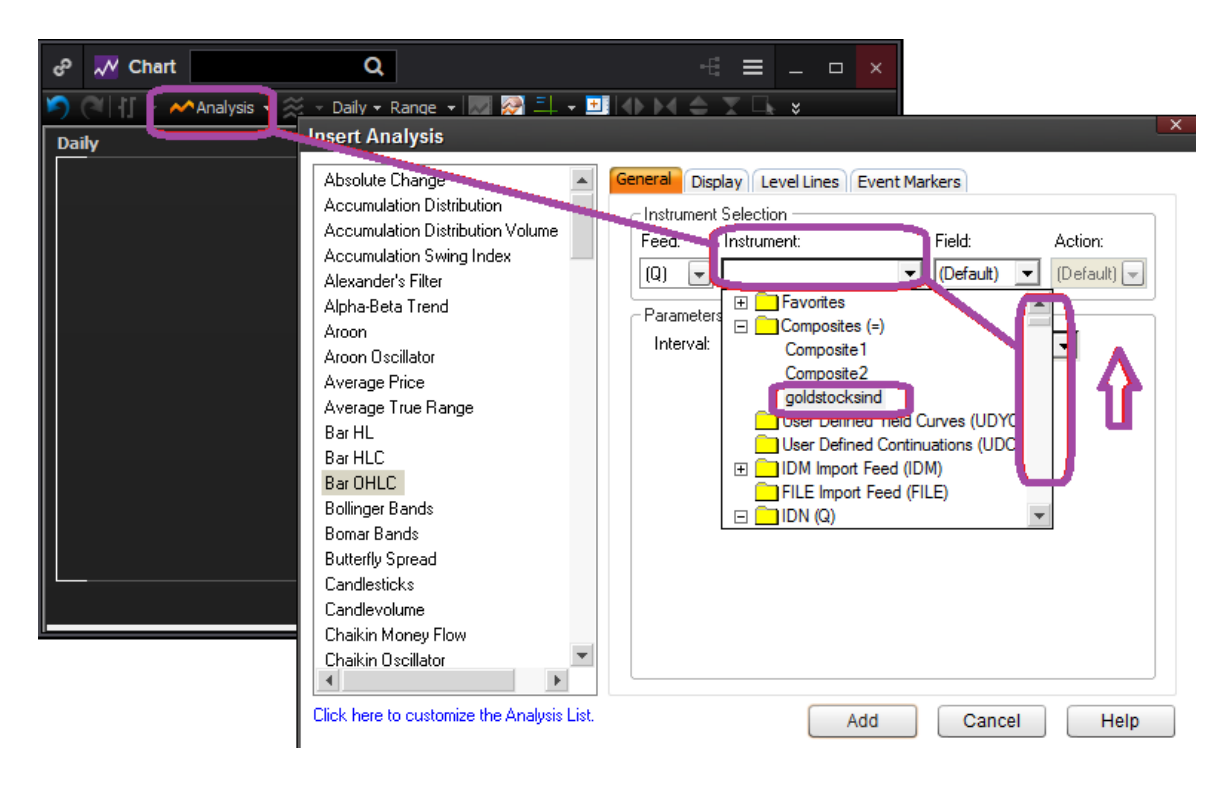

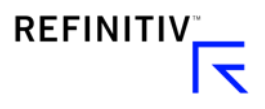